User Manual

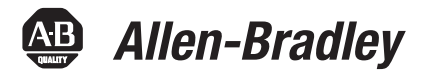

# **Bulletin 193 E1 Plus EtherNet/IP Side Mount Module**

Catalog Number 193-ETN

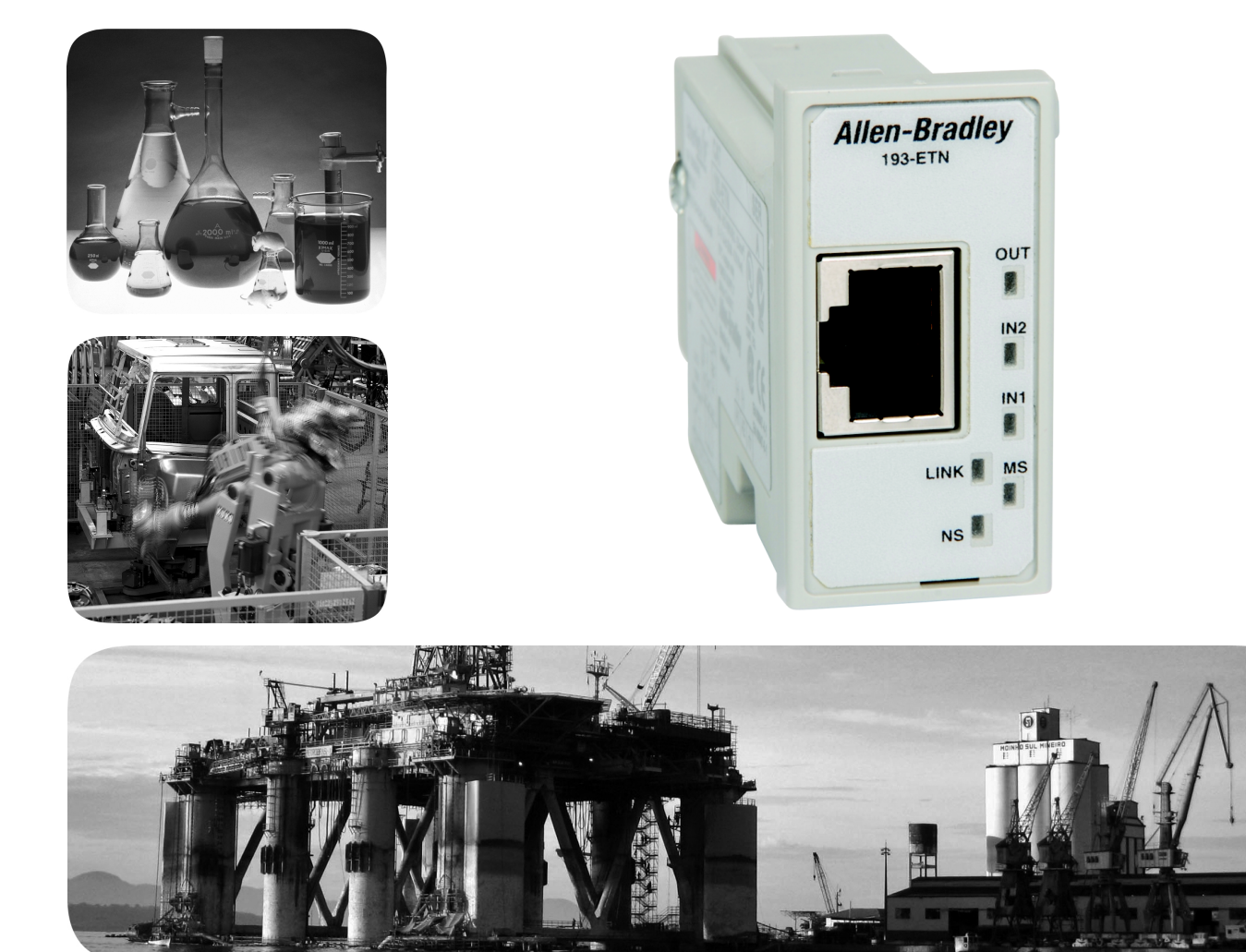

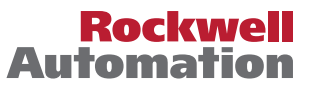

# **Important User Information**

Solid-state equipment has operational characteristics differing from those of electromechanical equipment. Safety Guidelines for the Application, Installation and Maintenance of Solid State Controls (publication <u>SGI-1.1</u> available from your local Rockwell Automation sales office or online at <u>http://www.rockwellautomation.com/literature/</u>) describes some important differences between solid-state equipment and hard-wired electromechanical devices. Because of this difference, and also because of the wide variety of uses for solid-state equipment, all persons responsible for applying this equipment must satisfy themselves that each intended application of this equipment is acceptable.

In no event will Rockwell Automation, Inc. be responsible or liable for indirect or consequential damages resulting from the use or application of this equipment.

The examples and diagrams in this manual are included solely for illustrative purposes. Because of the many variables and requirements associated with any particular installation, Rockwell Automation, Inc. cannot assume responsibility or liability for actual use based on the examples and diagrams.

No patent liability is assumed by Rockwell Automation, Inc. with respect to use of information, circuits, equipment, or software described in this manual.

Reproduction of the contents of this manual, in whole or in part, without written permission of Rockwell Automation, Inc., is prohibited.

Throughout this manual, when necessary, we use notes to make you aware of safety considerations.

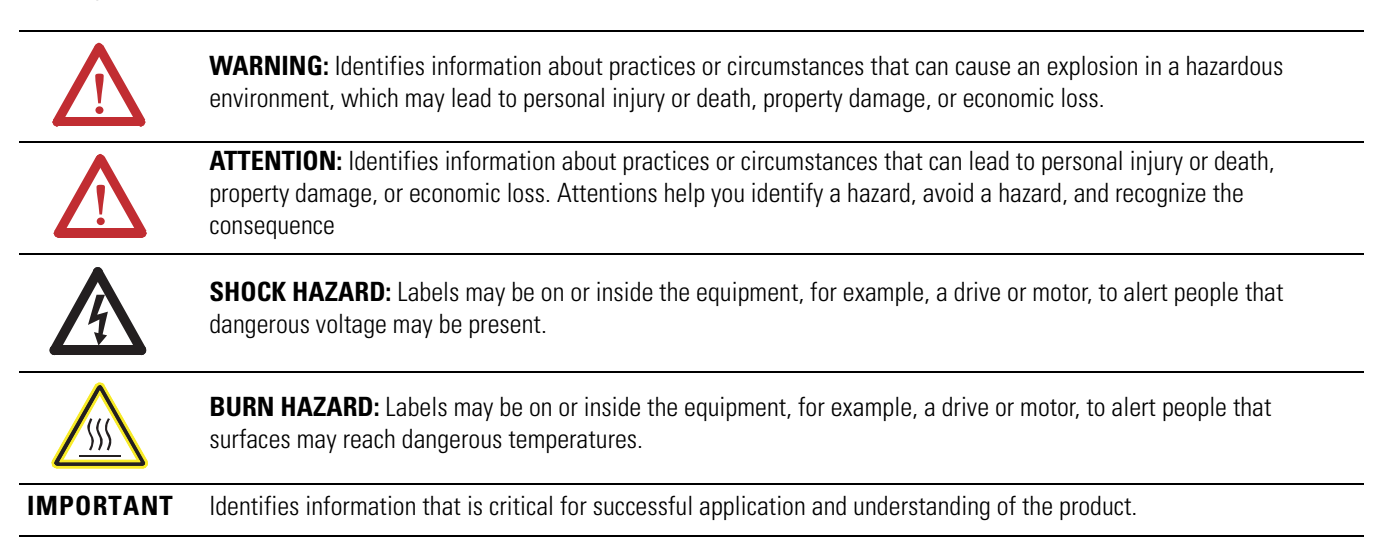

Allen-Bradley, Rockwell Software, Rockwell Automation, and TechConnect are trademarks of Rockwell Automation, Inc.

Trademarks not belonging to Rockwell Automation are property of their respective companies.

# **Table of Contents**

| Installation and Wiring        | Introduction                                                | . 7        |
|--------------------------------|-------------------------------------------------------------|------------|
|                                | Features                                                    | . 8        |
|                                | Installation                                                | . 9        |
|                                | Wiring                                                      | 10         |
|                                | Dimensions                                                  | 11         |
|                                | Network Design                                              | 11         |
| Protection Functions           | Introduction                                                | 13         |
|                                | Trip Status / Identification                                | 13         |
|                                | Trip Resetting                                              | 13         |
|                                | Trip and Warning Enable                                     | 13         |
|                                | Overload and Phase Loss Protection                          | 14         |
|                                | Overload Warning                                            | 14         |
|                                | Jam Protection                                              | 15         |
|                                | Jam Trip                                                    | 15         |
|                                | Jam Warning                                                 | 16         |
|                                | Underload Protection                                        | 16         |
|                                | Underload Warning                                           | 16         |
|                                | Communication Fault Protection                              | 17         |
|                                | Comm Fault Warning                                          | 17         |
|                                | Communication Idle Protection                               | 17         |
|                                | Comm Idle Warning                                           | 17         |
| Configure an E1 Plus EtherNet/ | Introduction                                                | 19         |
| ID Modulo To Operate on the    | Determining Network Parameters                              | 19         |
|                                | Setting the IP Network Address                              | 20         |
| Network                        | Assign Network Parameters via the BOOTP/DHCP Utility        | 20         |
|                                | Assign Network Parameters Via a Web Browser and MAC Scapper | 20         |
|                                | Software                                                    | 22         |
|                                | Other Factors to Consider When Assigning Network Parameters | 24         |
|                                | Duplicate IP Address Detection                              | 24         |
|                                | Behavior of Modules With Duplicate IP Addresses             | 25         |
|                                | DNS Addressing                                              | 25         |
|                                | Install EDS File                                            | 20         |
|                                | Download EDS File Embedded in the Module                    | 20         |
|                                | Download EDS File from Allen Bradley EDS File Download Site | 20         |
|                                | Register the EDS File                                       | 28         |
| Automation Controller and      | Introduction                                                | 22         |
| Software Communications        | I/O Messaging                                               | 33         |
| Souware Communications         | Controll ogiv Configuration with Add-On Profiles            | 22         |
|                                | EtherNet/IP Network Configuration with Add On Profiles      | 25         |
|                                | Accessing Module Data with Add-On Profiles                  | 37         |
|                                | Controll only Generic Configuration                         | 28         |
|                                | EtherNet/ID Network Ceneric Configuration                   | 20<br>20   |
|                                | Downloading the Generic Configuration to the DI C           | -10<br>/12 |
|                                | Downloading the Generic Configuration to the FLC            | 43         |

|                            | Accessing Generic Module Data                                                                                                    | . 44                   |
|----------------------------|----------------------------------------------------------------------------------------------------|------------------------|
|                            | Logix Explicit Messaging                                                                                                    | . 45                   |
|                            | MicroLogix 1100 and 1400 Explicit Messaging                                                                                                    | . 48                   |
|                            | FactoryTalk View with Predefined Tags                                                                                                    | . 51                   |
| Email Notifications        | Introduction                                                                                                    | . 57                   |
|                            | Notification Events.                                                                                                    | . 57                   |
|                            | Email Contents                                                                                                    | 57                     |
|                            | Email Configuration                                                                                                    | 58                     |
|                            | Configure Device Identity                                                                                                    | . 90<br>59             |
|                            | Limitations                                                                                                    | . 61                   |
|                            |                                                                                                    |                        |
| Device Parameters and Tags | Introduction                                                                                                    | . 63                   |
|                            | Parameter and Tag Programming                                                                                                    | . 63                   |
|                            | Program Lock                                                                                                    | . 63                   |
|                            | Resetting to the Factory Default Values                                                                                                    | . 63                   |
|                            | Parameter Group Listing                                                                                                    | . 64                   |
|                            | Monitor Group                                                                                                    | . 64                   |
|                            | Advanced Setup Group                                                                                                    | . 65                   |
|                            | Reset/Lock Group                                                                                                    | . 68                   |
|                            | I/O Setup Group                                                                                                    | . 69                   |
|                            | Trip History Group                                                                                                    | . 71                   |
| Troubleshooting            | Introduction                                                                                                    | 73                     |
| Treasiconocang             | FtherNet/IP Modes of Operation                                                                                                    | 73                     |
|                            | Power-Up Reset Mode                                                                                                    | . 73                   |
|                            | Run Mode                                                                                                    | . 75                   |
|                            | Run Wode                                                                                                    | · / <del>-</del><br>74 |
|                            | Lingerserverable Error Mode                                                                                                    | . 74                   |
|                            | Ether Net/ID Treachlache etine Duran deure                                                                                                    | · /)                   |
|                            | EtherNet/IP I roubleshooting Procedures                                                                                                    | · /)                   |
|                            | Input and Output Troubleshooting Procedures                                                                                                    | . />                   |
| Specifications             | Specifications                                                                                                    | . 77                   |
| EtherNet/IP Information    | Electronic Data Sheets                                                                                                    | . 81                   |
| -                          | EtherNet/IP Objects                                                                                                    | . 81                   |
|                            | Identity Object — CLASS CODE 0x01                                                                                                    | . 81                   |
|                            | Message Router Object — CLASS CODE 0x02                                                                                                    | . 82                   |
|                            | Assembly Object — CLASS CODF 0x04                                                                                                    | . 83                   |
|                            | Connection Manager Object — CLASS CODE $0x06$                                                                                                    | . 85                   |
|                            | Discrete Input Point Object — CLASS CODE 0x00                                                                                                    | . 85                   |
|                            | Discrete Output Point Object — CLASS CODE 0x00                                                                                                    | . 55<br>86             |
|                            | Parameter Object — CLASS CODE $0x0F$                                                                                                    | . 55<br>87             |
|                            | Parameter Group Object — CLASS CODE $0x01$                                                                                                    | . 07<br>88             |
|                            | $\mathbf{I} = \mathbf{I} = $ | . 00                   |

| Control Supervisor Object — CLASS CODE 0x29 | 89 |
|---------------------------------------------|----|
| Overload Object — CLASS CODE 0x2C           | 91 |
| PCP Object — CLASS CODE 0xC2                | 91 |
| TCP/IP Interface Object — CLASS CODE 0xF5   | 92 |
| Ethernet Link Object — CLASS CODE 0xF6      | 93 |
| Rockwell Automation Support                 | 95 |
| Installation Assistance                     | 95 |
| New Product Satisfaction Return             | 95 |
|                                             |    |

# **Installation and Wiring**

# Introduction

The purpose of this chapter is to provide the necessary instructions to successfully install an E1 Plus EtherNet/IP Module to an E1 Plus Overload Relay and properly connect to a EtherNet/IP network.

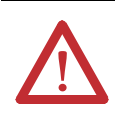

**ATTENTION:** To prevent electrical shock, disconnect from power source before installing or servicing. Install in suitable enclosure. Keep free from contaminants.

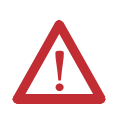

**ATTENTION:** The side mount module contains ESD (electrostatic discharge) sensitive parts and assemblies. Static control precautions are required when installing, testing, servicing, or repairing this assembly. Component damage may result if ESD control procedures are not followed. If you are not familiar with static control procedures, refer to Rockwell Automation publication 8000-4.5.2, "*Guarding Against Electrostatic Damage*", or any other applicable ESD protection handbook.

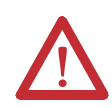

**ATTENTION:** The purpose of this document is to serve as a guide for proper installation. The National Electrical Code and any other governing regional or local code will take precedence. Rockwell Automation cannot assume responsibility for the compliance or proper installation of the side mount module or associated equipment. A hazard of personal injury and/or equipment damage exists if codes are ignored during installation.

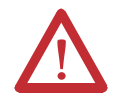

**ATTENTION:** An incorrectly applied or installed side mount module can result in damage to the components or reduction in product life. Wiring or application errors such as supplying incorrect or inadequate supply voltage, or operating/storing in excessive ambient temperatures may result in malfunction of the product.

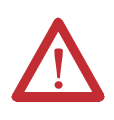

**ATTENTION:** Only personnel familiar with the side mount module and associated machinery should plan to install, set up, and maintain the system. Failure to comply may result in personal injury and/or equipment damage.

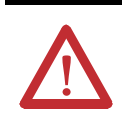

**ATTENTION:** This is a Class A product. In a domestic environment, this product may cause radio interference, in which case, the user may be required to take adequate measures.

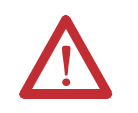

**ATTENTION:** To remain compliant with UL/CSA Certifications, the EtherNet/IP power supply must meet NEC Class 2 requirements.

# **Features**

#### **Figure 1 - Features**

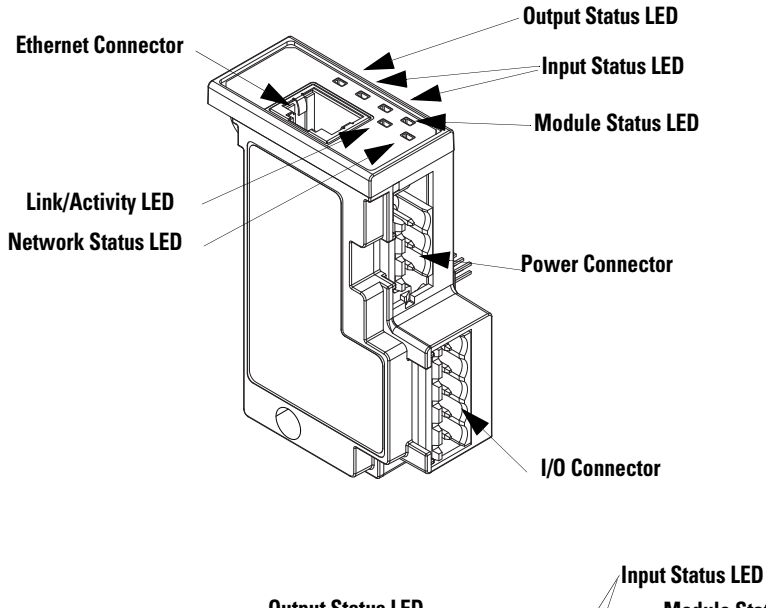

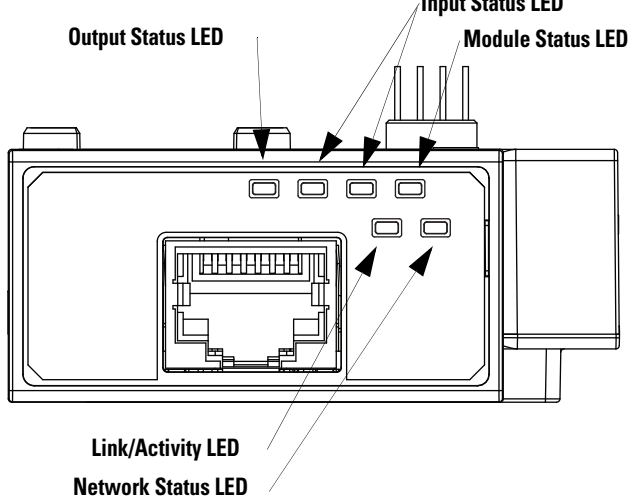

# Installation

Figure 2 - Installation [1]

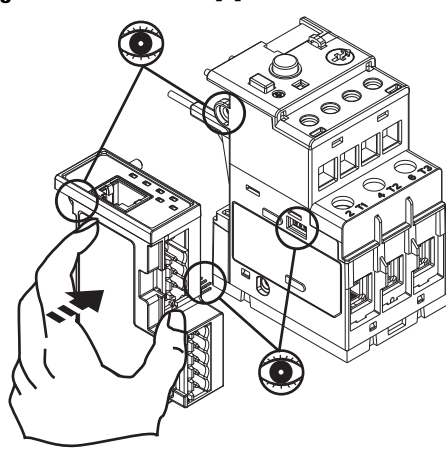

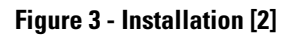

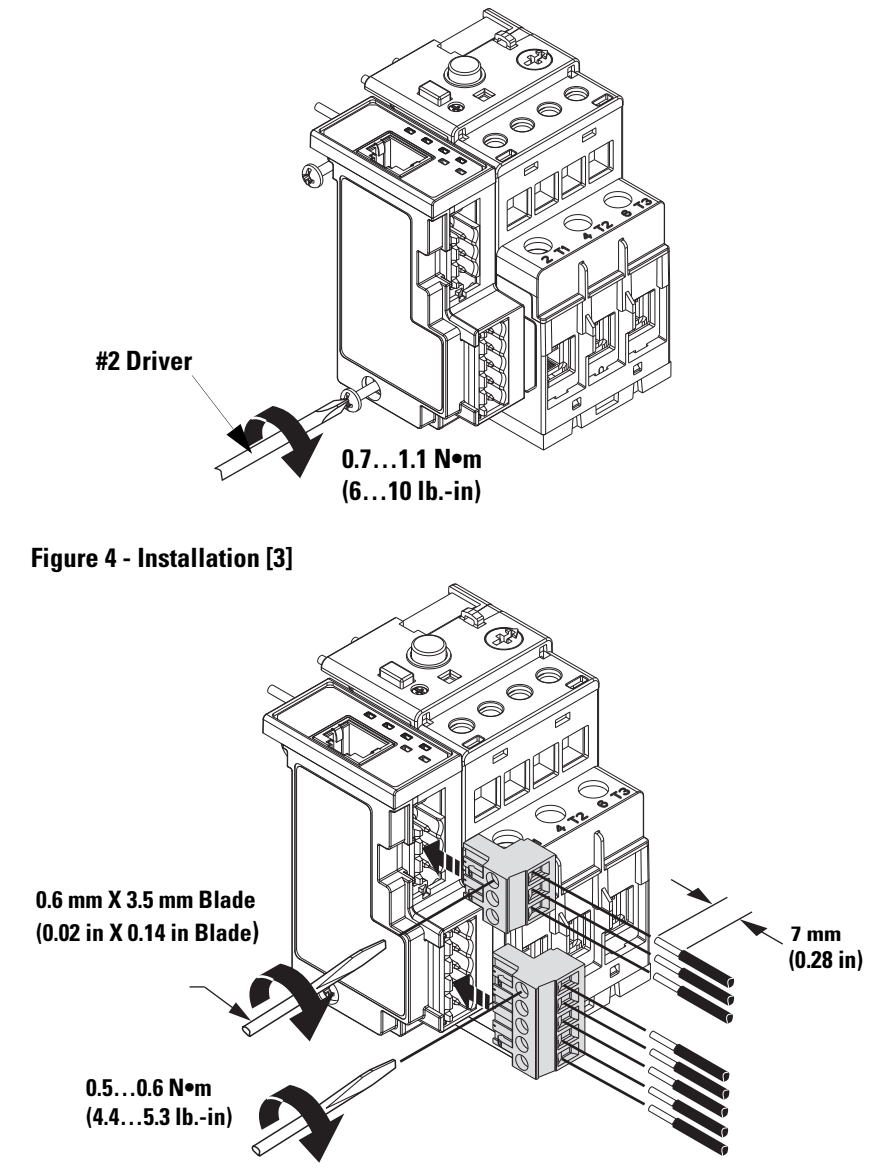

# Wiring

Table 1 - Wire and Size Torque Specifications

| 1X<br>2X | 2412 AWG<br>2416 AWG<br>5 lbin                                |
|----------|---------------------------------------------------------------|
| 1X<br>2X | 0.2…2.5 mm <sup>2</sup><br>0.25…1 mm <sup>2</sup><br>0.56 N∙m |
| 1X<br>2X | 0.2…2.5 mm <sup>2</sup><br>0.2…1 mm <sup>2</sup><br>0.56 N∙m  |

#### Figure 5 - Wiring Diagram

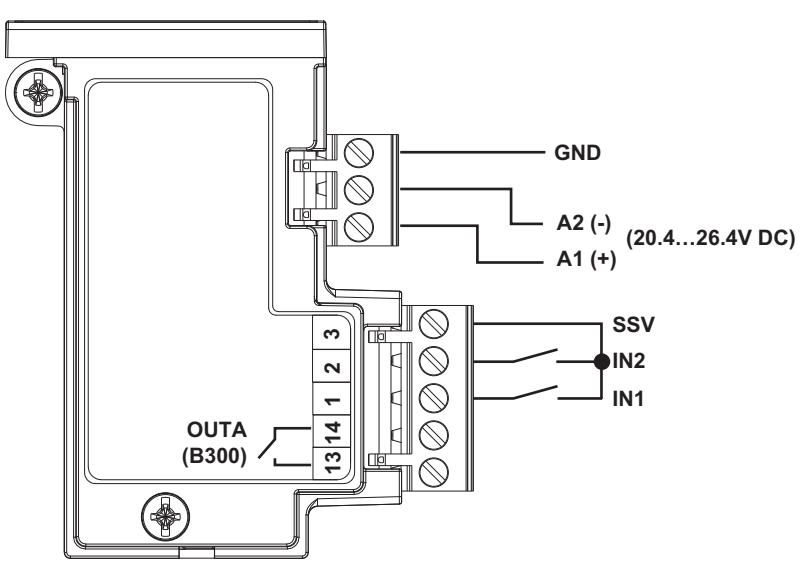

# Dimensions

Figure 6 - Dimension Diagram

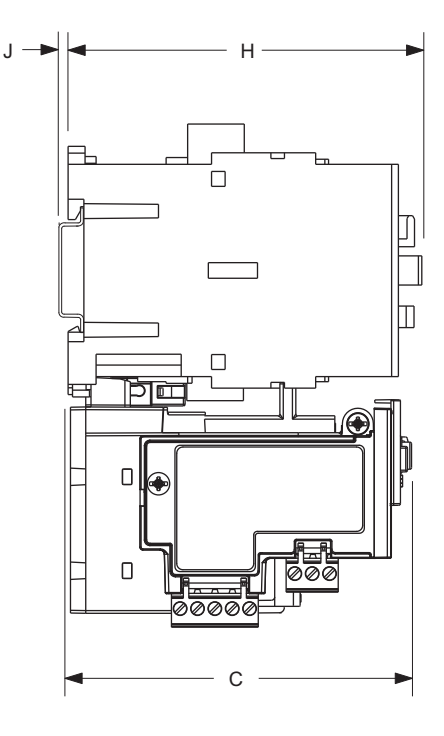

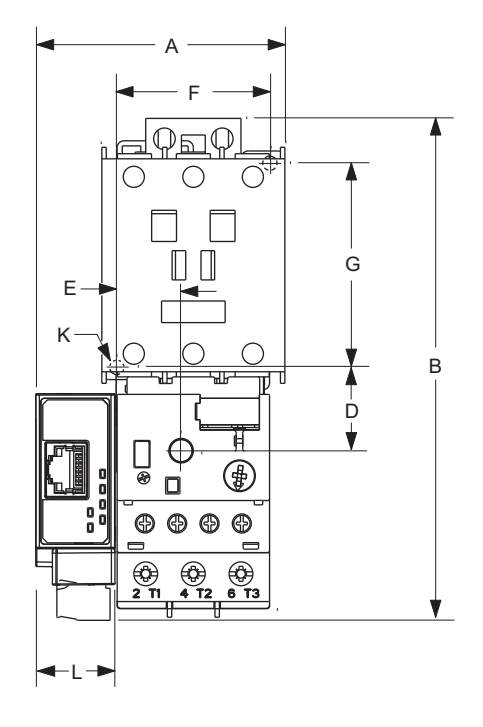

 Table 2 - Dimension Specifications

| Contactor Cat.<br>No.        | E1 Plus<br>Cat. No. | Α                    | В                     | C                     | D                    | E                    | F                  | G                   | Н                    | J                 | К                   | L                    |
|------------------------------|---------------------|----------------------|-----------------------|-----------------------|----------------------|----------------------|--------------------|---------------------|----------------------|-------------------|---------------------|----------------------|
| 100-C09, -C12,<br>-C16, -C23 | 193*-EE_B           | 67,3 mm<br>(2.65 in) | 148 mm<br>(4.83 in)   | 85.2 mm<br>(3.35 in)  | 24.5 mm<br>(0.96 in) | 13.9 mm<br>(0.55 in) | 35 mm<br>(1.38 in) | 60 mm<br>(2.36 in)  | 86.5 mm<br>(3.40 in) | 2 mm<br>(0.08 in) | 4.5 mm<br>(0.17 in) | 22,3 mm<br>(0.88 in) |
| 100-C30, -C37                | 102*EE D            | 67,3 mm<br>(2.65 in) | 148 mm<br>(5.83 in)   | 101.2 mm<br>(3.98 in) | 24.5 mm<br>(0.96 in) | 13.9 mm<br>(0.56 in) | 35 mm<br>(0.55 in) | 60 mm<br>(2.36 in)  | 104 mm<br>(4.09 in)  | 2 mm<br>(0.08 in) | 4.5 mm<br>(0.17 in) | 22,3 mm<br>(0.88 in) |
| 100-C43                      | 193 LL_D            | 71.8 mm<br>(2.83 in) | 148 mm<br>(5.83 in)   | 101.2 mm<br>(3.98 in) | 24.5 mm<br>(0.96 in) | 18.4 mm<br>(0.74 in) | 45 mm<br>(1.77 in) | 60 mm<br>(2.36 in)  | 104 mm<br>(4.09 in)  | 2 mm<br>(0.08 in) | 4.5 mm<br>(0.17 in) | 22,3 mm<br>(0.88 in) |
| 100-C60, -C72,<br>-C85       | 193*-EE_E           | 94,3 mm<br>(3.71 in) | 191.6 mm<br>(7.54 in) | 120.4 mm<br>(4.74 in) | 29 mm<br>(1.14 in)   | 23.8 mm<br>(0.94 in) | 55 mm<br>(2.16 in) | 100 mm<br>(3.94 in) | 126 mm<br>(4.94 in)  | 2 mm<br>(0.08 in) | 5.4 mm<br>(0.21 in) | 22,3 mm<br>(0.88 in) |

# **Network Design**

The E1 Plus EtherNet/IP module has one RJ45 port to connect a CAT5 type or better Ethernet cable. Rockwell Automation offers a wide variety of Allen-Bradley Ethernet patch cables with its Bulletin 1585 line of Ethernet cables (http://www.ab.com/sensors/ethernet/incabinet.html).

The E1 Plus supports a Star Ethernet topology in which all Ethernet nodes wire back to a central Ethernet switch, hub, or router as shown below:

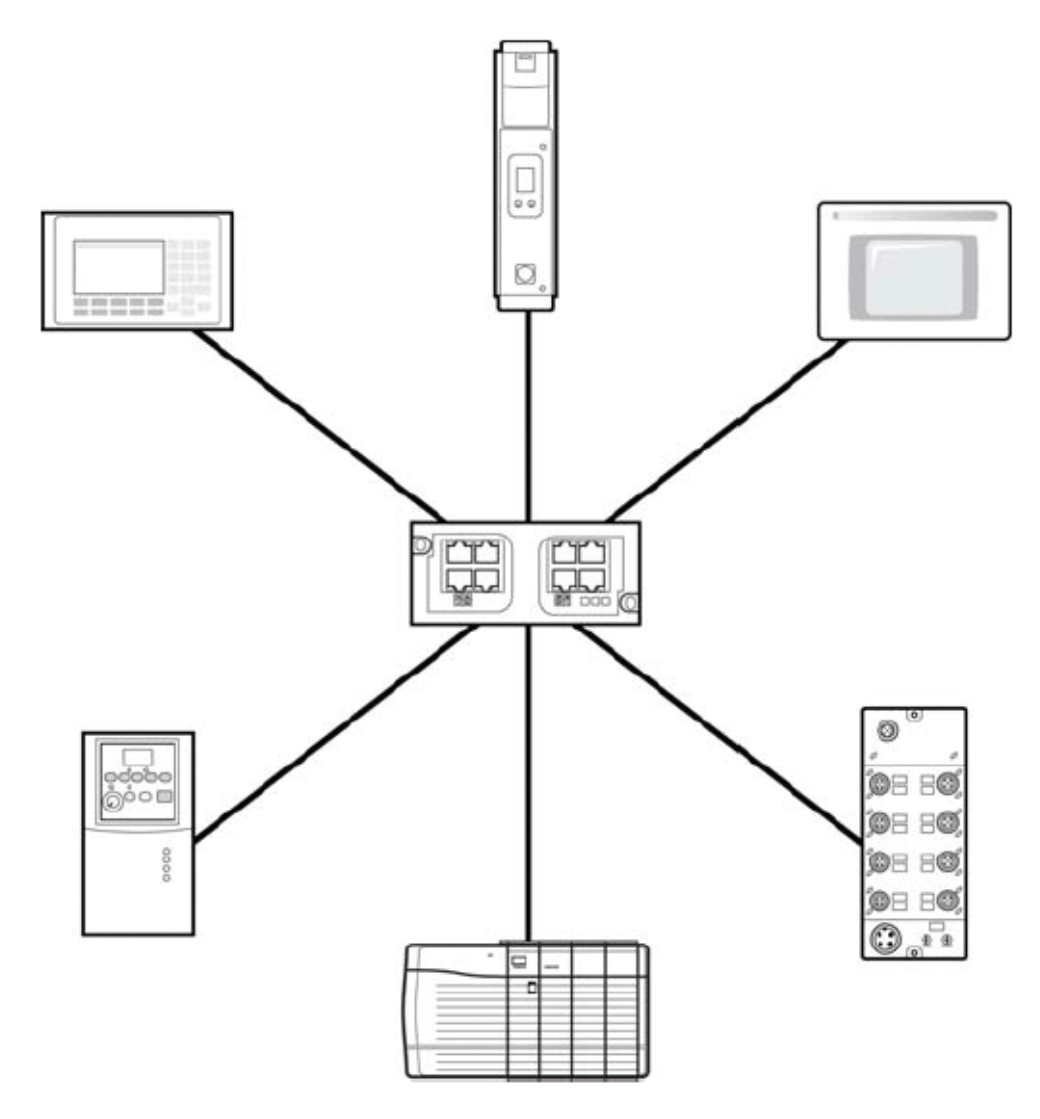

Rockwell Automation offers a line of Allen-Bradley managed and unmanaged Ethernet Switches with its Stratix family of Ethernet Switches (http://www.ab.com/networks/switches/).

# **Protection Functions**

| Introduction                 | The purpose of this chapter is to provide detailed information regarding the protective trip and warning functions that the E1 Plus EtherNet/IP Module adds to the E1 Plus Overload Relay. In this chapter, you will find considerable mention given to parameters as they relate to these functions. For complete descriptions of the programming parameters, refer to <i>Chapter 6- Device Parameters and Tags</i> .                                                                                                    |
|------------------------------|----------------------------------------------------------------------------------------------------|
| Trip Status / Identification | The E1 Plus EtherNet/IP Module determines trip status and identification through monitoring of reference signals inside the E1 Plus Overload Relay. On power-up, it assumes that the E1 Plus Overload Relay is in a non-tripped condition. For definitive feedback on trip status of the E1 Plus Overload Relay, one of the E1 Plus EtherNet/IP module inputs may be wired to the N.O. auxiliary contact (terminals 97 and 98) of the E1 Plus Overload Relay. Parameters 40 and 41 are used to configure the assignment of the inputs. For this function, use the "OL Contact" configuration.                                       |
| Trip Resetting               | <ul> <li>The following options are available for resetting a tripped E1 Plus Overload Relay with an E1 Plus EtherNet/IP module:</li> <li>Blue mechanical reset button located on the front of the E1 Plus Overload Relay</li> <li>Setting Parameter 14, <i>Trip Reset</i>, to "Reset trip"</li> <li>Setting the trip reset bit in an output assembly from a logic controller</li> <li>Using a push button (N.O. contact configuration) wired to one of the EtherNet/IP module inputs, programming the corresponding input assignment parameter (40 or 41) to "Trip Reset"</li> <li>Setting the CIP Tag, Trip_Reset, to 1</li> </ul> |
|                              | <b>IMPORTANT</b> Setting parameter 16, <i>Reset Mode</i> , to "Automatic" does not result in other reset commands being ignored.                                                                                                    |
|                              |                                                                                                    |

# **Trip and Warning Enable**

Parameter 12, *Trip Enable*, allows the installer to enable or disable the jam trip protective function.

Parameter 13, *Warning Enable*, allows the installer to enable or disable the overload, jam, underload, and communication warning protective functions.

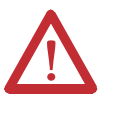

**ATTENTION:** The Trip Enable settings should not be altered during machine operation, as unexpected behavior could occur. This may result in an unintended actuation of controlled industrial equipment, with the potential for machine damage or serious injury to personnel.

# Overload and Phase Loss Protection

Thermal overload and phase loss trip protection is provided exclusively by the E1 Plus Overload Relay. The E1 Plus Overload Relay provides uninterrupted protection to the motor, even in the event of an E1 Plus EtherNet/IP Module failure. Settings for FLA and trip class are found directly on the E1 Plus Overload Relay.

**IMPORTANT** The reset mode DIP switch adjustment is overridden by the E1 Plus EtherNet/IP module parameter 16, *OL Reset Mode*, while the E1 Plus EtherNet/IP module is powered.

#### **Overload Warning**

The E1 Plus EtherNet/IP Module continuously monitors the E1 Plus Overload Relay's percentage of thermal utilization signal. Parameter 2,%*Therm Utilized*, provides this value.

Parameter 17, *OL Warn Level*, is used to adjust the setpoint to alert for an impending overload trip and is adjustable from 0...100% TCU.

The E1 Plus EtherNet/IP Module will indicate an overload warning if all the following conditions are met:

- No warning currently exists
- Overload warning is enabled
- %Therm Utilized is equal to or greater than OL Warn Level

When the overload warning conditions are satisfied, the following will occur:

- Bit 0 in Parameter 4, Warning Status, will go to "1"
- Bit 1 of Parameter 10, *Device Status*, will go to "1"

**IMPORTANT** %*Therm Utilized* will stabilize at a value of approximately 88% with the motor operating continuously at rated current.

### **Jam Protection**

Motor current greater than the motor's nameplate rating can indicate a high overload or stall condition, such as an overloaded conveyor or jammed gear. These conditions can result in overheating of the motor, and equipment damage. Rapid jam fault detection helps to minimize damage and loss of production.

By continuously monitoring the motor current level signal as a percentage of the E1 Plus Overload Relay's dial FLA setting, the E1 Plus EtherNet/IP module allows jam trip and warning capability.

#### **Jam Trip**

The following parameters are available for configuring the E1 Plus EtherNet/IP Module's jam trip performance:

- Parameter 18, *Jam Inhibit Time*, allows the installer to inhibit a jam trip from occurring during the motor starting sequence. It is adjustable from 0...250 seconds.
- Parameter 19, *Jam Trip Delay*, allows the installer to define the time period a jam condition must be present before a trip occurs. It is adjustable from 5...250 seconds.
- Parameter 20, *Jam Trip Level*, allows the installer to define the current at which the E1 Plus Overload Relay will trip on a jam. It is user-adjustable from 150...600% of the FLA dial setting.

The E1 Plus EtherNet/IP Module will command the E1 Plus Overload Relay to trip if all the following conditions are met:

- No trip currently exists
- Jam Protection is enabled
- Jam Inhibit Time has expired
- The motor current is greater than the *Jam Trip Level* for a time period greater than the *Jam Trip Delay*

When the conditions for a jam trip are satisfied, the following will occur:

- Bit 2 in Parameter 3, Trip Status, will go to "1"
- Bit 0 in Parameter 10, Device Status, will go to "1"
- The E1 Plus Overload Relay's trip relay contacts (95 and 96) will open
- Out A will be placed in their Protection Fault State (if so programmed)

| IMPORTANT | The Protection Fault State of OUT A is defined by parameter 34 ( <i>OUTA Pr FltState</i> ) and parameter 35 ( <i>OUTA Pr FltValue</i> ).                                                                     |
|-----------|----------------------------------------------------------------------------------------------------|
| IMPORTANT | The jam inhibit timer starts after the load current transitions from 0 A to 30% FLA. The E1 Plus EtherNet/IP Module does not begin monitoring for a jam condition until the <i>Jam Inhibit Time</i> expires. |

#### **Jam Warning**

Parameter 21, *Jam Warn Level*, allows the installer to define the current at which the EtherNet Module will indicate a warning. It is user-adjustable from 100...600% FLA.

The E1 Plus EtherNet/IP Module will indicate a Jam warning if:

- No warning currently exists
- Jam Warning is enabled
- Jam Inhibit Time has expired
- The motor current is equal to or greater than the Jam Warn Level

When the Jam Warning conditions are satisfied, the following will occur:

- Bit 2 in Parameter 4, Warning Status, will go to "1"
- Bit 1 in Parameter 10, Device Status, will go to "1"

| The Jam Warning function does not include a time delay feature.<br>Once the <i>Jam Inhibit Time</i> has expired, the Jam Warning indication is instantaneous |
|----------------------------------------------------------------------------------------------------|
|                                                                                                    |
|                                                                                                    |

# Underload Protection

Motor current less than a specific level may indicate a mechanical malfunction in the installation, such as a torn conveyor belt, damaged fan blade, broken shaft, or worn tool. Such conditions may not harm the motor, however, rapid detection may help to minimize equipment damage and loss of production.

#### **Underload Warning**

The following parameters are available for configuring the E1 Plus EtherNet/IP Module's underload warning performance:

- Parameter 22, *UL Inhibit Time*, allows the installer to inhibit an underload indication from occurring during the motor starting sequence. It is adjustable from 0...250 seconds.
- Parameter 23, *UL Warn Level*, allows the installer to define the current at which the E1 Plus EtherNet/IP Module will indicate a warning. It is user-adjustable from 30...100% of the FLA dial setting.

The E1 Plus EtherNet/IP Module will immediately indicate an Underload warning if:

- No warning currently exists
- Underload Warning is enabled
- UL Inhibit Time has expired
- The motor current is less than the UL Warn Level

When the Underload Warning conditions are satisfied, the following will occur:

- Bit 3 in Parameter 4, *Warning Status*, will go to "1"
- Bit 1 of Parameter 10, Device Status, will go to "1"

**IMPORTANT** The Underload Warning function does not include a time delay feature. Once the *UL Inhibit Time* has expired, the Underload warning indication is instantaneous.

# Communication Fault Protection

A disruption of the communication link between the E1 Plus EtherNet/IP Module and a EtherNet/IP network can result in the loss of application control and/or critical process diagnostic data. Rapid communication fault detection helps minimize potential damage due to uncontrolled or unmonitored applications.

#### **Comm Fault Warning**

The E1 Plus EtherNet/IP Module will indicate a Comm Fault warning if:

- No warning currently exists
- Comm Fault Warning is enabled
- The EtherNet/IP Module experiences a loss of communication

When the Comm Fault warning conditions are satisfied, the following will occur:

- The Network Status LED will blink red or become solid red
- Bit 5 in Parameter 4, *Warning Status*, will go to "1"
- Bit 1 of Parameter 10, *Device Status*, will go to "1"

**IMPORTANT** The Comm Fault State of OUT A is defined by Parameter 36 (*OUTA En FltState*) and parameter 37 (*OUTA En FltValue*).

# Communication Idle Protection

When a programmable controller is placed into the program mode, the execution of its ladder program is suspended, and any connected networks go to an idle state. If inadvertent, this can result in the loss of application control and/or critical process diagnostic data. Rapid communication idle detection helps minimize the potential damage due to uncontrolled or unmonitored applications.

#### **Comm Idle Warning**

The E1 Plus EtherNet/IP Module will indicate a Comm Idle warning if:

- No warning currently exists
- Comm Idle Warning is enabled
- The network controller that is communicating to the E1 Plus EtherNet/IP Module is placed in idle mode

When the Comm Idle warning conditions are satisfied, the following will occur:

- Bit 6 in Parameter 4, Warning Status, will go to "1"
- Bit 1 in Parameter 10, *Device Status*, will go to "1"

**IMPORTANT** The Comm Idle State of OUT A is defined by Parameter 38 (*OUTA En IdlState*) and parameter 39 (*OUTA En IdlValue*).

# Configure an E1 Plus EtherNet/IP Module To Operate on the Network

To operate an EtherNet/IP network, you must define these parameters.

| Introduction | This chapter describes how to configure an E1 Plus EtherNet/IP module to operate on an EtherNet/IP network.             |
|--------------|----------------------------------------------------------------------------------------------------|
|              | When you first install an E1 Plus EtherNet/IP module, the module is Dynamic Host Configuration Protocol (DHCP) enabled. |
|              |                                                                                                    |

# Determining Network Parameters

#### Table 3 - EtherNet/IP Network Parameters

| EtherNet/IP Network Parameter | Description                                                                                                    |
|-------------------------------|----------------------------------------------------------------------------------------------------|
| IP address                    | <ul> <li>The IP address uniquely identifies the module. The IP address is in the form xxx.xxx.xxx where each xxx is a number from 0255. These are reserved values you cannot use:</li> <li>0.0.0.10.255.255.255</li> <li>127.0.0127.255.255.255</li> <li>224.255.255.255255.255.255</li> </ul>                                                                                                    |
| Subnet mask                   | Subnet addressing is an extension of the IP address scheme that allows a site to use a single<br>network ID for multiple physical networks. Routing outside of the site continues by dividing the IP<br>address into a net ID and a host ID via the class. Inside a site, the subnet mask is used to redivide<br>the IP address into a custom network ID portion and host ID portion.<br>If you change the subnet mask of an already-configured module, you must cycle power to<br>the module for the change to take effect. |
| Gateway                       | A gateway connects individual physical networks into a system of networks. When a node needs to communicate with a node on another network, a gateway transfers the data between the two networks.                                                                                                    |

If you use DNS addressing, or reference the module via a host name in an MSG instruction, then define these parameters.

| EtherNet/IP Network Parameter | Description                                                                                                    |
|-------------------------------|----------------------------------------------------------------------------------------------------|
| Host name                     | A host name is part of a text address that identifies the module. The full text address of a module is <i>host_name.domain_name</i> .                                                                         |
| Domain name                   | A domain name is part of a text address that identifies the domain in which the module resides. The full text address of a module is <i>host_name.domain_name</i> . The domain name has a 48-character limit. |
| Primary DNS server address    | This identifies any DNS servers used in the network. You must have a DNS server configured if you                                                                                                    |
| Secondary DNS server address  | IP address that can be used by the network.<br>For more information on DNS addressing, see page <u>26</u> .                                                                                                   |

#### Table 4 - EtherNet/IP Network Parameters for DNS Addressing

|                                             | Check with your<br>specify these para                                              | Ethernet network administrator to determine if you need to ameters.                                                                                                    |
|---------------------------------------------|------------------------------------------------------------------------------------|----------------------------------------------------------------------------------------------------|
| Setting the IP Network                      | E1 Plus EtherNet<br>Internet Protoco                                               | :/IP modules ship with DHCP enabled. You can set the network<br>l (IP) address by:                                                                                                    |
| Autros                                      | <ul> <li>Using a Bo<br/>Protocol (<br/>DHCP Se<br/>RSLinx<sup>™</sup> C</li> </ul> | ootstrap Protocol (BOOTP)/Dynamic Host Configuration<br>DHCP) server, such as the Rockwell Automation BOOTP-<br>rver Utility, which is included with Rockwell Software's<br>Classic software |
|                                             | • Using a we                                                                       | b browser and MAC Scanner software                                                                                                    |
| Assign Network<br>Parameters via the BOOTP/ | By default, the E<br>DHCP utility is                                               | 1 Plus EtherNet/IP module is DHCP enabled. The BOOTP/<br>a standalone program that is located in the:                                                                                        |
| DHCP Utility                                | • BOOTP-I                                                                          | DHCP Server folder accessed from the Start menu.                                                                                                    |
|                                             | IMPORTANT                                                                          | Before you start the BOOTP/DHCP utility, make sure you have the                                                                                                    |

# ŀ

hardware MAC ID of the module, which is printed on the side of the E1 Plus EtherNet/IP module. The MAC ID has a format similar to: 00-0b-db-14-55-35.

This utility recognizes DHCP-enabled devices and provides an interface to configure a static IP address for each device.

To assign network parameters via the BOOTP/DHCP utility, perform this procedure.

- 1. Start the BOOTP/DHCP software.
- **2.** Select Tool  $\rightarrow$  Network Settings.
- 3. If appropriate for the network, enter the subnet mask, gateway address, primary/secondary server addresses, and domain name.

| N | etwork Settings |     |   |     |     |    |       | × |
|---|-----------------|-----|---|-----|-----|----|-------|---|
|   | Defaults        |     |   |     |     |    |       | _ |
|   | Subnet Mask:    | 255 |   | 255 | 224 |    | 0     |   |
|   | Gateway:        | 0   |   | 0   | 0   |    | 0     |   |
|   | Primary DNS:    | 0   |   | 0   | 0   |    | 0     | 1 |
|   | Secondary DNS:  | 0   |   | 0   | 0   |    | 0     |   |
|   | Domain Name:    |     |   |     |     |    |       |   |
|   |                 |     | _ | OK  |     | Ca | ancel |   |

4. Click OK.

The Request History panel displays the hardware addresses of modules issuing BOOTP or DHCP requests.

5. Double-click the MAC address of the module to be configured.

The MAC address is printed on the side of the E1 Plus EtherNet/IP module. The format of the hardware address resembles 00-0b-db-14-55-35.

| Clear History Add                                                | to Relation List       |             |                               |               |        |
|------------------------------------------------------------------|------------------------|-------------|-------------------------------|---------------|--------|
| (hr.min:sec) Type                                                | Ethernet Addr          | ress (MAC)  | IP Address                    | Hostname      |        |
| 8:55:08 BOOT                                                     | 00:00:BC:21            | A0:56       |                               |               |        |
| 8:55:02 BOOT                                                     | P 00:00/BC:21:4        | A0:56       |                               |               |        |
| 8:54:55 BUUT<br>8:54:49 BOOT                                     | 00.00 BC 21 /          | NU:06       |                               |               |        |
| 0.001                                                            | 00.00.00.217           | 10.00       |                               |               |        |
|                                                                  |                        |             |                               |               |        |
|                                                                  |                        |             |                               |               |        |
|                                                                  |                        |             |                               |               |        |
| elation List                                                     |                        |             |                               |               |        |
| slation List                                                     |                        | au nuro [ r |                               | •1            |        |
| elation List<br>New Delete En:                                   | ble BDOTP En           | able DHCP   | Disable BOOTP/DHC             | P             |        |
| slation List<br>New Delete Ens                                   | ble BDDTP En           |             | Disable BOOTP/DHC             | Description   |        |
| elation List<br>New Delete Ens<br>Ethernet Address (MAC          | ble BOOTP En           | IP Address  | Disable BOOTP/DHC<br>Hostname | Description   |        |
| elation List<br>New Delete Ens<br>Ethernet Address (MAC          | ble BDDTP En           | IP Address  | Disable BOOTP/DHC<br>Hostname | Description   |        |
| elation List<br>New Defete Ens<br>Ethernet Address (MAC          | ble BDDTP En<br>) Type | IP Address  | Disable B00TP/DHC<br>Hostname | Description   |        |
| elstion List<br>New Delete Ens<br>Ethernet Address (MAC          | ble BOOTP En           | sble DHCP   | Disable BOOTP/DHO<br>Hostname | P Description |        |
| elation List<br>New Delete En:<br>Ethernet Address (MAC          | ble BODTP En           | eble DHCP   | Disable B00TP/DH0<br>Hostname | Description   |        |
| elation List<br>New Defete Ens<br>Ethernet Address (MA)          | ble BODTP En           | eble DHCP   | Disable B00TP/DHC<br>Hostname | Description   |        |
| elation List<br>New Defete Ent<br>Ethernet Address (MAC          | ble BODTP En           | IP Address  | Disable BOOTP/DHO<br>Hostname | Description   |        |
| ion List<br>ww. <u>Delete</u> <u>En</u> t<br>rennet Address (MAC | Ые ВООТР Еп<br>Туре    | eble DHCP   | Disable BOOTP/DHC<br>Hostname | Description   | Fritie |

The New Entry window appears with the module's Ethernet Address (MAC).

| New Entry               | ×                   |
|-------------------------|---------------------|
| Ethernet Address (MAC): | 00:00:BC:21:A0:56   |
| IP Address:             | 130 . 151 . 217 . 3 |
| Hostname:               |                     |
| Description:            |                     |
|                         | OK Cancel           |

- 6. Enter the IP address, host name, and a module description.
- 7. Click OK.
- **8.** Re-cycle power to the module. To recycle power, remove and reapply the control power terminals A1 and A2.
- **9.** To permanently assign this configuration to the module, highlight the module in the Relation List panel and click the Disable BOOTP/DHCP button.

When module power is recycled, it uses the assigned configuration and does not issue a DHCP request.

If you do not select the Disable BOOTP/DHCP button, on a power cycle, the module clears the current IP configuration and will again begin sending DHCP requests.

# Assign Network Parameters Via a Web Browser and MAC Scanner Software

In the event that a user does not have access to a DHCP software utility, a user can assign network parameters via a web browser, such as Microsoft's Internet Explorer, and Media Access Control (MAC) scanner software, such as MAC Scanner from Colasoft - <u>http://www.colasoft.com/</u>. Follow these steps to configure the module using this method.

- 1. Locate and identify the MAC ID printed on the label of the E1 Plus EtherNet/IP Side Mount Module. This address has a format that is similar to: 00-0b-db-14-55-35
- 2. Connect the E1 Plus EtherNet/IP Side Mount Module to the same Wide Area Network (WAN) as your personal computer.
- 3. Start the MAC scanner software
- 4. Select the appropriate subnet to scan for available MAC addresses.

| Eile Edit  | ⊻iew <u>S</u> car | <u>H</u> elp |                |              |             |                                    |
|------------|-------------------|--------------|----------------|--------------|-------------|------------------------------------|
| Export All | Export Selecter   | Сору         | X<br>Delete Fi | Local Subnet | 192.168.0.0 | - O O 3<br>Start Pause Stop Settin |
| IP         |                   | MA           | AC Address     | s            | Host Name   | Manufacturer                       |
| IP         |                   | MA           | C Address      | s            | Host Name   | Manufacturer                       |
|            |                   |              |                |              |             |                                    |
|            |                   |              |                |              |             |                                    |
|            |                   |              |                |              |             |                                    |
|            |                   |              |                |              |             |                                    |
|            |                   |              |                |              |             |                                    |

5. Scan the Subnet for all available MAC addresses.

| <u>File E</u> dit <u>V</u> iew <u>S</u> can <u>I</u> | <u>H</u> elp      |                |                          |
|------------------------------------------------------|-------------------|----------------|--------------------------|
| Export All Export Selected                           | Copy Delete Find  | 192.168.0.0    | Start Pause Stop Setting |
| IP                                                   | MAC Address       | Host Name      | Manufacturer             |
| 3 192.168.0.1                                        | 00:0D:88:2C:B2:75 | USMKEWHMARTIN2 | D-Link                   |
| 3 192.168.0.11                                       | 00:00:BC:3B:BE:24 |                | Aller Durdlau            |
| 3 192.168.0.100                                      | 00:00:BC:B3:A9:C9 |                | Allen-bradley            |
|                                                      |                   |                |                          |

6. Identify the IP address assigned to the MAC ID of the E1 Plus EtherNet/ IP Side Mount Module. The IP address will have a format that is similar to 192.168.0.100. 7. Open a web browser and type the IP address on the address line to view the internal web server of the E1 Plus EtherNet/IP Side Mount Module.

| Rockwell Automation -        | Microsoft Internet Explor                        |                                                                                          |                              |
|------------------------------|--------------------------------------------------|------------------------------------------------------------------------------------------|------------------------------|
| File Edit View Favorites     | Tools Help                                       |                                                                                          |                              |
| 🔆 Back 🔹 🌔 🖂 🗙               | 💈 🏠 🔎 Search 🥱                                   | 🏷 Favorites 🥝 🔗 🍹                                                                        |                              |
| Address 🕘 http://192.168.0.3 | .00/                                             |                                                                                          | 💌 🔁 Go                       |
| Allen-Bradley                | E1 Plus Ether                                    | Net/IP                                                                                   | Rockwell<br>Automation       |
| Expand Minimize              | Home                                             |                                                                                          |                              |
| Parameters                   | Device Name                                      | E1 Plus EtherNet/IP                                                                      |                              |
| Administrative Set           | Device Description                               |                                                                                          | Resources                    |
| EDS File                     | Device Location                                  |                                                                                          | Visit AB. com for additional |
|                              | Ethernet Address (MAC)                           | 00:00:BC:B3:A9:C9                                                                        | information                  |
|                              | IP Address                                       | 192.168.0.100                                                                            |                              |
|                              | Product Revision                                 | 1.001 Build 18                                                                           | Contacts                     |
|                              | Firmware Version Date                            | Jan 9 2009, 11:43:53                                                                     |                              |
|                              | Serial Number                                    | 20202B74                                                                                 |                              |
|                              | Status                                           | No I/O connections established                                                           |                              |
|                              | Uptime<br>Seconds<br>Copyright © 2008 Rockwell . | 0 days, 3h:31m:43s<br>Between Refresh: 15 Disable<br>Automation, Inc. All Rights Reserve | e Refresh with O.            |
|                              |                                                  |                                                                                          |                              |

- 8. Select Administration Settings->Network Configuration to change the IP address of the E1 Plus EtherNet/IP Side Mount Module to a static IP address.
- **9.** The module will prompt the user for a User Name and Password. Use "Administrator" for the user name, leave the password field blank, and select OK.

| Enter Ne   | twork Password 🔀                                                                |  |  |  |  |  |  |
|------------|---------------------------------------------------------------------------------|--|--|--|--|--|--|
| <b>?</b> > | This secure Web Site (at 192.168.0.100) requires you to log on.                 |  |  |  |  |  |  |
| Ť          | Please type the User Name and Password that you use for E1 Plus<br>EtherNet/IP. |  |  |  |  |  |  |
|            | User Name Administrator                                                         |  |  |  |  |  |  |
|            | Password                                                                        |  |  |  |  |  |  |
|            | Save this password in your password list                                        |  |  |  |  |  |  |
|            | OK Cancel                                                                       |  |  |  |  |  |  |
|            |                                                                                 |  |  |  |  |  |  |

**10.** Assign the appropriate network settings per the recommendation of the network administrator for the network that this module will be communicating on and select **Apply**.

| Rockwell Automation - Micr      | rosoft Internet Explorer            |                                                   |                        |
|---------------------------------|-------------------------------------|---------------------------------------------------|------------------------|
| File Edit View Favorites To     | ols Help                            |                                                   | <b>*</b>               |
| 🚱 Back 👻 🕥 👻 🛃                  | Search 🤺 Favorites ,                | 😌 🗟 • 💺 🖃 × 🧾                                     |                        |
| Address 🕘 http://192.168.0.100/ |                                     |                                                   | 💌 🄁 Go                 |
| Allen-Bradley                   | l Plus EtherNet/IP                  |                                                   | Rockwell<br>Automation |
| Expand Minimize A               | Device Identity Network Configur    | ation E-mail Configuration Password Configuration |                        |
| Diagnostics                     | Initial Network Configuration       |                                                   |                        |
| Administrative Settings         | Ethernet Interface Configuration    | Static 💙                                          |                        |
| Network Configuratio            | Network Interface                   |                                                   |                        |
| E-mail Configuration            | IP Address                          | 192.168.0.100                                     |                        |
| Password Configurati            | Subnet Mask                         | 255.255.255.0                                     |                        |
|                                 | Default Gateway                     | 0.0.0.0                                           |                        |
|                                 | Primary Name Server                 | 0.0.0.0                                           |                        |
|                                 | Secondary Name Server               | 0.0.0.0                                           |                        |
|                                 | Default Domain Name                 |                                                   |                        |
|                                 | Host Name                           |                                                   |                        |
|                                 | Ethernet Link                       |                                                   |                        |
|                                 | Ethernet Link Configuration         | Autonegotiate 💌                                   |                        |
|                                 | Apply Changes                       |                                                   |                        |
|                                 |                                     |                                                   |                        |
|                                 |                                     |                                                   |                        |
|                                 | Copyright © 2008 Rockwell Automatic | on, Inc. All Rights Reserved.                     |                        |

**11.** Recycle the power on the E1 Plus EtherNet/IP module for the communications changes to take affect. To recycle power, remove and reapply the control power terminals A1 and A2.

# There are other factors to consider when assigning networks parameters, which include:

- Network isolation from or integration into the plant/enterprise network
- Network size
   For large networks, even isolated networks, it might be more convenient
   and safer to use a BOOTP/DHCP server rather than RSLinx software.
   The BOOTP/DHCP server also limits the possibility of assigning
   duplicate IP addresses.
- Company policies and procedures dealing with plant floor network installation and maintenance
- Level of involvement by IT personnel in plant floor network installation and maintenance
- Type of training offered to control engineers and maintenance personnel

If you use the Rockwell Automation BOOTP or DHCP server in an uplinked subnet where an enterprise DHCP server exists, a module may get an address from the enterprise server before the Rockwell Automation utility even sees the

# Other Factors to Consider When Assigning Network Parameters

module. You might have to disconnect from the uplink to set the address and configure the module to retain its static address before reconnecting to the uplink. This is not a problem if you have node names configured in the module and leave DHCP enabled.

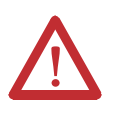

**ATTENTION:** The E1 Plus EtherNet/IP module must be assigned a fixed network address. The IP address of this module must not be dynamically provided.

Failure to observe this precaution may result in unintended machine motion or loss of process control.

# Duplicate IP Address Detection

When you change the IP address or connect the module to an EtherNet/IP network, the module checks to make sure that the IP address assigned to this module does not match the address of any other network device. If the module determines that another device on the network with a matching IP address, the EtherNet/IP port of the module goes into conflict mode.

• NETWORK STATUS LED indicator is solid red.

To resolve this conflict, use the instructions in this chapter to change the IP address of the module. Then cycle power to the module or reset the modules by disconnecting and then reconnecting the EtherNet cable.

Two modules could possibly detect a conflict simultaneously. If this occurs, perform this procedure.

- 1. Remove the module with the incorrect IP address and correct its conflict.
- 2. Cycle power or disconnect the EtherNet cable from the second module and reconnect it.

#### **Behavior of Modules With Duplicate IP Addresses**

Devices in conflict over an IP address behave differently depending on whether connections have been established to either of the modules and whether both modules support duplicate IP address detection.

| lf                                                                                              | Then                                                                                                    |
|-------------------------------------------------------------------------------------------------|----------------------------------------------------------------------------------------------------|
| Both modules support duplicate IP address detection                                             | The first started module uses and retains its IP address.<br>The other module will detect a conflict, give up the IP address and enter conflict mode.                                                                      |
| Both modules support duplicate IP address detection<br>and are started at roughly the same time | One of them surrenders the IP address and enters conflict mode.                                                                                                    |
| One module supports duplicate IP address detection and a second module does not                 | The second module generally keeps its IP address, regardless of which module first obtains the IP address.<br>The module that supports duplicate IP address detection will detect the conflict and give up the IP address. |

Table 5 - Device Conflict Over Duplicate IP Addresses

| DNS Addressing   | To further qualify a module's address, use DNS addressing to specify a host nam<br>for a module, which also includes specifying a domain name and DNS servers.<br>DNS addressing makes it possible to set up similar network structures and IP<br>address sequences under different domains.                                                                                                    |  |  |
|------------------|----------------------------------------------------------------------------------------------------|--|--|
|                  | DNS addressing is only necessary if you refer to the module by host name, such as in path descriptions in MSG instructions.                                                                                                    |  |  |
|                  | To use DNS addressing, perform this procedure.                                                                                                    |  |  |
|                  | 1. Assign a host name to the module.                                                                                                    |  |  |
|                  | A network administrator should be able to assign a host name. Valid host names should be IEC-1131-3 compliant.                                                                                                    |  |  |
|                  | 2. Configure the module's parameters.                                                                                                    |  |  |
|                  | 3. In addition to the IP address, subnet mask, and gateway address, configure a host name for the module, domain name, and primary/secondary DNS server addresses.                                                                                                    |  |  |
| Install EDS File | Before the E1 Plus EtherNet/IP Side Mount Module is configured to<br>communicate on an EtherNet/IP network, it must be registered to the software<br>that configures the network such as Rockwell Software's RSLinx Classic and<br>RSNetWorx for EtherNet/IP software. A user registers the module by installing<br>an Electronic Data Sheet (EDS file). The EDS file for the E1 Plus EtherNet/IP<br>Side Mount Module can be obtained from one of two locations: |  |  |
|                  | Embedded in the module                                                                                                    |  |  |

• Allen-Bradley EDS file download website

## **Download EDS File Embedded in the Module**

The EDS file for the E1 Plus EtherNet/IP Side Mount Module is embedded within the module. After the IP address for the module has been configured, connect the module to same Ethernet network as a personal computer. Using a web browser on the personal computer, a user can download the EDS file using a web browser by following these steps: 1. Type the IP address of the E1 Plus EtherNet/IP Side Mount Module on the address line of the web browser.

| Rockwell Automation -       | Microsoft Internet Expl                | orer                              |                                            |
|-----------------------------|----------------------------------------|-----------------------------------|--------------------------------------------|
| File Edit View Favorites    | Tools Help                             |                                   | 4                                          |
| G Back 🔹 🕥 🕤 🗙              | 💈 🏠 🔎 Search                           | 📌 Favorites   🚱 •                 |                                            |
| Address ど http://192.168.0. | 100/                                   |                                   | 💌 🔁 G                                      |
| Allen-Bradley               | E1 Plus Ethe                           | erNet/IP                          | Rockwel<br>Automatio                       |
| Expand Minimiz 📥            | Home                                   |                                   |                                            |
| Parameters                  | Device Name                            | E1 Plus EtherNet/IP               |                                            |
| Diagnostics                 | Device Description                     |                                   |                                            |
| Administrative Se           | Device Location                        |                                   | Resources                                  |
| e come                      | Ethernet Address (MAC)                 | 00:00:BC:B3:A9:C9                 | Visit AB.com for additional<br>information |
|                             | IP Address                             | 192.168.0.100                     |                                            |
|                             | Product Revision                       | 1.002 Build 2                     | Contacts                                   |
|                             | Firmware Version Date                  | Mar 13 2009, 13:16:45             |                                            |
|                             | Serial Number                          | 20202B74                          |                                            |
|                             | Status                                 | No I/O connections<br>established |                                            |
|                             | Uptime                                 | 0 days, 3h:21m:1s                 |                                            |
|                             | Seconds B<br>Copyright © 2008 Rockwell | Automation, Inc. All Rights Res   | le Refresh with 0.                         |
|                             |                                        |                                   |                                            |

- 2. Right click on the EDS File link
- 3. Select Save to save the EDS file to the personal computer.

| File Download                                                                                                    | ×               |
|----------------------------------------------------------------------------------------------------|-----------------|
| Do you want to open or save this file?                                                                                                    |                 |
| Name: 00010003012C0100.eds<br>Type: RSView32 Event File, 77.6 KB<br>From: 192.168.0.100                                                                                       |                 |
| Open Save Cance                                                                                                    | el              |
| While files from the Internet can be useful, some files can pote<br>harm your computer. If you do not trust the source, do not ope<br>save this file. <u>What's the risk?</u> | ntially<br>n or |

## Download EDS File from Allen-Bradley EDS File Download Site

The EDS file for the E1 Plus EtherNet/IP Side Mount Module can also be downloaded from the Allen-Bradley EDS File download site. Using a web browser on the personal computer that is connected to the Internet, a user can download the EDS file by following these steps:

1. Type <u>http://www.ab.com/networks/eds</u> on the address line of the web browser.

2. Select the network type as EtherNet/IP and select Search.

| EDS Resources from Rockwell Automation - Microsof                | t Internet Explorer 📃 🗖 🔀                                                                   |
|------------------------------------------------------------------|---------------------------------------------------------------------------------------------|
| File Edit View Favorites Tools Help                              | 🥂                                                                                           |
| 🕒 Back 🝷 🐑 👻 😰 🏠 🔎 Search 👷 F                                    | iavorites 🚱 🔗 - چ 🚍 - 📒                                                                     |
| Address http://www.ab.com/networks/eds                           | 💌 🄁 Go                                                                                      |
| Care Shuller                                                     | - DeviceLogix EDS Files                                                                     |
| - Case studies                                                   | -                                                                                           |
|                                                                  |                                                                                             |
|                                                                  |                                                                                             |
| Network:                                                         | Select a network                                                                            |
| Device Type:                                                     | Select a network                                                                            |
|                                                                  | DeviceNet                                                                                   |
| Bulletin/Catalog No.:                                            | EtherNet/IP                                                                                 |
| Hadas Davidation                                                 | Network Independent                                                                         |
| Major Revision:                                                  |                                                                                             |
| Minor Revision:                                                  |                                                                                             |
| Keyword:                                                         |                                                                                             |
|                                                                  | Search Reset                                                                                |
| *The EDS archives maintain a hi<br>Automation DeviceNet and Cont | story of revisions as well as the most up-to-date versions of Rockwell<br>rolNet EDS files. |
|                                                                  |                                                                                             |
| Tools & Resources   Locatio                                      | ons   Contact Us   Sitemap   Legal Notices                                                  |
| Copyright © 2009 Rockwell A                                      | Automation, Inc. All Rights Reserved.                                                       |
|                                                                  | ×                                                                                           |

3. Locate the EDS file for the E1 Plus EtherNet/IP Side Mount Module and download it to the personal computer.

### **Register the EDS File**

After the EDS file has been downloaded, a user will need to register the EDS file with the software that configures the EtherNet/IP network. The following example lists the steps needed to register an EDS file with Rockwell Software's RSLinx Classic software.

1. Start the EDS Hardware Installation Tool, located at Start->Programs->Rockwell Software->RSLinx Tools.

| 🛅 FactoryTalk Tools              | •                                  |
|----------------------------------|------------------------------------|
| 🛅 RSLinx                         | •                                  |
| 🛅 Utilities                      | •                                  |
| 📾 RSLinx Tools                   | 🕨 🎒 EDS Hardware Installation Tool |
| 🛅 RSLogix 5000 Enterprise Series | ►                                  |
| 🛅 RSTools                        | •                                  |
| 🛅 RSNetWorx                      | •                                  |

2. Select Add to register a new device.

| Rockwell Software - H                     | ardware Installation Tool                                                                                                    |
|-------------------------------------------|----------------------------------------------------------------------------------------------------|
| This tool allows yo<br>information currer | ou to change the hardware description<br>htly installed on your computer.                                                                                                    |
| Add<br>Remove<br>Remove All               | Launch the EDS Wizard and add selected hardware description files<br>and associated components only.<br>Launch the EDS Wizard and remove selected hardware description<br>files and associated components only.<br>Remove all previously installed hardware description files and<br>associated components from your computer. |
|                                           | Exit                                                                                                    |

**3.** Register a single file, browse to the location where the EDS file is located, and select Next.

| Rockwell Software's EDS Wizard                                                                                                    |
|----------------------------------------------------------------------------------------------------|
| Registration         Electronic Data Sheet file(s) will be added to your system for use in Rockwell         Software applications.                                                                         |
| Register a single file     Register a directory of EDS files     Look in subfolders Named:                                                                                                    |
| C:\Documents and Settings\whmartin\My Documents\ICB\Products\E1 Browse                                                                                                    |
| * If there is an icon file (.ico) with the same name as the file(s) you are registering<br>then this image will be associated with the device. To perform an installation test on the file(s), click. Next |
| Next > Cancel                                                                                                    |

4. Select Next to accept the installation test results.

| Rockwell Software's EDS Wizard                                                                                     | ×                                             |
|----------------------------------------------------------------------------------------------------|-----------------------------------------------|
| EDS File Installation Test Results<br>This test evaluates each EDS file for errors<br>guarantee EDS file validity. | in the EDS file. This test does not           |
| - 🕒 Installation Test Results                                                                                      |                                               |
| c:\documents and settings\whmartin\                                                                                | my documents\icb\products\e1 plus\ethernet\ed |
|                                                                                                    |                                               |
|                                                                                                    |                                               |
|                                                                                                    |                                               |
|                                                                                                    |                                               |
|                                                                                                    | >                                             |
|                                                                                                    |                                               |
| View file                                                                                                    |                                               |
|                                                                                                    |                                               |
|                                                                                                    | <back next=""> Cancel</back>                  |
|                                                                                                    |                                               |

5. Accept the Graphic Image by selecting Next.

| Rockwell Software's                                                                        | EDS Wizard                             | × |
|--------------------------------------------------------------------------------------------|----------------------------------------|---|
| Change Graphic Image<br>You can change the graphic image that is associated with a device. |                                        |   |
| F                                                                                          | Product Types                          |   |
| Change icon                                                                                | Motor Overload     E1 Plus EtherNet/IP |   |
|                                                                                            | <back next=""> Cancel</back>           |   |

**6.** Select Next to register the device.

| Rockwell Software's EDS Wizard                                           | ×   |
|--------------------------------------------------------------------------|-----|
| Final Task Summary<br>This is a review of the task you want to complete. |     |
| You would like to register the following device.<br>E1 Plus EtherNet/IP  |     |
| < Back Next > Can                                                        | cel |

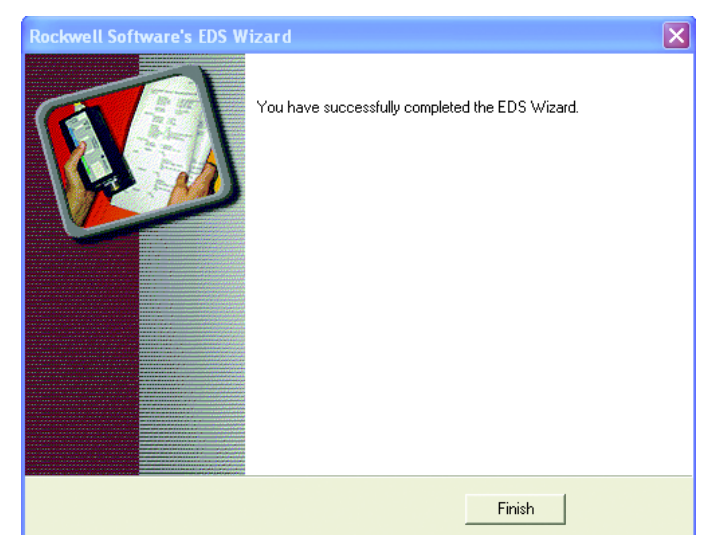

7. Select Finish to successfully register the module.

# Automation Controller and Software Communications

| The E1 Plus EtherNet/IP Side Mount Module supports three types of EtherNet/ |
|-----------------------------------------------------------------------------|
| IP messaging:                                                               |

- I/O Messaging Used for deterministic Ethernet communications with ControlLogix<sup>™</sup>, CompactLogix<sup>™</sup>, SoftLogix<sup>™</sup>, and EtherNet/IP scanners. Its primary use is to read and write I/O data for control purposes.
- Explicit Messaging Used for non-deterministic communications in which the data is not critical for control. Explicit messages have a lower priority compared to I/O messages, and they are used to read and write non-critical data. Logix controllers, MicroLogix 1100 and 1400 controllers support Explicit Messaging using a MSG instruction.
- ControlLogix Style Tags Used for non-deterministic communications in which the data will is used in an HMI, SCADA, or historical data logging software system. Software packages can read and write data directly from the device.

This chapter describes and shows examples of how each type of messaging is used.

# I/O Messaging

Note: If you are not using Add-on

profiles, please turn to page 38.

Introduction

RSLogix 5000<sup>™</sup> software is used to configure I/O messaging between an automation controller and an E1 Plus EtherNet/IP Side Mount Module on an EtherNet/IP Network. This example will show the steps necessary to configure a ControlLogix controller for this type of messaging.

#### **ControlLogix Configuration with Add-On Profiles**

If you have RSLogix 5000 v. 20.0, the E1 Plus add-on profile (AOP) is included. Proceed with the following instructions. If you do have v. 19 or earlier, download the AOP before proceeding.

An existing project can be used or a new project can be created to configure EtherNet/IP I/O messaging. To create a new configuration in RSLogix 5000, select File  $\rightarrow$  New.

1. Select the controller type, chassis type, slot number, and project path. Enter a name for the controller and click OK.

| New Controller |                                       | ×      |
|----------------|---------------------------------------|--------|
| Vendor:        | Allen-Bradley                         |        |
| Туре:          | 1756-L1 ControlLogix5550 Controller   | OK     |
| Revision:      | 13 💌                                  | Cancel |
|                | Redundancy Enabled                    | Help   |
| Name:          | CLOGIX5000                            |        |
| Description:   |                                       |        |
|                | V                                     |        |
| Chassis Type:  | 1756-A10 10-Slot ControlLogix Chassis |        |
| Slot:          | 0 Safety Partner Slot:                |        |
| Create In:     | C:\RSLogix 5000\Projects              | Browse |
|                |                                       |        |
|                |                                       |        |

2. Right-click on I/O Configuration and select New Module to open the Select Module Type window.

| 🕌 RSLogix 5000 - CLOO                                                                                                    | GIX5000 [1756-L1]                                              |                                           |                                                                                                    |
|----------------------------------------------------------------------------------------------------|----------------------------------------------------------------|-------------------------------------------|----------------------------------------------------------------------------------------------------|
| File Edit View Search                                                                                                    | Logic Communicat                                               | ations Tools Window                       | Help                                                                                                    |
|                                                                                                    |                                                                | he la la la la la la la la la la la la la | - <u>KKK [ ]</u> <u>P</u>                                                                                                    |
| Offline<br>No Forces                                                                                                    | UN L<br>K                                                      | - <b></b> Path:                           | AB_ETHIP-1\10.10.21.46\Backplane\0*                                                                                                    |
| No Edits 🔒 🗆 1/1                                                                                                    | 0                                                              |                                           | I     Image     Image |
| Controller CLOGD<br>Controller Tag<br>Controller Tag<br>Controller Fas<br>Power-Up Har<br>Tasks<br>Controller Sas<br>WainTask<br>MainTask<br>MainTa | x5000<br>gs<br>ult Handler<br>ndler<br>ram<br>Programs<br>xxes |                                           |                                                                                                    |
|                                                                                                    | New Module                                                     |                                           |                                                                                                    |
|                                                                                                    | X Cut                                                          | Ctrl+X                                    |                                                                                                    |
| E                                                                                                    | Copy                                                           | Ctrl+C                                    |                                                                                                    |
|                                                                                                    | Paste                                                          | Ctrl+V                                    |                                                                                                    |

| Select Module Type |                                                          | ×        |
|--------------------|----------------------------------------------------------|----------|
| Type: 1756-ENET/B  |                                                          |          |
| Туре               | Description                                              |          |
| 1756-DMA31         | 1756 SA3100 Drive Interface                              | •        |
| 1756-DMA50         | 1756 SA500 Drive Interface                               |          |
| 1756-DMB30         | 1756 SB3000 Drive Interface                              |          |
| 1756-DMD30         | 1756 SD3000 Drive Interface                              |          |
| 1756-DMF30         | 1756 SF3000 Drive Interface                              | _        |
| 1756-DNB           | 1756 DeviceNet Scanner                                   |          |
| 1756-ENBT/A        | 1756 10/100 Mbps Ethernet Bridge, Twisted-Pair Media     |          |
| 1756-ENET/A        | 1756 Ethernet Communication Interface                    |          |
| 1756-ENET/B        | 1756 Ethernet Bridge                                     |          |
| 1756-EWEB/A        | 1756 10/100 Mbps Ethernet Bridge w/Enhanced Web Services |          |
| 1756-HSC           | 1756 High Speed Counter                                  |          |
| 1756-HYD02         | 2 Axis Hydraulic Servo                                   |          |
| 1756-IA16          | 16 Point 79V-132V AC Input                               |          |
| 1756-IA16I         | 16 Point 79V-132V AC Isolated Input                      | <b>-</b> |
| Show               |                                                          | -        |
| Vendor: All        | ▼ Other ▼ Specialty I/O Select All                       |          |
| 🔽 Analog 🔽 Digit   | al 🔽 Communication 🔽 Motion 🔽 Controller Clear All       |          |
|                    | OK Cancel Help                                           |          |

3. Select the desired EtherNet/IP scanner module and click OK.

4. Enter the desired communication settings and click Finish.

| Module Prope                         | rties - Local:1 (1756-ENET/B 2.1)                                                                                                    | × |  |
|--------------------------------------|----------------------------------------------------------------------------------------------------|---|--|
| Type:<br>Vendor:<br>Parent:<br>Name: | 1756-ENET/B 1756 Ethernet Communication Interface<br>Allen-Bradley<br>Local<br>Ethernet Bridge                                                                                                    |   |  |
| Description:                         | Image: Provide state         Image: Provide state         Image: Pr                                                                                                    |   |  |
| Slot:<br>Revision:                   | 1     Image: Sector in the sector is a sector in the sector in the sector is a sector in the sector in the sector is a sector in the sector in the sector is a sector in the sector in the sector is a sector in the sector in the sector is a sector in the sector in the sec |   |  |
| Cancel < Back Next > Finish >> Help  |                                                                                                    |   |  |

### EtherNet/IP Network Configuration with Add-On Profiles

After the controller configuration, the E1 Plus EtherNet/IP Side Mount Module has to be added to the I/O configuration.

1. Place the program in Offline mode.

| -                                      | 0                            |  |  |  |
|----------------------------------------|------------------------------|--|--|--|
| 🕌 RSLogix 5000 - CLOGIX5000 [1756-L1]* |                              |  |  |  |
| File Edit View Se                      | earch Logic Communications T |  |  |  |
|                                        |                              |  |  |  |
| Offline 📑 🗸 🛛                          | RUN LAL                      |  |  |  |
| No Forces 🛛 🕨 🖕                        |                              |  |  |  |
| No Edits 🔒                             |                              |  |  |  |
|                                        |                              |  |  |  |

2. Right-click on the Ethernet/IP scanner in I/O Configuration and select New Module to open the Select Module Type window.

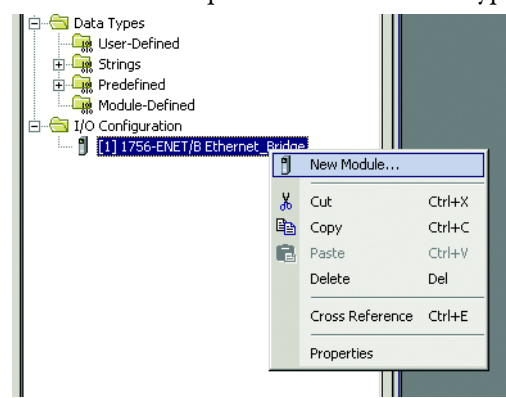

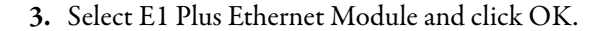

| lodule               | Description                                            | Vendor                |              |
|----------------------|--------------------------------------------------------|-----------------------|--------------|
| - 1769-L23E-QB1 Ethe | r 10/100 Mbps Ethernet Port on CompactLogix5323E-QB1   | Allen-Bradley         |              |
| - 1769-L23E-QBFC1 Et | 10/100 Mbps Ethernet Port on CompactLogix5323E-QBFC1   | Allen-Bradley         |              |
| 1769-L32E Ethernet P | 2 10/100 Mbps Ethernet Port on CompactLogix5332E       | Allen-Bradley         |              |
| 1769-L35E Ethernet P | 2 10/100 Mbps Ethernet Port on CompactLogix5335E       | Allen-Bradley         |              |
| 1788-EN2DN/A         | 1788 Ethernet to DeviceNet Linking Device              | Allen-Bradley         |              |
| 1788-ENBT/A          | 1788 10/100 Mbps Ethernet Bridge, Twisted-Pair Media   | Allen-Bradley         |              |
| 1788-EWEB/A          | 1788 10/100 Mbps Ethernet Bridge w/Enhanced Web Servic | Allen-Bradley         |              |
| 1794-AENT/A          | 1794 10/100 Mbps Ethernet Adapter, Twisted-Pair Media  | Allen-Bradley         |              |
| 1794-AENT/B          | 1794 10/100 Mbps Ethernet Adapter, Twisted-Pair Media  | Allen-Bradley         |              |
| Drivelogix5730 Ether | n 10/100 Mbps Ethernet Port on DriveLogix5730          | Allen-Bradley         |              |
| E1 Plus              | Electronic Overload Relay Communications Interface     | Allen-Bradley         |              |
| ETHERNET-BRIDGE      | Generic EtherNet/IP CIP Bridge                         | Allen-Bradley         |              |
| ETHERNET-MODULE      | Generic Ethernet Module                                | Allen-Bradley         |              |
| EtherNet/IP          | SoftLogix5800 EtherNet/IP                              | Allen-Bradley         |              |
| PH-PSSCENA/A         | Ethernet Adapter, Twisted-Pair Media                   | Parker Hannifin Corp. |              |
| Digital              |                                                        |                       |              |
|                      |                                                        |                       | •            |
|                      |                                                        |                       | 1            |
|                      |                                                        | <u>F</u> ind          | Add Favoriti |
| By Category By Vi    | endor Favorites                                        |                       |              |

4. Enter a name for the E1 Plus EtherNet/IP Side Mount Module. The name will create a tag in RSLogix 5000 that can be used to read and write data from the E1 Plus EtherNet/IP Side Mount Module.

| 💻 New Module 🔀                                                       |                               |                               |  |
|----------------------------------------------------------------------|-------------------------------|-------------------------------|--|
| General* Connection Module Info Internet Protocol Port Configuration |                               |                               |  |
| Type: E1 Plus Electronic Overload Relay Communications Interface     |                               |                               |  |
| Parent:                                                              | Allen-Bradley<br>E1_Plus_Test | Ethernet Address              |  |
| Na <u>m</u> e:                                                       | E1_Plus_Example               | O Private Network: 192.168.1. |  |
| Descri <u>p</u> tion:                                                | ~                             | P Address: 192 . 168 . 10 . 2 |  |
|                                                                      |                               | O Host Name:                  |  |
- New Module X General\* Connection Module Info Internet Protocol Port Configuration E1 Plus Electronic Overload Relay Communications Interface Type: Allen-Bradlev Vendor: Ethernet Address Parent: E1\_Plus\_Test E1\_Plus\_Example OPrivate Network: 192.168.1. Na<u>m</u>e: Description: 192 . 168 . 10 2 • IP Address: OHost Name: Module Definition Series: А Change ... Revision: 1.1 Electronic Keying: Compatible Module Connection: Data All Diagnostic Data Input Data:
- 5. Enter the IP address of the E1 Plus EtherNet/IP Side Mount Module.

- **6.** Click Next.
- 7. The E1 Plus EtherNet/IP Side Mount Module is now shown as a module in the I/O configuration.
- 🗉 😓 Controller E1\_Plus\_AOP\_Test 🧭 Controller Tags 🗀 Controller Fault Handler 🗀 Power-Up Handler 🗄 🔄 Tasks 🗄 🤕 MainTask 🗄 🕞 MainProgram Unscheduled Programs / Phases 🗄 🔄 Motion Groups - Ongrouped Axes Add-On Instructions 😑 😑 Data Types 🖳 🚂 User-Defined 🗄 🚂 Strings 🖙 Add-On-Defined 🗄 🚂 Predefined 🗄 🚂 Module-Defined 🗀 Trends 🗄 🔄 I/O Configuration 🖻 🖅 1756 Backplane, 1756-A10 1756-L60M03SE E1\_Plus\_AOP\_Test ⊨ ¶ [1] 1756-L60M03SE SERCOS LocalSERCOS ᡖ SERCOS Network 🗄 🖞 [2] 1756-ENET/B E1\_Plus\_Test 🗄 器 Ethernet 1756-ENET/B E1\_Plus\_Test E1 Plus/A E1\_Plus\_Example

#### **Accessing Module Data with Add-On Profiles**

With both the controller and EtherNet/IP network configured, the ControlLogix controller can exchange data with the E1 Plus EtherNet/IP Side Mount Module. 1. Open the Controller Tags window.

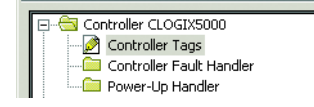

2. Select the Monitor Tags tab.

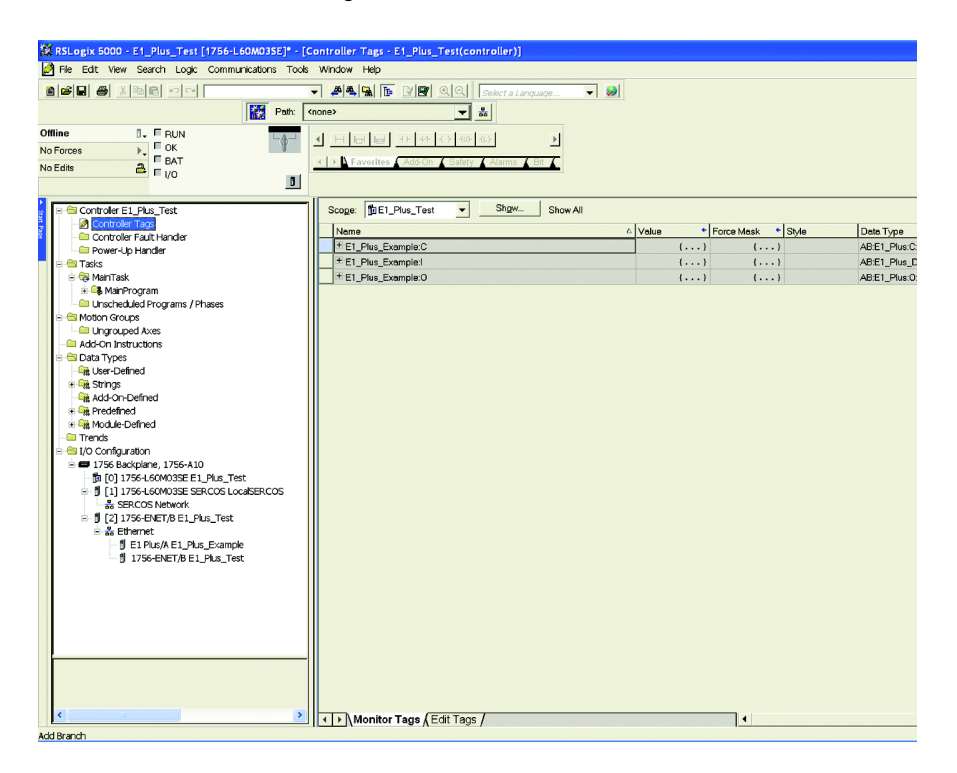

Three tags, "E1Plus:C", "E1Plus:I" and "E1Plus:O", have been added to represent the three I/O Instances: Configuration, input and output. The Configuration Instance was created even though its size was configured as zero. The E1Plus:I tag represents input data, which is data coming from the E1Plus into the controller (%FLA, %TCU, Trip Status, Warning Status, etc.). The E1 Plus:O tag represents output data, which is data going from the controller out to the E1 Plus (Enable Output A, Trip Reset, etc.).

#### **ControlLogix Generic Configuration**

An existing project can be used or a new project can be created to configure EtherNet/IP I/O messaging. To create a new configuration in RSLogix 5000, select File  $\rightarrow$  New.

1. Select the controller type, chassis type, slot number, and project path. Enter a name for the controller and click OK.

| New Controller |                                          | × |
|----------------|------------------------------------------|---|
| Vendor:        | Allen-Bradley                            |   |
| Туре:          | 1756-L1 ControlLogix5550 Controller 💌 OK |   |
| Revision:      | 13 T                                     |   |
|                | Redundancy Enabled     Help              |   |
| Name:          | CLOGIX5000                               |   |
| Description:   | ×                                        |   |
|                | <u>_</u>                                 |   |
| Chassis Type:  | 1756-A10 10-Slot ControlLogix Chassis    |   |
| Slot:          | 0 - Safety Partner Slot:                 |   |
| Create In:     | C:\RSLogix 5000\Projects Browse          |   |
|                |                                          |   |
|                |                                          |   |

2. Right-click on I/O Configuration and select New Module to open the Select Module Type window.

| elect Module Type |                                                          | × |
|-------------------|----------------------------------------------------------|---|
| Type: 1756-ENET/B |                                                          |   |
| Туре              | Description                                              |   |
| 1756-DMA31        | 1756 SA3100 Drive Interface                              | • |
| 1756-DMA50        | 1756 SA500 Drive Interface                               | _ |
| 1756-DMB30        | 1756 SB3000 Drive Interface                              |   |
| 1756-DMD30        | 1756 SD3000 Drive Interface                              |   |
| 1756-DMF30        | 1756 SF3000 Drive Interface                              |   |
| 1756-DNB          | 1756 DeviceNet Scanner                                   |   |
| 1756-ENBT/A       | 1756 10/100 Mbps Ethernet Bridge, Twisted-Pair Media     |   |
| 1756-ENET/A       | 1756 Ethernet Communication Interface                    |   |
| 1756-ENET/B       | 1756 Ethernet Bridge                                     |   |
| 1756-EWEB/A       | 1756 10/100 Mbps Ethernet Bridge w/Enhanced Web Services |   |
| 1756-HSC          | 1756 High Speed Counter                                  |   |
| 1756-HYD02        | 2 Axis Hydraulic Servo                                   |   |
| 1756-IA16         | 16 Point 79V-132V AC Input                               |   |
| 1756-IA16I        | 16 Point 79V-132V AC Isolated Input                      | • |
| Show              |                                                          | - |
| Vendor: All       | 🔽 🔽 Other 🔽 Specialty I/O 🛛 Select All                   |   |
| 🔽 Analog 🔽 Digit  | al 🔽 Communication 🔽 Motion 🔽 Controller 🛛 🗌 Clear All   |   |
|                   | OK Cancel Help                                           |   |

3. Select the desired EtherNet/IP scanner module and click OK.

4. Enter the desired communication settings and click Finish.

| Module Prope                | rties - Local:1 (1756-ENET/B 2.1)                                           | × |
|-----------------------------|-----------------------------------------------------------------------------|---|
| Type:<br>Vendor:<br>Parent: | 1756-ENET/B 1756 Ethernet Communication Interface<br>Allen-Bradley<br>Local |   |
| Name:                       | Ethernet_Bridge                                                             |   |
| Description:                | IP Address: 10 . 10 . 21 . 46                                               |   |
|                             | C Host Name:                                                                |   |
|                             |                                                                             |   |
| Slot:                       |                                                                             |   |
| Revision:                   | 2 1 Electronic Keying: Compatible Module                                    |   |
|                             | Cancel < Back Next > Finish >> Help                                         |   |

### **EtherNet/IP Network Generic Configuration**

After the controller configuration, the E1 Plus EtherNet/IP Side Mount Module has to be added to the I/O configuration.

1. Place the program in Offline mode.

| 🎊 RSLogi  | x 5000 - CLOGIX5000 [1756-L1]*   |   |
|-----------|----------------------------------|---|
| File Edit | View Search Logic Communications | Т |
| 1         |                                  |   |
| Offline   |                                  | J |
| No Forces |                                  | ľ |
| No Edits  |                                  |   |
|           | 0                                |   |

2. Right-click on the Ethernet/IP scanner in I/O Configuration and select New Module to open the Select Module Type window.

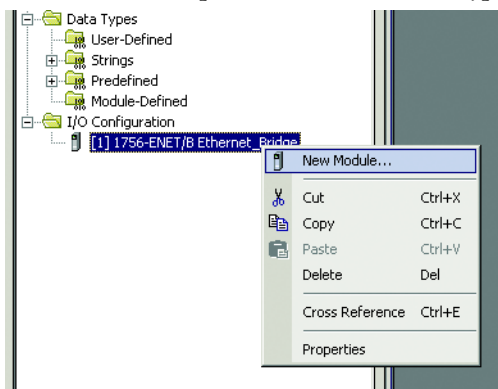

3. Select Generic Ethernet Module and click OK.

| Select Module Type         |                                                    | ×        |
|----------------------------|----------------------------------------------------|----------|
| Type: ETHERNET-MODUL       | LE                                                 |          |
| Type D                     | escription                                         |          |
| Drivelogix5730 Ethernet 10 | D/100 Mbps Ethernet Port on DriveLogix5730         | -        |
| EtherNet/IP Sc             | oftLogix5800 EtherNet/IP                           |          |
| ETHERNET-MODULE Ge         | eneric Ethernet Module                             |          |
| ETHERNET-PANELVIEW Et      | themet/IP Panelview                                |          |
| PowerFlex 700 Vector-2I Po | owerFlex 700 Vector Drive (208/240V) via 20-COMM-E |          |
| PowerFlex 700 Vector-4I Po | owerFlex 700 Vector Drive (400/480V) via 20-COMM-E |          |
| PowerFlex 700 Vector-61 Po | owerFlex 700 Vector Drive (600V) via 20-COMM-E     |          |
| PowerFlex 700-200V-E Po    | owerFlex 700 Drive (208/240V) via 20-COMM-E        |          |
| PowerFlex 700-400V-E Po    | owerFlex 700 Drive (400/480V) via 20-COMM-E        |          |
| PowerFlex 700-600V-E Po    | owerFlex 700 Drive (600V) via 20-COMM-E            |          |
| PowerFlex 700S-200V-E Po   | owerFlex 700S Drive (208/240V) via 20-COMM-E       |          |
| PowerFlex 700S-400V-E Po   | owerFlex 700S Drive (400/480V) via 20-COMM-E       |          |
| PowerFlex 700S-600V-E Po   | owerFlex 700S Drive (600V) via 20-COMM-E           | -        |
| PowerFlex /U-E Po          | owerFlex /U Drive via 2U-CUMM-E                    | <u>'</u> |
| Show                       |                                                    |          |
| Vendor: All                | Other Specialty I/O Select All                     |          |
|                            |                                                    |          |
| M Analog M Digital         | Communication Motion Motion Controller             |          |
|                            |                                                    |          |
|                            | OK Cancel Help                                     |          |

**4.** Enter a name for the E1 Plus EtherNet/IP Side Mount Module. The name will create a tag in RSLogix 5000 that can be used to read and write data from the E1 Plus EtherNet/IP Side Mount Module.

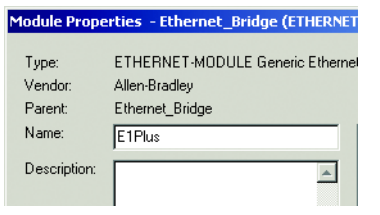

5. Select Data-SINT for the Comm Format. The Comm Format tells RSLogix 5000 the format of the data. The Data-SINT format will represent the data from the E1 Plus EtherNet/IP Side Mount Module as a field of 8-bit values.

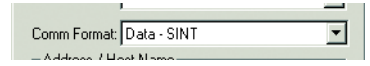

6. Set the Connection Parameters. I/O data is accessed using Input Instances 50, 51, 106, 110 or 111 and Output Instances 2, 101 or 103. The size of the input connection and the output connection shall correspond to the size of the chosen instance. The E1 Plus configuration assembly instance is 120. In this example configuration data is not used, so the data size is set to 0.

| - Connection Par | ameters               |       |           |
|------------------|-----------------------|-------|-----------|
|                  | Assembly<br>Instance: | Size: |           |
| Input            | 111                   | 22    |           |
| Output:          | 103                   | 1     |           |
| Configuration:   | 120                   | 0     | → (8-bit) |
| Status Input:    |                       |       |           |
| Status Output    |                       |       |           |
|                  |                       |       |           |

7. Enter the IP address of the E1 Plus EtherNet/IP Side Mount Module.

| Address / Host Name |   |   |  |    |  |    |   |    |   |
|---------------------|---|---|--|----|--|----|---|----|---|
| IP Address:         | 1 | 0 |  | 10 |  | 21 | • | 25 |   |
| C Host Name:        |   |   |  |    |  |    |   |    | - |

- 8. Click Next.
- 9. Enter a value for the time between each scan of the module. Make sure Inhibit Module is not checked.

| Module Properties - Ethernet_Bridge (ETHERNET-MODULE 1.1)               | × |
|-------------------------------------------------------------------------|---|
| Requested Packet Interval (RPI):     10.0 <u>→</u> ms (1.0 - 3200.0 ms) |   |
| Major Fault On Controller If Connection Fails While in Run Mode         |   |
| Module Fault                                                            |   |
| Cancel < Back Next > Finish >> Help                                     | _ |

**10.** Click Finish to add the E1 Plus to the I/O Configuration in RSLogix 5000.

### **Downloading the Generic Configuration to the PLC**

1. In the RSLogix 5000 program, select Communications  $\rightarrow$  Who Active.

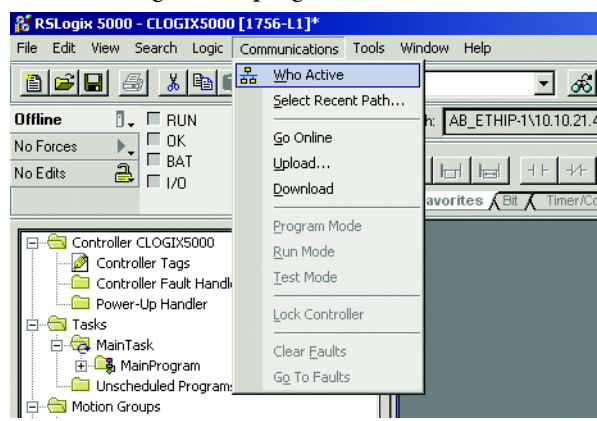

2. Select the desired communication path and click Set Project Path.

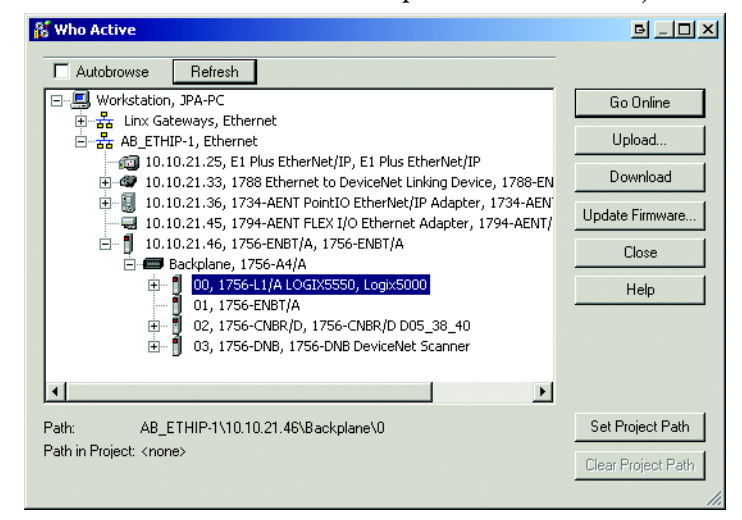

**3.** Select Communications  $\rightarrow$  Go Online.

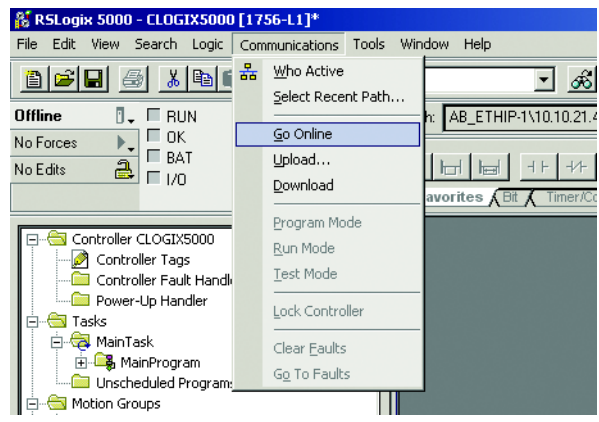

4. In the Connected To Go Online window, click Download.

| Connected To Go Online                                                                   |                                                                                                  |                   | ×    |
|------------------------------------------------------------------------------------------|--------------------------------------------------------------------------------------------------|-------------------|------|
| Options General Date/Tim                                                                 | e   Major Faults   Minor Faults   Fil                                                            | e                 |      |
| Condition: The open projec                                                               | t doesn't match the project in the co                                                            | ntroller.         |      |
| Connected Controller:<br>Controller Name:<br>Controller Type:<br>Comm Path:<br>Security: | CLOGIX5000<br>1756-L1/A ControlLogix5550 Cont<br>AB_ETHIP-1\10.10.21.46\Backp<br><none></none>   | troller<br>lane\0 |      |
| Offline Project:<br>Controller Name:<br>Controller Type:<br>File:<br>Security:           | CLOGIX5000<br>1756-L1 ControlLogix5550 Control<br>C:\RSLogix 5000\Projects\CLOG<br><none></none> | ler<br>IX5000.ACD |      |
|                                                                                          | Download Select File                                                                             | Cancel            | Help |

**5.** In the Download confirmation window, click Download to download the configuration to the PLC.

| Download |                                                                                                    | ×                             |
|----------|----------------------------------------------------------------------------------------------------|-------------------------------|
| 1        | Download to the controller:<br>Name: CLOGIX5000<br>Type: 1756-L1/A ControlLogix55<br>Path: AB_ETHIP-1\10.10.21.46<br>Security: <none></none> | 50 Controller<br>\Backplane\0 |
|          | Download Cancel                                                                                                    | Help                          |

If there are any errors, a warning triangle will be present on the E1 Plus in the I/O configuration listing.

Double-click the module to view any error that is reported.

### **Accessing Generic Module Data**

With both the controller and EtherNet/IP network configured, the ControlLogix controller can exchange data with the E1 Plus EtherNet/IP Side Mount Module.

1. Go online and switch the controller to Remote Run mode.

| 🎊 R  | SLogi | x 5000 | ) - CLOG   | IX5000           | ) [1756-L1]*   |   |
|------|-------|--------|------------|------------------|----------------|---|
| File | Edit  | View   | Search     | Logic            | Communications | Т |
| 1    | 2     |        | <b>3</b> X |                  |                |   |
| Rem  | Run   | 0      | 📕 🗖 Ru     | in Mode          | REM            | J |
| No F | orces | •      |            | ntroller (       | ок 🌱           | Ī |
| No E | dits  | 2      |            | ttery UK<br>I AK |                |   |
|      |       |        |            | . 011            | 0              |   |

2. Open the Controller Tags window.

| ⊡  |                          |  |  |  |
|----|--------------------------|--|--|--|
|    | Controller Tags          |  |  |  |
| îm | Controller Fault Handler |  |  |  |
| L  | Power-Up Handler         |  |  |  |

3. Select the Monitor Tags tab.

| Controller Tags - CLOGIX5000(controller) |                                    |                |         |  |  |  |
|------------------------------------------|------------------------------------|----------------|---------|--|--|--|
| Scope: CLOGIX5000(contro 💌 Show:         | Show All 💽 So <u>r</u> t: Tag Name | •              |         |  |  |  |
| Tag Name 🛆                               | Value 🗲                            | Force Mask 🛛 🗲 | Style 🔺 |  |  |  |
| -E1Plus:C                                | {}                                 | {}             |         |  |  |  |
| -E1Plus:I                                | {}                                 | {}             |         |  |  |  |
| -E1Plus:I.Data                           | {}                                 | {}             | Decimal |  |  |  |
|                                          | 0                                  |                | Decimal |  |  |  |
|                                          | 0                                  |                | Decimal |  |  |  |
|                                          | 0                                  |                | Decimal |  |  |  |
|                                          | 0                                  |                | Decimal |  |  |  |
| ⊕-E1Plus:I.Data[4]                       | 0                                  |                | Decimal |  |  |  |
|                                          | 0                                  |                | Decimal |  |  |  |
|                                          | 0                                  |                | Decimal |  |  |  |
| ⊕-E1Plus:I.Data[7]                       | 0                                  |                | Decimal |  |  |  |
|                                          | 0                                  |                | Decimal |  |  |  |
|                                          | 0                                  |                | Decimal |  |  |  |
|                                          | 0                                  |                | Decimal |  |  |  |
|                                          | 0                                  |                | Decimal |  |  |  |
| E1Plus:I.Data[12]                        | 4                                  |                | Decimal |  |  |  |
| E1Plus:I.Data[13]                        | 0                                  |                | Decimal |  |  |  |
|                                          | 4                                  |                | Decimal |  |  |  |
|                                          | 0                                  |                | Decimal |  |  |  |
| E1Plus:I.Data[16]                        | 2                                  |                | Decimal |  |  |  |
| E1Plus:I.Data[17]                        | 0                                  |                | Decimal |  |  |  |
| E1Plus:I.Data[18]                        | 2                                  |                | Decimal |  |  |  |
| E1Plus:I.Data[19]     E1Plus:I.Data[19]  | 0                                  |                | Decimal |  |  |  |
|                                          | 2                                  |                | Decimal |  |  |  |
|                                          | 0                                  |                | Decimal |  |  |  |
| E1Plus:0                                 | {}                                 | {}             |         |  |  |  |
| ▶ E1Plus:0.Data                          | {}                                 | {}             | Decimal |  |  |  |
| E1Plus:0.Data[0]                         | 0                                  |                | Decimal |  |  |  |
| Monitor Tage (Edit Tage /                | ( ) Mapitar Tara ( Edit Tara /     |                |         |  |  |  |

Three tags, "E1Plus:C", "E1Plus:I" and "E1Plus:O", have been added to represent the three I/O Instances: Configuration, input and output. The Configuration Instance was created even though its size was configured as zero. The E1Plus:I tag represents input data, which is data coming from the E1Plus into the controller (%FLA, %TCU, Trip Status, Warning Status, etc.). The E1 Plus:O tag represents output data, which is data going from the controller out to the E1 Plus (Enable Output A, Trip Reset, etc.).

### Logix Explicit Messaging

CompactLogix, ControlLogix, and SoftLogix controllers can read and write specific information to and from the E1 Plus EtherNet/IP Side Mount Module using Explicit Messaging and the Parameter Object. An example of configuring a ControlLogix explicit message using the MSG instruction to read the Device Status parameter data from the E1 Plus EtherNet/IP Side Mount Module is shown below.

- 1. Configure the configuration tab for the message instruction with the follow settings:
  - Message type: CIP Generic
  - Service type: Parameter Read
  - Instance: 10: The parameter you want to read back (e.g., 10 represents device status)
  - Destination: The controller tag to write the data to.

| Message Configuration - E1_Plus_Read_Me                  | ssage 🔀                         |
|----------------------------------------------------------|---------------------------------|
| Configuration <sup>*</sup> Communication Tag             | ,                               |
| Message Type: CIP Generic                                | <b>•</b>                        |
| Service Parameter Read 🗨                                 | Source Element:                 |
| Service e (Hex) Class: f (Hex)                           | Destination Plus_Read_Data[0] - |
| Instance:  10 Attribute: 1 (Hex)                         | New Tag                         |
|                                                          |                                 |
| 🔘 Enable 🔾 Enable Waiting 🔵 Start                        | Done Done Length: 22            |
| Error Code: Extended Error Code: Error Path: Error Text: | Γ Timed Out 🗲                   |
| ОК                                                       | Cancel Apply Help               |

2. Configure the path field in the communications tab to point to the E1 Plus EtherNet/IP Side Mount Module.

#### Path: 1, 2, 2, 192.168.0.100

For this example, **1** represents the processor slot, **2** represents the EtherNet/IP scanner slot, **2** represents the EtherNet/IP port, and **192.168.0.100** represents the IP address of the E1 Plus EtherNet/IP Side Mount Module.

| Nessage Configuration - E1_Plus_Read_Message                                                                           | X                                |
|----------------------------------------------------------------------------------------------------|----------------------------------|
| Configuration Communication* Tag                                                                                       |                                  |
| Path: 1, 2, 2, 192.168.0.100                                                                                           | Browse                           |
| Communication Method<br>CIP C DH+ Channel: Destination Link:<br>CIP With<br>Source ID Source Link: D Destination Node: | 0 <u>*</u><br>0 <u>*</u> (Octal) |
| Connected Cache Connections                                                                                            |                                  |
| Enable Enable Waiting Start Dore Dor     Error Code: Extended Error Code:      Error Path: Error Text:                 | he Length: 22<br>Timed Out ←     |
| OK Cancel                                                                                                    | Apply Help                       |

Users can read all of the motor diagnostic data back in one MSG instruction by using Assembly Instance 111. An example of configuring a ControlLogix explicit message using the MSG instruction to read all of the motor diagnostic data from the E1 Plus EtherNet/IP Side Mount Module is shown below.

- 1. Configure the configuration tab for the message instruction with the follow settings:
  - Message type: CIP Generic
  - Service type: Get Attribute Single
  - Class: 4 the Assembly Object
  - Instance: 111 the Complete Motor Starter assembly
  - Destination: The controller tag to write the data to.
  - Attribute: 3 get/set data instance attribute

| Message Configuration - E1_Plus_Read_Mes                       | isage 🔀                         |
|----------------------------------------------------------------|---------------------------------|
| Configuration Communication Tag                                | <b>_</b>                        |
| Service Get Attribute Single                                   | Source Element:                 |
|                                                                | Source Length: 0 + (Bytes)      |
| Code: e (Hex) Class: 4 (Hex)                                   | Destination E1_Plus_Read_Data - |
| Instance: 111 Attribute: 3 (Hex)                               | New Tag                         |
|                                                                |                                 |
| 🔘 Enable 🔵 Enable Waiting 🔵 Start                              | Done Done Length: 22            |
| Error Code: Extended Error Code:<br>Error Path:<br>Error Text: | Γ Timed Out 🗢                   |
| OK                                                             | Cancel Apply Help               |

2. Configure the path field in the communications tab to point to the E1 Plus EtherNet/IP Side Mount Module.

#### Path: 1, 2, 2, 192.168.0.100

For this example, **1** represents the processor slot, **2** represents the EtherNet/IP scanner slot, **2** represents the EtherNet/IP port, and **192.168.0.100** represents the IP address of the E1 Plus EtherNet/IP Side Mount Module.

| <br>Message Configuration - E1_Plus_Read_M                            | essage 🛛 🗙                           |
|-----------------------------------------------------------------------|--------------------------------------|
| Configuration Communication* ] Tag                                    |                                      |
| Path: [1, 2, 2, 192,168.0.100]                                        | Browse                               |
| Communication Method<br>CIP C DH+ Channel:<br>CIP With Source Link: 0 | Destination Link:                    |
| 🔽 Connected 🕅 Cache C                                                 | ionnections 🔶                        |
| Enable     Enable Waiting     Start     Eutended Ever Cade            | Done Done Length: 22     Timed Out 6 |
| Error Lode: Extended Error Lode: Error Path: Error Text:              |                                      |
| OK                                                                    | Cancel Apply Help                    |

# MicroLogix 1100 and 1400 Explicit Messaging

MicroLogix 1100 and 1400 controllers can read and write information to and from the E1 Plus EtherNet/IP Side Mount Module using Explicit Messaging and the Assembly Object. RSLogix 500 Version 8.10 or higher is required to configure EtherNet/IP explicit messaging with these controllers.

An example of a MicroLogix 1100 using the MSG instruction to read all of the motor diagnostic data from the E1 Plus EtherNet/IP Side Mount Module is shown below.

1. Write the appropriate ladder logic to periodically execute a MSG instruction for the MicroLogix controller.

| 谿 LAD                          | 2                                                                                  |                                                                                                    |
|--------------------------------|------------------------------------------------------------------------------------|----------------------------------------------------------------------------------------------------|
| E <sub>IH</sub> E <sub>N</sub> | 1 %   © X   3 8                                                                    |                                                                                                    |
| 0000                           | Periodic Timer to<br>Read Data from El<br>Plus EthenNet/IP<br>Module<br>T4.0<br>DN | Periodic Timer to<br>Read Data from El<br>Pas EtherNet/IP<br>Module<br>Toner T40<br>Timer T40<br>Timer T40<br>Timer T40<br>Timer Base 0.01<br>Preset 100×<br>Accum 75× |
| 0001                           | Periodic Times to<br>Read Data from EL<br>Plus EthenNet/IP<br>Module<br>3 C<br>DN  | Read Motor Status<br>Input Average<br>ReadWrite Mesage<br>MSG File MG90<br>Setup Screen <                                                                              |

- **2.** Configure General tab in the MSG instruction with the following parameters:
  - Channel: 1 (Integral) the Ethernet port on the processor
  - Communication Command: CIP Generic
  - Data Table Address: the location to store the information
  - Size in Bytes: 22 assembly 111 consists of 22 bytes of information
  - MultiHop: Yes
  - Service: Read Assembly to read an input assembly

- Class: 4 the Assembly Object
- Instance: 111 the Complete Motor Starter assembly
- Attribute: 3 get/set data instance attribute

| 🕿 MSG - MG9:0 : (1 Elements)                                                                                                    |                                                                                                    |
|----------------------------------------------------------------------------------------------------|----------------------------------------------------------------------------------------------------|
| General MultiHop Send Data Receive Data                                                                                                    |                                                                                                    |
| This Controller<br>Channet: [1 (Integral)<br>Communication Command: [CIP Generic<br>Data Table Address (Receive): [N7:0<br>Size in Bytes (Receive): [22] (Send): [N/A]                                                       | Control Bits<br>Ignore if timed out (TO):<br>Break Connection (BK):<br>Awaiting Execution (EW):<br>Error (ER): |
| Target Device<br>Message Timeout : 33                                                                                                    | Message done (DN): 1<br>Message Transmitting (ST): 0<br>Message Enabled (EN): 0                                |
| Local / Remote : Local MultiHop: Yes<br>Extended Routing Info File(RIX): RDX10:0<br>Service: Read Assembly. Service Code (hex): E<br>Class (hex): 4 (dec): 4<br>Instance (hex): 6F (dec): 111<br>Attribute (hex): 3 (dec): 3 | Error<br>Error Code(Hex): 0                                                                                    |
| Error Description<br>No errors                                                                                                    |                                                                                                    |

**3.** Configure MultiHop tab in the MSG instruction with the following parameters:

To Address: the IP address of the E1 Plus EtherNet/IP Side Mount Module.

| General MultiHop Send Data Receive Data                           |  |
|-------------------------------------------------------------------|--|
|                                                                   |  |
|                                                                   |  |
| Ins = Add Hop Del = Remove Hop                                    |  |
| From Device From Port To Address Type To Address                  |  |
| This MicroLogix Channel 1 EtherNet/IP Device (str:) 192.168.0.100 |  |
|                                                                   |  |
|                                                                   |  |
|                                                                   |  |
|                                                                   |  |
|                                                                   |  |
|                                                                   |  |
|                                                                   |  |
|                                                                   |  |
|                                                                   |  |
|                                                                   |  |
|                                                                   |  |
|                                                                   |  |

An example of a MicroLogix 1100 using the MSG instruction to write data to energize an output relay on the E1 Plus EtherNet/IP Side Mount Module is shown below.

1. Write the appropriate ladder logic to execute a MSG instruction for the MicroLogix controller (an EEM instruction for the SLC-5/05) to control the E1 Plus EtherNet/IP Side Mount Module.

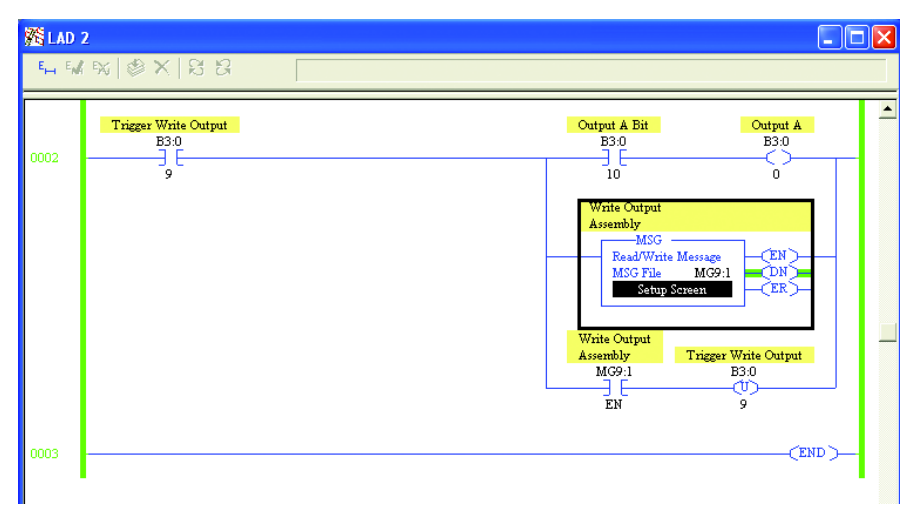

- 2. Configure General tab in the MSG instruction with the following parameters:
  - Channel: 1 (Integral) the Ethernet port on the processor
  - Communication Command: CIP Generic
  - Data Table Address: the location to write the information from
  - Size in Bytes: 1 assembly 101 consists of 1 byte of information
  - MultiHop: Yes
  - Service: Write Assembly to write an output assembly
  - Class: 4 the Assembly Object
  - Instance: 101 the Basic Contact output assembly
  - Attribute: 3 get/set data instance attribute

| 🔀 MSG - MG9:1 : (1 Elements)                                                                                                    |                                                                                                    |
|----------------------------------------------------------------------------------------------------|----------------------------------------------------------------------------------------------------|
| General       MultiHop       Send Data       Receive Data         This Controller       Channet:       [Integral]         Channet:       [Integral]       [Integral]         Communication Command:       [CIP Generic         Size in Bytes (Receive):       [N/A]       [Send]:         Target Device | Control Bits<br>Ignore if timed out (TO): []<br>Break Connection (BK): []<br>Awaiting Execution (EW): []<br>Error (ER): []<br>Message done (DN): [] |
| Message Timeout : 33<br>Local / Remote : Local MultiHop: Yes<br>Extended Routing Info File(RIX): RiX10:1<br>Service: Write Assembly Service Code (hex): 10<br>Class (hex): 4 (dec): 4<br>Instance (hex): 65 (dec): 101<br>Attribute (hex): 3 (dec): 3                                                   | Message Transmitting (ST): []<br>Message Enabled (EN): []<br>Error<br>Error Code(Hex): 0                                                            |
| Error Description<br>No errors                                                                                                    |                                                                                                    |

**3.** Configure the MultiHop tab in the MSG instruction with the following parameters:

To Address: the IP address of the E1 Plus EtherNet/IP Side Mount Module.

| 🖹 MSG  | - MG9:1 : (1 Elements)        |            |                           |               |
|--------|-------------------------------|------------|---------------------------|---------------|
| Genera | al [MultiHop] Send Data   Rei | ceive Data |                           |               |
|        |                               |            |                           |               |
|        | Ins = Add Hop                 |            | Del = Remove Hop          |               |
|        | From Device                   | From Port  | To Address Type           | To Address    |
|        | This MicroLogix               | Channel 1  | EtherNet/IP Device (str.) | 192.168.0.100 |
|        |                               |            |                           |               |
|        | <                             |            |                           |               |
|        |                               |            |                           |               |

# FactoryTalk View with Predefined Tags

The E1 Plus EtherNet/IP Side Mount Module embedded predefined CIP tags within the module. This allows software packages, such as FactoryTalk View Supervisory Edition (SE), to read and write data directly from the E1 Plus EtherNet/IP Side Mount Module. An example of using RSLinx Classic as an OPC (OLE for Process Control) server to serve data to FactoryTalk View SE is show below. Follow these steps to read data directly from the E1 Plus EtherNet/ IP Side Mount Module using its predefined tags. 1. Configure an OPC topic within RSLinx Classic to communicate to the E1 Plus EtherNet/IP Side Mount Module. In the Data Source tab, select *New* to create a new OPC topic name, high light the device to establish communications with, and press *Apply*.

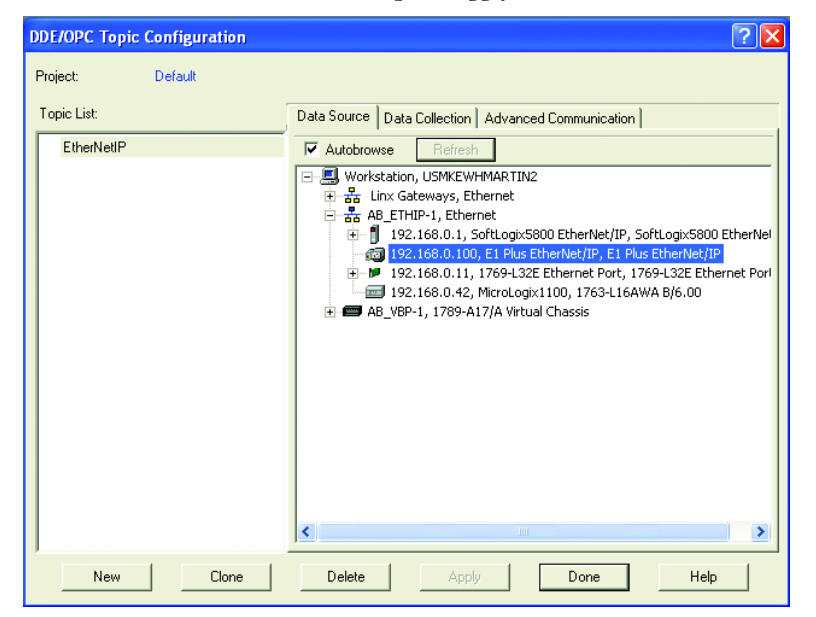

2. In the Data Collection tab, select the process type *Logix5000* and select *Apply* 

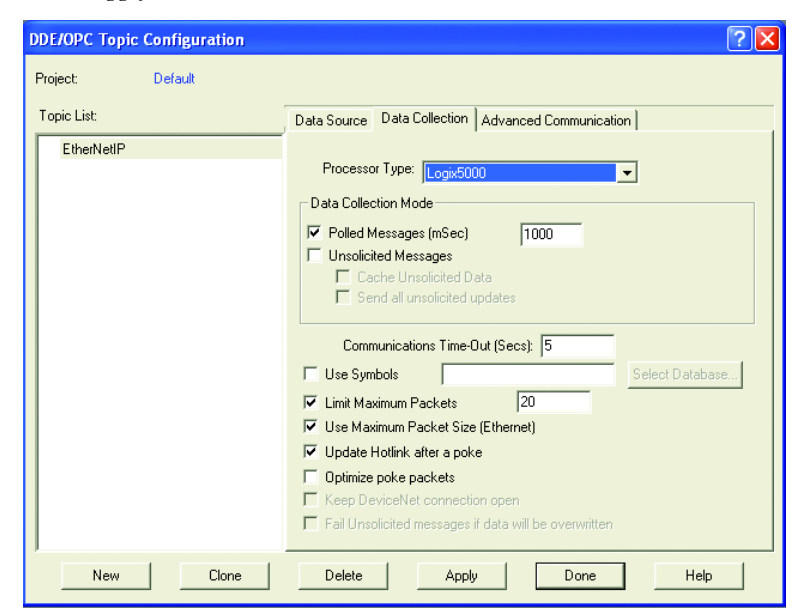

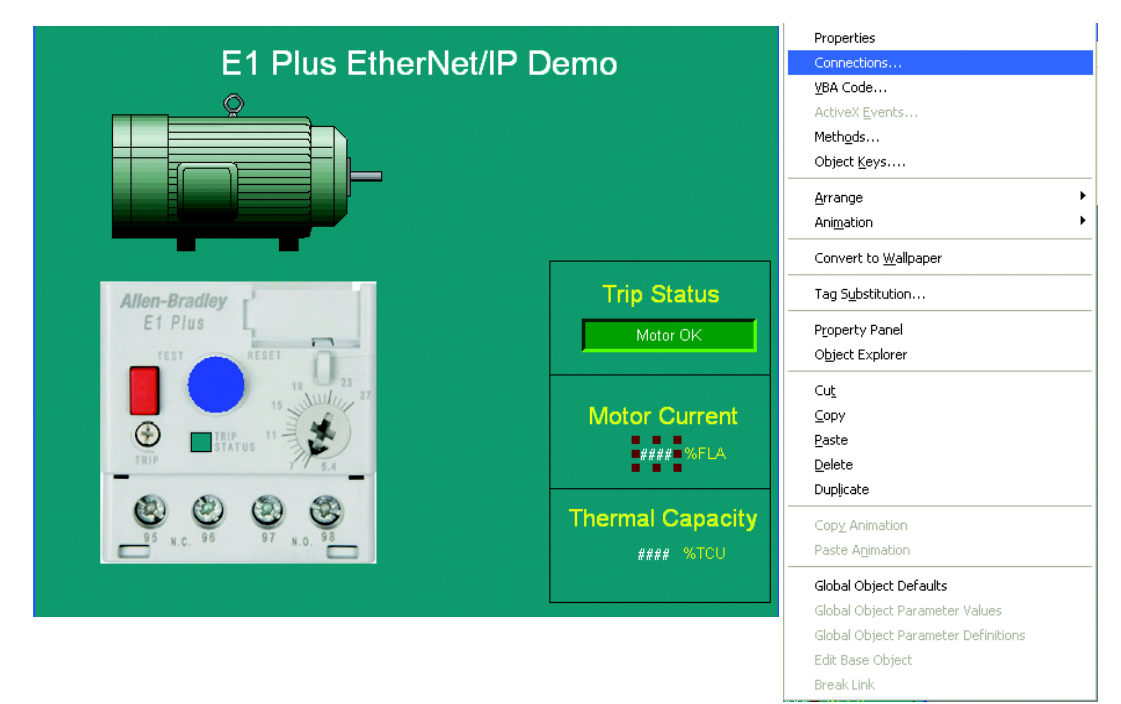

**3.** Start FactoryTalk View Studio and create a new application. Draw a numeric display. Right click on the display and select *Connections*.

4. Select the Tag selector tool +++ to select a tag from the E1 Plus EtherNet/IP Side Mount Module.

| N | NumericDisplay Properties |     |                  |     |       |  |
|---|---------------------------|-----|------------------|-----|-------|--|
|   | Connections               | Com | nmon             |     |       |  |
|   | Name                      |     | Tag / Expression | Tag | Exprn |  |
|   | Value                     | ←   |                  | ••• | •••   |  |
|   |                           |     |                  |     |       |  |
|   |                           |     |                  |     |       |  |

5. Right click on the project name and select *Refresh All Folders* to get an updated list of topics to read data from.

| 🗳 Tag Browser           |                     |
|-------------------------|---------------------|
| Select Tag              |                     |
| Folders                 |                     |
| E1 Plus EtherNetIP Demo |                     |
|                         | Refresh Folder      |
|                         | Refresh All Folders |
|                         | Show Server Names   |
|                         | New HMI Tag Folder  |
|                         |                     |
|                         |                     |
|                         |                     |

6. Expand the OPC topic name that you created in RSLinx Classic, select the *Online* folder, choose the tag you would like to display in the numeric display, and press *OK*.

| 🔮 Tag Browser                                                       |                                                                                                    | ? 🗙 |
|---------------------------------------------------------------------|----------------------------------------------------------------------------------------------------|-----|
| Select Tag Folders EtherNetIP Demo EtherNetIP Offline Online system | Contents of 1/::EtherNetIP/Unline' Name Description % %_Therm_Utilized % Average_%FLA % Device_Status:In_1 % Device_Status:In_2 % Device_Status:In_2 % Device_Status:In_1 % Device_Status:In_1 % Device_Status:In_2 % Device_Status:In_1 % Device_Status:In_2 % Device_Status:In_2 % Devic |     |
|                                                                     | OL_Reset_Mode     OL_Warning_Level                                                                                                    | ~   |

7. Select *OK* to select the tag to display in the numeric display.

| lumericDis  | play | Properties                 |        | ×   |
|-------------|------|----------------------------|--------|-----|
| Connections | Con  | nmon                       |        |     |
| Name        | Ĺ    | Tag / Expression           | Tag Ex | prn |
| Value       | +    | {[EtherNetIP]Average_%FLA} | •••    | ••  |
|             |      |                            |        |     |
|             |      |                            |        |     |
|             |      |                            |        |     |
|             |      |                            |        |     |
|             |      |                            |        |     |
|             |      |                            |        |     |
|             |      |                            |        |     |
|             |      |                            |        |     |
|             |      |                            |        |     |
|             |      |                            |        |     |
|             |      |                            |        |     |
|             |      |                            |        |     |
|             |      |                            |        |     |
|             |      |                            |        |     |
|             |      |                            |        |     |
|             |      |                            |        |     |
|             |      |                            |        |     |

- 8. Test the display by pressing the Test Run button to view data directly from the E1 Plus EtherNet/IP Side Mount Module on the display.

# **Email Notifications**

# Introduction

This chapter describes email notifications and how to configure an E1 Plus EtherNet/IP module to send email notifications for different events.

## **Notification Events**

There are several events that can trigger an email notification; the events are listed below.

- Overload trip
- Phase loss trip
- Jam trip
- Trip clear
- Overload warning
- Jam warning
- Underload warning
- Communication fault warning
- Communication idle warning
- EEPROM fault warning
- Warning clear

**IMPORTANT** If an event has been disabled within the Control Supervisor Attribute 108 or 109 (see page <u>90</u>), it is not possible to override this and have emails generated.

# **Email Contents**

The subject and body contents in the email message will be created from the type of trip or warning that is detected, the Device Name, Device Description, Device Location and Contact Info. Sample email messages are shown here:

#### **Email Subject**

E1Plus module has detected a trip

#### Email Body

| Trip status:        | Overload                                        |
|---------------------|-------------------------------------------------|
| Device Name:        | E1 Plus EtherNet/IP Side Mount Module           |
| Device Description: | Module under development                        |
| Device Location:    | The Location                                    |
| Contact Info:       | Contact Person<br>contact.person@thecontact.com |

The first word in the subject is the Device Name. If a Device Name is not configured, then the product name attribute from the identity object will be used.

### **Email Configuration**

To be able to send an email, the IP address or the hostname of a Simple Mail Transfer Protocol (SMTP) server must be configured and notifications must be selected. Follow these steps to configure an email notification.

1. In a web browser, enter the IP address of the E1 Plus EtherNet/IP module in the address bar and press Enter.

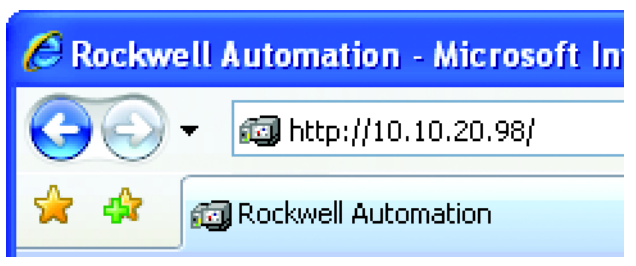

2. Select Administrative Settings → email Configuration, and a login window will appear.

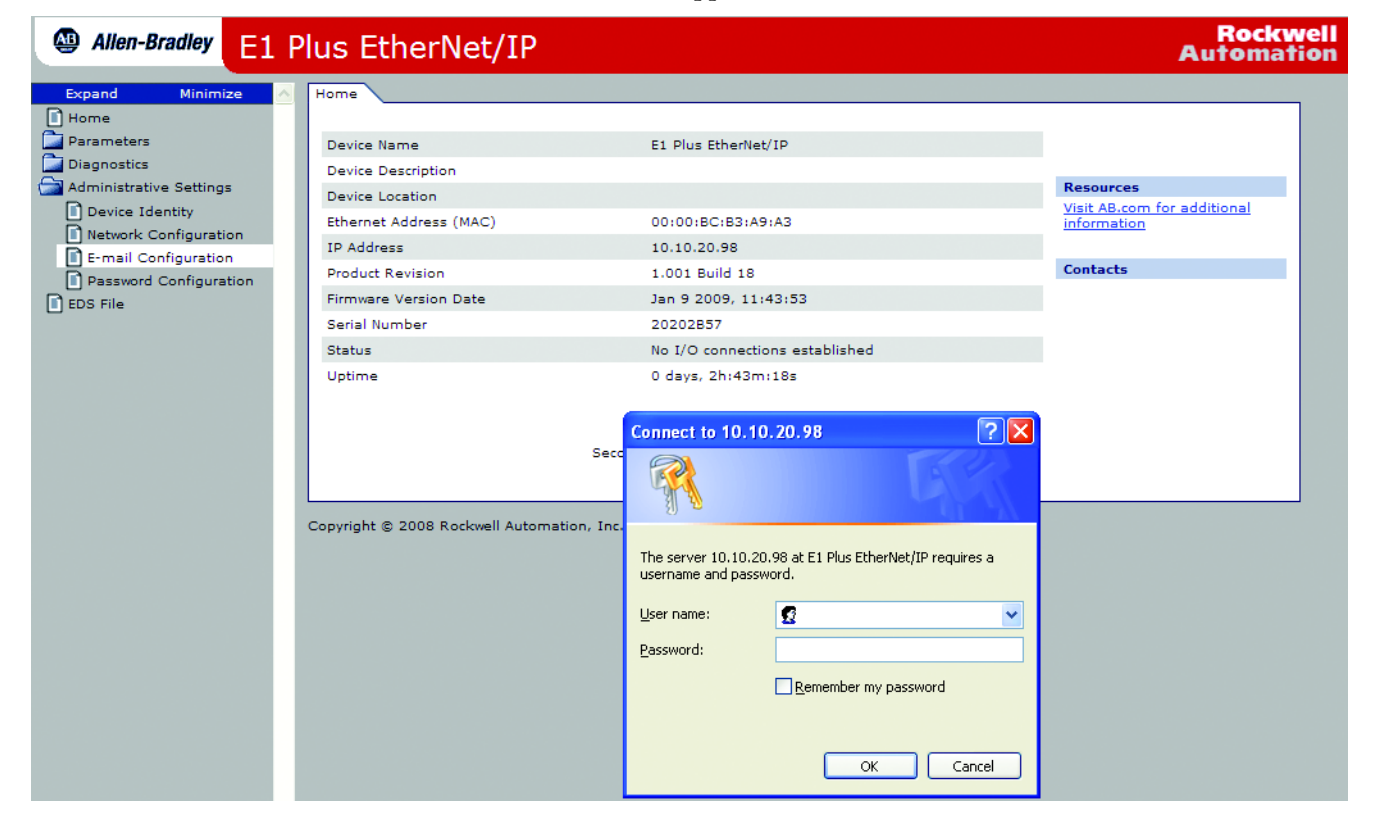

**3.** Log in with the username "Administrator" and no password. If desired, a password can be set within the Administrative Settings tab *Password Configuration*.

| Allen-Bradley E1                                                                                                    | Plus EtherNet/IP                                                                                                    | Rockwell<br>Automation |
|----------------------------------------------------------------------------------------------------|----------------------------------------------------------------------------------------------------|------------------------|
| Expand     Minimize       Home     Parameters       Diagnostics       Administrative Settings       Device Identity       Network Configuration       E-mail Configuration       Password Configuration       EDS File | Device Identity     Network Configuration     E-mail Configuration     Password Configuration       E-mail Notification     E-mail Recipient     Image: Configuration       E-mail Sender     Image: Configuration     Image: Configuration       SMTP Server     Image: Configuration     Image: Configuration       SMTP Username     Image: Configuration     Image: Configuration       SMTP Password     Image: Configuration     Image: Configuration       SMTP Port     25     Image: Configuration |                        |

4. Enter the information into the email notification fields as described below.

| Email Recipient | The email address of the person who will receive the notifications.                                            |
|-----------------|----------------------------------------------------------------------------------------------------|
| Email Sender    | The email address from which the notification will be sent.                                                    |
| SMTP Server     | The SMTP server address. Ask your network administration what address to use.                                  |
| SMTP Username   | The username for the SMTP server. Ask your network administration what username to use.                        |
| SMTP Password   | The password for the SMTP server. Ask your network administration what password to use.                        |
| SMTP Port       | The SMTP Server Port. Ask your network administration what port number to use (Port 25 is a common SMTP port). |

**5.** Select the specific fault and warning notifications to send to the email recipient. These can be changed after the initial configuration.

| Faults:       | Warnings:           |
|---------------|---------------------|
| Overload      | Overload            |
| Phase Loss    | Jam                 |
| Jam           | Underload           |
|               | Communication Fault |
|               | Communication Idle  |
|               | EEPROM Fault        |
| Apply Changes |                     |

6. Click "Apply Changes" to save the configuration.

### **Configure Device Identity**

The Device Identity properties populate the notification email subject and body. To configure the Device Identity, perform these steps: 1. In a web browser, enter the IP address of the E1 Plus EtherNet/IP module in the address bar and press Enter.

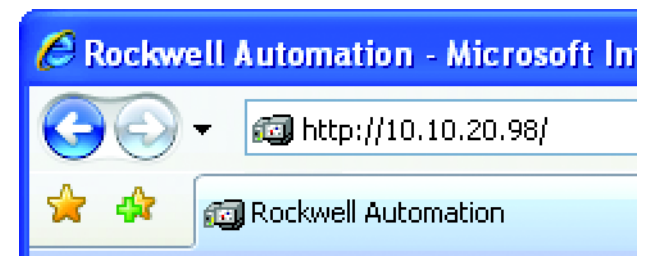

2. Select Administrative Settings  $\rightarrow$  Device Identity and a login window will appear.

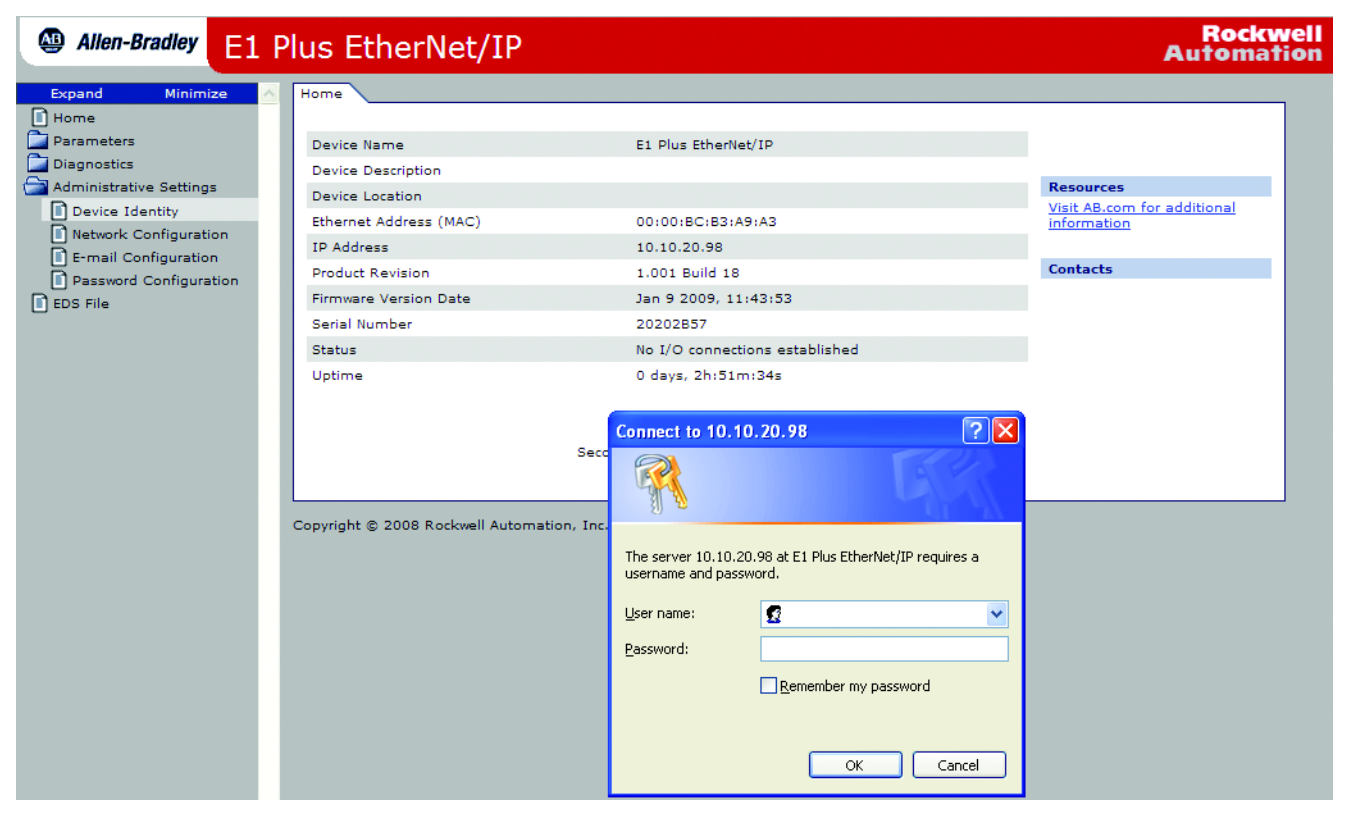

**3.** Log in with the username "Administrator" and no password. If desired, a password can be set within the Administrative Settings tab *Password Configuration*.

| Allen-Bradley E1 Plus Et                                                                                                    | herNet/IP                                                                                                    | Rockwe<br>Automatio                                |
|----------------------------------------------------------------------------------------------------|----------------------------------------------------------------------------------------------------|----------------------------------------------------|
| Expand     Minimize     Device Ide       Home     Parameters     Diagnostics     Name and Device N       Daignostics     Device Identity     Device Identity       Device Identity     Network Configuration     Device Identity       Password Configuration     Device Identity     Contact Identity       E-mail Configuration     Evice Identity     Device Identity       Desword Configuration     Education     Device Identity       EDS File     Contact Identity     Contact Identity | Initity Network Configuration E-mail Contact Information ame escription Info Changes 2008 Rockwell Automation, Inc. All Right | Configuration Password Configuration               |
|                                                                                                    | Device Name                                                                                                    | The name of the E1 Plus EtherNet/IP module.        |
|                                                                                                    | <b>Device Description</b>                                                                                                    | The description of the E1 Plus EtherNet/IP module. |

Device Location Contact Info

4. Enter the Device Identity information into the fields as described below.

5. Click "Apply Changes" to save the configuration.

# Limitations

Based on the functionality of the E1 Plus EtherNet/IP module there are some limitations on when emails can be triggered.

The location of the E1 Plus EtherNet/IP module.

Contact information for the E1 Plus EtherNet/IP module.

- If two events occur at the same time, an email will only be sent for the most significant event.
- If the module has been configured to send an email for a lower prioritized event and this event occurs at the same time as a higher prioritized event for which the module has not been programmed to send an email, no email will be sent for either event.
- The Clear email will only be sent when all events have been cleared and an event email has previously been sent. For example: if the module is configured to send an email when a jam trip is detected and it detects an overload trip for which no email notification is configured, no email will be sent when the overload event is cleared.

Chapter 5

# **Device Parameters and Tags**

## Introduction

The E1 Plus EtherNet/IP Side Mount Module allows the Parameter Object to respond to explicit messages using the MSG instruction from Logix Controllers and SLC-500/MicroLogix controllers. The module also supports the Symbolic Object, which allows software packages such FactoryTalk View to communicate directly to the E1 Plus EtherNet/IP Side Mount Module as if it were a Logix Controller with predefined tags. This chapter describes each parameter and tag.

## Parameter and Tag Programming

Refer to Chapter 3, *Configure an E1 Plus EtherNet/IP Module To Operate on the Network*, for instructions to modify EtherNet/IP parameter settings.

**IMPORTANT** Parameter setting changes to the E1 Plus EtherNet/IP Module take effect immediately even during a "running" status.

#### **Program Lock**

Parameter 24, *Program Lock*, provides a degree of security from having parameter settings unintentionally altered when programmed to the "locked" setting.

#### **Resetting to the Factory Default Values**

Parameter 25, *Set to Default*, allows the installer to reset all parameter settings (including trip logs) to the factory default values.

**IMPORTANT** Resetting to factory default values also resets the E1 Plus EtherNet/IP Module's IP and DHCP settings.

# **Parameter Group Listing**

The E1 Plus EtherNet/IP Module contains five parameter groups

#### Table 6 - Parameter Groups

| Monitor parameters | Advanced Setup            | Reset/Lock        | I/O Setup           | Trip History        |
|--------------------|---------------------------|-------------------|---------------------|---------------------|
| 1 Average %FLA     | 12 Trip Enable            | 14 Trip Reset     | 34 OutA Pr FltState | <b>5</b> Trip Log O |
| 2%Therm Utilized   | 13 Warning Enable         | 24 Program Lock   | 35 OutA Pr FltValue | 6 Trip Log 1        |
| 3 Trip Status      | <b>15</b> Single/Three Ph | 25 Set to Default | 36 OutA En FltState | <b>7</b> Trip Log 2 |
| 4 Warning Status   | 16 OL Reset Mode          |                   | 37 OutA En FltValue | 8 Trip Log 3        |
| 10 Device Status   | 17 OL Warning Level       |                   | 38 OutA En IdlState | 9 Trip Log 4        |
|                    | 18 Jam Inhibit Time       |                   | 39 OutA En IdlValue |                     |
|                    | <b>19</b> Jam Trip Delay  |                   | 40 IN1 Assignment   |                     |
|                    | 20 Jam Trip Level         |                   | 41 IN2 Assignment   |                     |
|                    | 21 Jam Warn Level         |                   |                     |                     |
|                    | 22 UL Inhibit Time        |                   |                     |                     |
|                    | 23 UL Warn Level          |                   |                     |                     |

# **Monitor Group**

| Average %FLA                                                                                          | Parameter No.                                                           | 1                                          |  |  |
|----------------------------------------------------------------------------------------------------|-------------------------------------------------------------------------|--------------------------------------------|--|--|
| This parameter reports the average motor current.                                                     | Access Rule                                                             | Get                                        |  |  |
| rated current (dial setting on the E1 Plus Overload                                                   | Data Type                                                               | UINT                                       |  |  |
| Kelay), and is reported in increments of 5.                                                           | Units                                                                   | %                                          |  |  |
|                                                                                                    | Min. Value                                                              | 0                                          |  |  |
|                                                                                                    | Max. Value                                                              | 1275                                       |  |  |
|                                                                                                    | Default Value                                                           | 0                                          |  |  |
|                                                                                                    | Tag Name                                                                | Average_%FLA                               |  |  |
|                                                                                                    |                                                                         |                                            |  |  |
| % Therm Utilized                                                                                      | Parameter No.                                                           | 2                                          |  |  |
| % Therm Utilized                                                                                      | Parameter No.                                                           | 2                                          |  |  |
| % Therm Utilized<br>This parameter reports the percent thermal<br>utilization of the connected motor  | Parameter No.<br>Access Rule                                            | 2<br>Get                                   |  |  |
| % Therm Utilized<br>This parameter reports the percent thermal<br>utilization of the connected motor. | Parameter No.<br>Access Rule<br>Data Type                               | 2<br>Get<br>USINT                          |  |  |
| % Therm Utilized<br>This parameter reports the percent thermal<br>utilization of the connected motor. | Parameter No.Access RuleData TypeUnits                                  | 2<br>Get<br>USINT<br>%                     |  |  |
| % Therm Utilized<br>This parameter reports the percent thermal<br>utilization of the connected motor. | Parameter No.Access RuleData TypeUnitsMin. Value                        | 2<br>Get<br>USINT<br>%<br>0                |  |  |
| % Therm Utilized<br>This parameter reports the percent thermal<br>utilization of the connected motor. | Parameter No.Access RuleData TypeUnitsMin. ValueMax. Value              | 2<br>Get<br>USINT<br>%<br>0<br>100         |  |  |
| % Therm Utilized<br>This parameter reports the percent thermal<br>utilization of the connected motor. | Parameter No.Access RuleData TypeUnitsMin. ValueMax. ValueDefault Value | 2<br>Get<br>USINT<br>%<br>0<br>100<br>None |  |  |

| Trip Status                                                                                                    | Parar      | neter No.        | 3      |        |  |
|----------------------------------------------------------------------------------------------------|------------|------------------|--------|--------|--|
| This parameter provides trip identification.                                                                                                    | Acces      | Access Rule      |        | Get    |  |
| 1 = Trip<br>0 = No Trip                                                                                                    |            | Data Type        |        | WORD   |  |
| Bit 0: Overload — Tag Name: Trip_Status: Overload                                                                                                    | Units      |                  | —      |        |  |
| Bit 1: Phase Loss — Tag Name: Trip_Status: Phase_Loss                                                                                                    |            | Min. Value       |        | 0x0000 |  |
|                                                                                                    | Max. Value |                  | 0x0007 |        |  |
|                                                                                                    | Defau      | lt Value         | 0x0000 |        |  |
| Warning Status                                                                                                    |            | Parameter<br>No. |        | 4      |  |
| This parameter provides warning identification                                                                                                    |            | Access Rule      |        | Get    |  |
| 1 = Warning<br>0 = No Warning<br>Bit 0: Overload — Tag Name: Warning_Status: Overload<br>Bit 2: Jam — Tag Name: Warning_Status: Jam<br>Bit 3: Underload — Tag Name: Warning_Status: Underload<br>Bit 5: Comm Fault — Tag Name: Warning_Status: Comm_Fault<br>Bit 6: Comm Idle — Tag Name: Warning_Status: Comm_Idle<br>Bit 7: Non Vol Mem Fault — Tag Name: NV_Mem_Fault |            | Data Type        |        | WORD   |  |
|                                                                                                    |            | Units            |        | —      |  |
|                                                                                                    |            | Min. Value       |        | 0x0000 |  |
|                                                                                                    |            | Max. Value       |        | 0x00FF |  |
|                                                                                                    |            | Default Valu     | е      | 0x0000 |  |
| Device Status                                                                                                    |            | Paramete<br>No.  | r      | 10     |  |
| This parameter provides status information related to the E1 Plus                                                                                                    | 8          | Access Rul       | е      | Get    |  |
| Uverload Relay and the SMM.<br>1 = On or Present<br>0 = Off or Not Present<br>Pit 0: Trin Tag Name: Davide Status: Trin                                                                                                    |            | Data Type        |        | WORD   |  |
|                                                                                                    |            | Units            |        | _      |  |
| Bit 1: Warning — Tag Name: Device_Status: Warning                                                                                                    |            | Min. Value       |        | 0x0000 |  |
| Bit 2: Output A — Tag Name: Device_Status: Out_A<br>Bit 3: Input #1 — Tag Name: Device_Status: In_1                                                                                                    |            | Max. Value       | 1      | 0x003F |  |
| Bit 4: Input #2 — Tag Name: Device_Status: In_2<br>Bit 5: Motor Current — Tag Name: Device_Status: Motor_Current                                                                                                    |            | Default<br>Value |        | 0x0000 |  |

# **Advanced Setup Group**

| Trip Enable                                                                     | Parameter No. | 12      |
|---------------------------------------------------------------------------------|---------------|---------|
| This parameter allows the installer to enable or disciple the lam Trip function | Access Rule   | Get/Set |
| 1 = Enabled<br>0 = Disabled<br>Bit 2: Jam— Tag Name: Trip_Enable: Jam           | Data Type     | WORD    |
|                                                                                 | Units         | —       |
|                                                                                 | Min. Value    | 0x0000  |
|                                                                                 | Max. Value    | 0x0007  |
|                                                                                 | Default Value | 0x0000  |

| Warning Enable                                                                                                    |                                                                                                    | Parameter<br>No.                                                                                                    | 13      |
|----------------------------------------------------------------------------------------------------|----------------------------------------------------------------------------------------------------|----------------------------------------------------------------------------------------------------|---------|
| This parameter allows the installer to enable or disable the warning functions separately. All warning functions are disabled from the                                                                                                    |                                                                                                    | Access Rule                                                                                                    | Get/Set |
| factory.                                                                                                    |                                                                                                    | Data Type                                                                                                    | WORD    |
| 1 = Enabled<br>Ω = Disabled                                                                                                    |                                                                                                    | Units                                                                                                    | —       |
| Bit 0: Overload — Tag Name: Warning_Status: Overload                                                                                                    |                                                                                                    | Min. Value                                                                                                    | 0x0000  |
| Bit 2: Jam — Tag Name: Warning_Status: Jam<br>Bit 3: Underload — Tag Name: Warning_Status: U                                                                                                    | nderload                                                                                                    | Max. Value                                                                                                    | 0x007F  |
| Bit 5: Comm Fault — Tag Name: Warning_Status: 0<br>Bit 6: Comm Idle — Tag Name: Warning_Status: C                                                                                                    | Comm_Fault<br>omm_Idle                                                                                                    | Default Value                                                                                                    | 0x0000  |
| Single/Three Ph                                                                                                    | Parameter No.                                                                                                    | 15                                                                                                    |         |
| This parameter configures the EtherNet/IP                                                                                                    | Access Rule                                                                                                    | Get/Set                                                                                                    |         |
| Module for single- or three-phase application.<br>This parameter should be set to "Single Phase"                                                                                                    | Data Type                                                                                                    | BOOL                                                                                                    |         |
| when Bulletin 193S or 592S devices are employed.                                                                                                    | Units                                                                                                    | —                                                                                                    |         |
| 0 = Single Phase                                                                                                    | Min. Value                                                                                                    | 0                                                                                                    |         |
| I = IIIIee Fliase                                                                                                    | Max. Value                                                                                                    | 1                                                                                                    |         |
|                                                                                                    | Default Value                                                                                                    | 1                                                                                                    |         |
|                                                                                                    | Tag Name                                                                                                    | Single_Three_F                                                                                                    | 'n      |
|                                                                                                    |                                                                                                    |                                                                                                    |         |
| OL Reset Mode                                                                                                    | Parameter No.                                                                                                    | 16                                                                                                    |         |
| OL Reset Mode This parameter defines whether a trip can be automatically or manually reset. This setting                                                                                                    | Parameter No.<br>Access Rule                                                                                                    | <b>16</b><br>Get/Set                                                                                                    |         |
| OL Reset Mode<br>This parameter defines whether a trip can be<br>automatically or manually reset. This setting<br>overrides the E1 Plus DIP switch adjustment while<br>the SNM is resurred. Note here use that the E1                                                                                                    | Parameter No.<br>Access Rule<br>Data Type                                                                                                    | 16<br>Get/Set<br>BOOL                                                                                                    |         |
| <b>OL Reset Mode</b><br>This parameter defines whether a trip can be<br>automatically or manually reset. This setting<br>overrides the E1 Plus DIP switch adjustment while<br>the SMM is powered. Note, however, that the E1<br>Plus manual reset button, accessible at the front,                                                                                                    | Parameter No.<br>Access Rule<br>Data Type<br>Units                                                                                                    | 16           Get/Set           BOOL                                                                                                    |         |
| OL Reset Mode<br>This parameter defines whether a trip can be<br>automatically or manually reset. This setting<br>overrides the E1 Plus DIP switch adjustment while<br>the SMM is powered. Note, however, that the E1<br>Plus manual reset button, accessible at the front,<br>is always active.<br>$\Omega = Manual$                                                                                            | Parameter No.Access RuleData TypeUnitsMin. Value                                                                                                    | 16           Get/Set           BOOL              0                                                                                                    |         |
| OL Reset Mode<br>This parameter defines whether a trip can be<br>automatically or manually reset. This setting<br>overrides the E1 Plus DIP switch adjustment while<br>the SMM is powered. Note, however, that the E1<br>Plus manual reset button, accessible at the front,<br>is always active.<br>0 = Manual<br>1 = Automatic                                                                                  | Parameter No.Access RuleData TypeUnitsMin. ValueMax. Value                                                                                                    | 16           Get/Set           BOOL              0           1                                                                                                    |         |
| OL Reset Mode<br>This parameter defines whether a trip can be<br>automatically or manually reset. This setting<br>overrides the E1 Plus DIP switch adjustment while<br>the SMM is powered. Note, however, that the E1<br>Plus manual reset button, accessible at the front,<br>is always active.<br>0 = Manual<br>1 = Automatic                                                                                  | Parameter No.Access RuleData TypeUnitsMin. ValueMax. ValueDefault Value                                                                                                    | 16           Get/Set           BOOL              0           1           0                                                                                                    |         |
| <b>OL Reset Mode</b><br>This parameter defines whether a trip can be<br>automatically or manually reset. This setting<br>overrides the E1 Plus DIP switch adjustment while<br>the SMM is powered. Note, however, that the E1<br>Plus manual reset button, accessible at the front,<br>is always active.<br>0 = Manual<br>1 = Automatic                                                                           | Parameter No.Access RuleData TypeUnitsMin. ValueMax. ValueDefault ValueTag Name                                                                                                    | 16           Get/Set           BOOL              0           1           0           0.           0.           0.           0.           0.           0.           0.                      | e       |
| OL Reset Mode<br>This parameter defines whether a trip can be<br>automatically or manually reset. This setting<br>overrides the E1 Plus DIP switch adjustment while<br>the SMM is powered. Note, however, that the E1<br>Plus manual reset button, accessible at the front,<br>is always active.<br>0 = Manual<br>1 = Automatic<br>OL Warning Level                                                              | Parameter No.Access RuleData TypeUnitsMin. ValueMax. ValueDefault ValueTag NameParameter No.                                                                                                | 16           Get/Set           BOOL              0           1           0           0L_Reset_Mod           17                                                                             | e       |
| OL Reset Mode<br>This parameter defines whether a trip can be<br>automatically or manually reset. This setting<br>overrides the E1 Plus DIP switch adjustment while<br>the SMM is powered. Note, however, that the E1<br>Plus manual reset button, accessible at the front,<br>is always active.<br>0 = Manual<br>1 = Automatic<br>OL Warning Level<br>This parameter sets the overload warning level.           | Parameter No.Access RuleData TypeUnitsMin. ValueMax. ValueDefault ValueTag NameParameter No.Access Rule                                                                                     | 16           Get/Set           BOOL              0           1           0           0L_Reset_Mod           17           Get/Set                                                           | e       |
| OL Reset Mode<br>This parameter defines whether a trip can be<br>automatically or manually reset. This setting<br>overrides the E1 Plus DIP switch adjustment while<br>the SMM is powered. Note, however, that the E1<br>Plus manual reset button, accessible at the front,<br>is always active.<br>0 = Manual<br>1 = Automatic<br>OL Warning Level<br>This parameter sets the overload warning level.           | Parameter No.Access RuleData TypeUnitsMin. ValueMax. ValueDefault ValueTag NameParameter No.Access RuleData Type                                                                            | 16           Get/Set           BOOL              0           1           0           0L_Reset_Mod           17           Get/Set           USINT                                           | e       |
| OL Reset Mode         This parameter defines whether a trip can be automatically or manually reset. This setting overrides the E1 Plus DIP switch adjustment while the SMM is powered. Note, however, that the E1 Plus manual reset button, accessible at the front, is always active.         0 = Manual         1 = Automatic         OL Warning Level         This parameter sets the overload warning level. | Parameter No.Access RuleData TypeUnitsMin. ValueMax. ValueDefault ValueTag NameParameter No.Access RuleData TypeUnits                                                                       | 16           Get/Set           BOOL              0           1           0           0L_Reset_Mod           17           Get/Set           USINT           % TCU                           | e       |
| OL Reset Mode         This parameter defines whether a trip can be automatically or manually reset. This setting overrides the E1 Plus DIP switch adjustment while the SMM is powered. Note, however, that the E1 Plus manual reset button, accessible at the front, is always active.         0 = Manual         1 = Automatic         OL Warning Level         This parameter sets the overload warning level. | Parameter No.Access RuleData TypeUnitsMin. ValueMax. ValueDefault ValueTag NameParameter No.Access RuleData TypeUnitsMin. Value                                                             | 16         Get/Set         BOOL            0         1         0         0L_Reset_Mod         17         Get/Set         USINT         % TCU         0                                     | e       |
| OL Reset Mode         This parameter defines whether a trip can be automatically or manually reset. This setting overrides the E1 Plus DIP switch adjustment while the SMM is powered. Note, however, that the E1 Plus manual reset button, accessible at the front, is always active.         0 = Manual         1 = Automatic         OL Warning Level         This parameter sets the overload warning level. | Parameter No.Access RuleData TypeUnitsMin. ValueMax. ValueDefault ValueTag NameParameter No.Access RuleData TypeUnitsMin. ValueMax. Value                                                   | 16           Get/Set           BOOL              0           1           0           OL_Reset_Mod           17           Get/Set           USINT           % TCU           0           100 | e       |
| OL Reset Mode<br>This parameter defines whether a trip can be<br>automatically or manually reset. This setting<br>overrides the E1 Plus DIP switch adjustment while<br>the SMM is powered. Note, however, that the E1<br>Plus manual reset button, accessible at the front,<br>is always active.<br>0 = Manual<br>1 = Automatic<br>OL Warning Level<br>This parameter sets the overload warning level.           | Parameter No.Access RuleData TypeUnitsMin. ValueMax. ValueDefault ValueTag NameParameter No.Access RuleData TypeUnitsMin. ValueMax. ValueData TypeUnitsMin. ValueDefault ValueDefault Value | 16         Get/Set         BOOL            0         1         0         0L_Reset_Mod         17         Get/Set         USINT         % TCU         0         100         90              | e       |

| Jam Inhibit Time                                                                                                 | Parameter No.                                                                                                    | 18                                                                                                    |
|----------------------------------------------------------------------------------------------------|----------------------------------------------------------------------------------------------------|----------------------------------------------------------------------------------------------------|
| This parameter defines the amount of time for which iam detection is inhibited during a motor                    | Access Rule                                                                                                    | Get/Set                                                                                                    |
| starting sequence.                                                                                               | Data Type                                                                                                    | USINT                                                                                                    |
|                                                                                                    | Units                                                                                                    | Seconds                                                                                                    |
|                                                                                                    | Min. Value                                                                                                    | 0                                                                                                    |
|                                                                                                    | Max. Value                                                                                                    | 250                                                                                                    |
|                                                                                                    | Default Value                                                                                                    | 10                                                                                                    |
|                                                                                                    | Tag Name                                                                                                    | Jam_Inhibit_Time                                                                                                    |
| Jam Trip Delay                                                                                                   | Parameter No.                                                                                                    | 19                                                                                                    |
| This parameter allows the installer to program a                                                                 | Access Rule                                                                                                    | Get/Set                                                                                                    |
| at the programmed level prior to the device                                                                      | Data Type                                                                                                    | USINT                                                                                                    |
| tripping.                                                                                                    | Units                                                                                                    | Seconds                                                                                                    |
|                                                                                                    | Min. Value                                                                                                    | 5                                                                                                    |
|                                                                                                    | Max. Value                                                                                                    | 250                                                                                                    |
|                                                                                                    | Default Value                                                                                                    | 50                                                                                                    |
|                                                                                                    | Tag Name                                                                                                    | Jam_Trip_Delay                                                                                                    |
|                                                                                                    |                                                                                                    |                                                                                                    |
| Jam Trip Level                                                                                                   | Parameter No.                                                                                                    | 20                                                                                                    |
| Jam Trip Level           This parameter sets the jam trip level.                                                 | Parameter No.<br>Access Rule                                                                                                    | 20<br>Get/Set                                                                                                    |
| Jam Trip Level This parameter sets the jam trip level.                                                           | Parameter No.<br>Access Rule<br>Data Type                                                                                                    | 20<br>Get/Set<br>UINT                                                                                                    |
| Jam Trip Level This parameter sets the jam trip level.                                                           | Parameter No.<br>Access Rule<br>Data Type<br>Units                                                                                                    | 20<br>Get/Set<br>UINT<br>% FLA                                                                                                    |
| Jam Trip Level This parameter sets the jam trip level.                                                           | Parameter No.<br>Access Rule<br>Data Type<br>Units<br>Min. Value                                                                                                    | 20<br>Get/Set<br>UINT<br>% FLA<br>150                                                                                                    |
| Jam Trip Level This parameter sets the jam trip level.                                                           | Parameter No.<br>Access Rule<br>Data Type<br>Units<br>Min. Value<br>Max. Value                                                                                                    | 20<br>Get/Set<br>UINT<br>% FLA<br>150<br>600                                                                                                    |
| Jam Trip Level This parameter sets the jam trip level.                                                           | Parameter No.Access RuleData TypeUnitsMin. ValueMax. ValueDefault Value                                                                                                    | 20<br>Get/Set<br>UINT<br>% FLA<br>150<br>600<br>250                                                                                                    |
| Jam Trip Level This parameter sets the jam trip level.                                                           | Parameter No.         Access Rule         Data Type         Units         Min. Value         Max. Value         Default Value         Tag Name                                                                           | 20         Get/Set         UINT         % FLA         150         600         250         Jam_Trip_Level                                                                                                    |
| Jam Trip Level This parameter sets the jam trip level. Jam Warn Level                                            | Parameter No.         Access Rule         Data Type         Units         Min. Value         Max. Value         Default Value         Tag Name         Parameter No.                                                     | 20<br>Get/Set<br>UINT<br>% FLA<br>150<br>600<br>250<br>Jam_Trip_Level<br>21                                                                                                    |
| Jam Trip Level This parameter sets the jam trip level. Jam Warn Level This parameter sets the jam warning level. | Parameter No.Access RuleData TypeUnitsMin. ValueMax. ValueDefault ValueTag NameParameter No.Access Rule                                                                                                    | 20         Get/Set         UINT         % FLA         150         600         250         Jam_Trip_Level         21         Get/Set                                                                                       |
| Jam Trip Level This parameter sets the jam trip level. Jam Warn Level This parameter sets the jam warning level. | Parameter No.Access RuleData TypeUnitsMin. ValueMax. ValueDefault ValueTag NameParameter No.Access RuleData Type                                                                                                    | 20         Get/Set         UINT         % FLA         150         600         250         Jam_Trip_Level         21         Get/Set         UINT                                                                          |
| Jam Trip Level This parameter sets the jam trip level. Jam Warn Level This parameter sets the jam warning level. | Parameter No.Access RuleData TypeUnitsMin. ValueMax. ValueDefault ValueTag NameParameter No.Access RuleData TypeUnits                                                                                                    | 20<br>Get/Set<br>UINT<br>% FLA<br>150<br>600<br>250<br>Jam_Trip_Level<br>21<br>Get/Set<br>UINT<br>% FLA                                                                                                    |
| Jam Trip Level This parameter sets the jam trip level. Jam Warn Level This parameter sets the jam warning level. | Parameter No.         Access Rule         Data Type         Units         Min. Value         Max. Value         Default Value         Tag Name         Parameter No.         Access Rule         Data Type         Units | 20<br>Get/Set<br>UINT<br>% FLA<br>150<br>600<br>250<br>Jam_Trip_Level<br>21<br>Get/Set<br>UINT<br>% FLA<br>100                                                                                                    |
| Jam Trip Level This parameter sets the jam trip level. Jam Warn Level This parameter sets the jam warning level. | Parameter No.Access RuleData TypeUnitsMin. ValueMax. ValueDefault ValueTag NameParameter No.Access RuleData TypeUnitsMin. ValueMax. Value                                                                                | 20         Get/Set         UINT         % FLA         150         600         250         Jam_Trip_Level         21         Get/Set         UINT         % FLA         100         600                                    |
| Jam Trip Level This parameter sets the jam trip level. Jam Warn Level This parameter sets the jam warning level. | Parameter No.Access RuleData TypeUnitsMin. ValueMax. ValueDefault ValueTag NameParameter No.Access RuleData TypeUnitsMin. ValueMax. ValueData TypeUnitsMin. ValueMax. ValueDefault Value                                 | 20         Get/Set         UINT         % FLA         150         600         250         Jam_Trip_Level         21         Get/Set         UINT         % FLA         100         600         150                        |
| Jam Trip Level This parameter sets the jam trip level. Jam Warn Level This parameter sets the jam warning level. | Parameter No.Access RuleData TypeUnitsMin. ValueMax. ValueDefault ValueTag NameParameter No.Access RuleData TypeUnitsMin. ValueMax. ValueDefault ValueTag Name                                                           | 20         Get/Set         UINT         % FLA         150         600         250         Jam_Trip_Level         21         Get/Set         UINT         % FLA         100         600         150         Jam_Warn_Level |

| UL Inhibit Time                                                          | Parameter No.                                                                  | 22                                                 |
|--------------------------------------------------------------------------|--------------------------------------------------------------------------------|----------------------------------------------------|
| This parameter defines the amount of time for                            | Access Rule                                                                    | Get/Set                                            |
| which underload detection is inhibited during a motor starting sequence. | Data Type                                                                      | USINT                                              |
|                                                                          | Units                                                                          | Seconds                                            |
|                                                                          | Min. Value                                                                     | 0                                                  |
|                                                                          | Max. Value                                                                     | 250                                                |
|                                                                          | Default Value                                                                  | 10                                                 |
|                                                                          | Tag Name                                                                       | UL_Inhibit_Time                                    |
|                                                                          |                                                                                |                                                    |
| UL Warn Level                                                            | Parameter No.                                                                  | 23                                                 |
| UL Warn Level This parameter sets the underload warning level.           | Parameter No.<br>Access Rule                                                   | 23<br>Get/Set                                      |
| <b>UL Warn Level</b><br>This parameter sets the underload warning level. | Parameter No.<br>Access Rule<br>Data Type                                      | 23<br>Get/Set<br>USINT                             |
| <b>UL Warn Level</b><br>This parameter sets the underload warning level. | Parameter No.<br>Access Rule<br>Data Type<br>Units                             | 23<br>Get/Set<br>USINT<br>% FLA                    |
| <b>UL Warn Level</b><br>This parameter sets the underload warning level. | Parameter No.<br>Access Rule<br>Data Type<br>Units<br>Min. Value               | 23<br>Get/Set<br>USINT<br>% FLA<br>30              |
| <b>UL Warn Level</b><br>This parameter sets the underload warning level. | Parameter No.<br>Access Rule<br>Data Type<br>Units<br>Min. Value<br>Max. Value | 23<br>Get/Set<br>USINT<br>% FLA<br>30<br>100       |
| <b>UL Warn Level</b><br>This parameter sets the underload warning level. | Parameter No.Access RuleData TypeUnitsMin. ValueMax. ValueDefault Value        | 23<br>Get/Set<br>USINT<br>% FLA<br>30<br>100<br>70 |

# **Reset/Lock Group**

| Trip Reset                                                                                                    | Parameter No.                                                           | 14                                  |
|----------------------------------------------------------------------------------------------------|-------------------------------------------------------------------------|-------------------------------------|
| This parameter provides the user with the                                                                                                    | Access Rule                                                             | Get/Set                             |
| network. After a trip is reset, the parameter                                                                                                    | Data Type                                                               | BOOL                                |
| automatically returns to a "Heady" state.                                                                                                    | Units                                                                   | —                                   |
| 1 = Reset Trip                                                                                                    | Min. Value                                                              | 0                                   |
| Note: A transition from U to 1 is necessary to trigger a trip reset when mapped on the cyclic                                                                                                    | Max. Value                                                              | 1                                   |
| data.                                                                                                    | Default Value                                                           | 0                                   |
|                                                                                                    | Tag Name                                                                | Trip_Reset                          |
|                                                                                                    |                                                                         |                                     |
| Program Lock                                                                                                    | Parameter No.                                                           | 24                                  |
| Program Lock                                                                                                    | Parameter No.                                                           | 24                                  |
| <b>Program Lock</b><br>This parameter prohibits the device parameters from being altered when set to "Locked". It must                                                                                                    | Parameter No.<br>Access Rule                                            | 24<br>Get/Set                       |
| Program Lock<br>This parameter prohibits the device parameters<br>from being altered when set to "Locked". It must<br>be set to "Unlocked" to allow parameter                                                                                                    | Parameter No.<br>Access Rule<br>Data Type                               | 24<br>Get/Set<br>BOOL               |
| Program Lock<br>This parameter prohibits the device parameters<br>from being altered when set to "Locked". It must<br>be set to "Unlocked" to allow parameter<br>modification.<br>It doesn't affect parameters when they're                                                                        | Parameter No.Access RuleData TypeUnits                                  | 24<br>Get/Set<br>BOOL<br>—          |
| Program Lock<br>This parameter prohibits the device parameters<br>from being altered when set to "Locked". It must<br>be set to "Unlocked" to allow parameter<br>modification.<br>It doesn't affect parameters when they're<br>accessed through the assembly object.                               | Parameter No.<br>Access Rule<br>Data Type<br>Units<br>Min. Value        | 24<br>Get/Set<br>BOOL<br>—<br>0     |
| Program Lock<br>This parameter prohibits the device parameters<br>from being altered when set to "Locked". It must<br>be set to "Unlocked" to allow parameter<br>modification.<br>It doesn't affect parameters when they're<br>accessed through the assembly object.<br>0 = Unlocked<br>1 = Locked | Parameter No.Access RuleData TypeUnitsMin. ValueMax. Value              | 24<br>Get/Set<br>BOOL<br><br>0<br>1 |
| Program Lock<br>This parameter prohibits the device parameters<br>from being altered when set to "Locked". It must<br>be set to "Unlocked" to allow parameter<br>modification.<br>It doesn't affect parameters when they're<br>accessed through the assembly object.<br>0 = Unlocked<br>1 = Locked | Parameter No.Access RuleData TypeUnitsMin. ValueMax. ValueDefault Value | 24<br>Get/Set<br>BOOL<br>           |

| Set To Defaults                                                                   | Parameter No. | 25             |
|-----------------------------------------------------------------------------------|---------------|----------------|
| This parameter allows the user to reset the                                       | Access Rule   | Get/Set        |
| After parameter values have been reset to the                                     | Data Type     | BOOL           |
| factory default settings, the parameter automatically returns to a "Ready" state. | Units         | —              |
| 0 = Ready                                                                         | Min. Value    | 0              |
| Note: A transition from 0 to 1 is necessary to                                    | Max. Value    | 1              |
| trigger a set to default when mapped on the cyclic data.                          | Default Value | 0              |
|                                                                                   | Tag Name      | Set_To_Default |

# I/O Setup Group

| OutA Pr FltState                                                                                   | Parameter No. | 34               |
|----------------------------------------------------------------------------------------------------|---------------|------------------|
| This parameter, in conjunction with the Pr                                                         | Access Rule   | Get/Set          |
| a trip occurs. When set to "1", Output A will                                                      | Data Type     | BOOL             |
| continue to operate as commanded via the network. When set to "0", Output A will open or           | Units         | —                |
| close as determined by the setting of the Pr<br>FltValue.                                          | Min. Value    | 0                |
| 0 = Go to FltValue                                                                                 | Max. Value    | 1                |
| I = Ignore Fault                                                                                   | Default Value | 0                |
|                                                                                                    | Tag Name      | OutA_Pr_FLTState |
| OutA Pr FitValue                                                                                   | Parameter No. | 35               |
| This parameter determines the state that Output A                                                  | Access Rule   | Get/Set          |
| set to "0".                                                                                        | Data Type     | BOOL             |
| 0 = Open<br>1 = Closed                                                                             | Units         | —                |
|                                                                                                    | Min. Value    | 0                |
|                                                                                                    | Max. Value    | 1                |
|                                                                                                    | Default Value | 0                |
|                                                                                                    | Tag Name      | OutA_Pr_FLTValue |
| OutA En FltState                                                                                   | Parameter No. | 36               |
| This parameter, in conjunction with the FltValue,                                                  | Access Rule   | Get/Set          |
| EtherNet/IP network fault occurs. When set to                                                      | Data Type     | BOOL             |
| "1", Output A will hold the state prior to trip<br>occurrence. When set to "0", Output A will open | Units         | —                |
| or close as determined by the setting of the EltValue                                              | Min. Value    | 0                |
| 0 = Go to FltValue                                                                                 | Max. Value    | 1                |
| I = HUIU LASI SIALE                                                                                | Default Value | 0                |
|                                                                                                    | Tag Name      | OutA_En_FLTState |

| OutA En FltValue                                                                                                    | Parameter No.                                                                                                    | 37                                                                                                    |
|----------------------------------------------------------------------------------------------------|----------------------------------------------------------------------------------------------------|----------------------------------------------------------------------------------------------------|
| This parameter determines the state that Output A                                                                                                    | Access Rule                                                                                                    | Get/Set                                                                                                    |
| assumes when a EtherNet/IP network fault occurs<br>and the FltState is set to "0".                                                                                                    | Data Type                                                                                                    | BOOL                                                                                                    |
| 0 = Open<br>1 = Closed                                                                                                    | Units                                                                                                    | —                                                                                                    |
| 1 - 010304                                                                                                    | Min. Value                                                                                                    | 0                                                                                                    |
|                                                                                                    | Max. Value                                                                                                    | 1                                                                                                    |
|                                                                                                    | Default Value                                                                                                    | 0                                                                                                    |
|                                                                                                    | Tag Name                                                                                                    | OutA_En_FLTValue                                                                                                    |
| OutA En IdIState                                                                                                    | Parameter No.                                                                                                    | 38                                                                                                    |
| This parameter, in conjunction with the IdlState,                                                                                                    | Access Rule                                                                                                    | Get/Set                                                                                                    |
| EtherNet/IP network is idle (clear mode). When                                                                                                    | Data Type                                                                                                    | BOOL                                                                                                    |
| set to "1", Output A will hold the state prior to trip<br>occurrence. When set to "0", Output A will open                                                                                                    | Units                                                                                                    | —                                                                                                    |
| or close. The En Flt parameters supersede the En                                                                                                    | Min. Value                                                                                                    | 0                                                                                                    |
| 0 = Go to IdIValue                                                                                                    | Max. Value                                                                                                    | 1                                                                                                    |
| 1 = Hold Last State                                                                                                    | Default Value                                                                                                    | 0                                                                                                    |
|                                                                                                    | Tag Name                                                                                                    | OutA_En_IdlState                                                                                                    |
|                                                                                                    |                                                                                                    |                                                                                                    |
| OutA En IdlValue                                                                                                    | Parameter No.                                                                                                    | 39                                                                                                    |
| OutA En IdlValue This parameter determines the state that Output A                                                                                                    | Parameter No.<br>Access Rule                                                                                                    | 39<br>Get/Set                                                                                                    |
| OutA En IdIValue<br>This parameter determines the state that Output A<br>assumes when the network is idle and instructed<br>by the IdIState parameter.                                                                                                    | Parameter No.<br>Access Rule<br>Data Type                                                                                                    | 39<br>Get/Set<br>BOOL                                                                                                    |
| OutA En IdIValue<br>This parameter determines the state that Output A<br>assumes when the network is idle and instructed<br>by the IdIState parameter.<br>0 = Open<br>1 = Closed                                                                                                    | Parameter No.<br>Access Rule<br>Data Type<br>Units                                                                                                    | 39<br>Get/Set<br>BOOL<br>—                                                                                                    |
| OutA En IdIValueThis parameter determines the state that Output A<br>assumes when the network is idle and instructed<br>by the IdIState parameter.0 = Open<br>1 = Closed                                                                                                    | Parameter No.<br>Access Rule<br>Data Type<br>Units<br>Min. Value                                                                                                    | 39           Get/Set           BOOL              0                                                                                                    |
| <b>OutA En IdIValue</b><br>This parameter determines the state that Output A assumes when the network is idle and instructed by the IdIState parameter.<br>0 = Open<br>1 = Closed                                                                                                    | Parameter No.Access RuleData TypeUnitsMin. ValueMax. Value                                                                                                    | 39         Get/Set         BOOL            0         1                                                                                                    |
| OutA En IdIValue<br>This parameter determines the state that Output A<br>assumes when the network is idle and instructed<br>by the IdIState parameter.<br>0 = Open<br>1 = Closed                                                                                                    | Parameter No.Access RuleData TypeUnitsMin. ValueMax. ValueDefault Value                                                                                                    | 39         Get/Set         BOOL            0         1         0                                                                                                    |
| OutA En IdIValue<br>This parameter determines the state that Output A<br>assumes when the network is idle and instructed<br>by the IdIState parameter.<br>0 = Open<br>1 = Closed                                                                                                    | Parameter No.Access RuleData TypeUnitsMin. ValueMax. ValueDefault ValueTag Name                                                                                                    | 39         Get/Set         BOOL            0         1         0         0         0         0utA_En_IdlValue                                                       |
| OutA En IdIValue<br>This parameter determines the state that Output A<br>assumes when the network is idle and instructed<br>by the IdIState parameter.<br>0 = Open<br>1 = Closed<br>IN1 Assignment                                                                                                    | Parameter No.<br>Access Rule<br>Data Type<br>Units<br>Min. Value<br>Max. Value<br>Default Value<br>Tag Name<br>Parameter No.                                                                | 39         Get/Set         BOOL            0         1         0         OutA_En_IdlValue                                                                           |
| OutA En IdIValue         This parameter determines the state that Output A assumes when the network is idle and instructed by the IdIState parameter.         0 = Open         1 = Closed    IN1 Assignment This parameter allows the user to assign a                                                                                                    | Parameter No.Access RuleData TypeUnitsMin. ValueMax. ValueDefault ValueTag NameParameter No.Access Rule                                                                                     | 39         Get/Set         BOOL            0         1         0         0utA_En_IdIValue         40         Get/Set                                                |
| OutA En IdIValue         This parameter determines the state that Output A assumes when the network is idle and instructed by the IdIState parameter.         0 = Open         1 = Closed    IN1 Assignment This parameter allows the user to assign a specific function to the discrete IN1 input. 0 = Normal                                                                    | Parameter No.Access RuleData TypeUnitsMin. ValueMax. ValueDefault ValueTag NameParameter No.Access RuleData Type                                                                            | 39         Get/Set         BOOL            0         1         0         OutA_En_IdIValue         40         Get/Set         USINT                                  |
| OutA En IdIValue         This parameter determines the state that Output A assumes when the network is idle and instructed by the IdIState parameter.         0 = Open         1 = Closed    INI Assignment          This parameter allows the user to assign a specific function to the discrete IN1 input.         0 = Normal         1 = Trip Reset         2 = OI Contact     | Parameter No.Access RuleData TypeUnitsMin. ValueMax. ValueDefault ValueTag NameParameter No.Access RuleData TypeUnits                                                                       | 39         Get/Set         BOOL            0         1         0         OutA_En_IdIValue         40         Get/Set         USINT                                  |
| OutA En IdIValue         This parameter determines the state that Output A assumes when the network is idle and instructed by the IdIState parameter.         0 = Open         1 = Closed         IMI Assignment         This parameter allows the user to assign a specific function to the discrete IN1 input.         0 = Normal         1 = Trip Reset         2 = OL Contact | Parameter No.Access RuleData TypeUnitsMin. ValueMax. ValueDefault ValueTag NameParameter No.Access RuleData TypeUnitsMin. Value                                                             | 39         Get/Set         BOOL            0         1         0         0utA_En_IdIValue         40         Get/Set         USINT            0                     |
| OutA En IdIValue         This parameter determines the state that Output A assumes when the network is idle and instructed by the IdIState parameter.         0 = Open         1 = Closed         IMI Assignment         This parameter allows the user to assign a specific function to the discrete IN1 input.         0 = Normal         1 = Trip Reset         2 = OL Contact | Parameter No.Access RuleData TypeUnitsMin. ValueMax. ValueDefault ValueTag NameParameter No.Access RuleData TypeUnitsMin. ValueMax. Value                                                   | 39         Get/Set         BOOL            0         1         0         OutA_En_IdIValue         40         Get/Set         USINT            0         2           |
| OutA En IdIValue         This parameter determines the state that Output A assumes when the network is idle and instructed by the IdIState parameter.         0 = Open         1 = Closed    INI Assignment          This parameter allows the user to assign a specific function to the discrete IN1 input.         0 = Normal         1 = Trip Reset         2 = OL Contact     | Parameter No.Access RuleData TypeUnitsMin. ValueMax. ValueDefault ValueTag NameParameter No.Access RuleData TypeUnitsMin. ValueMax. ValueData TypeUnitsMin. ValueDefault ValueDefault Value | 39         Get/Set         BOOL            0         1         0         0utA_En_IdIValue         40         Get/Set         USINT            0         2         0 |

| IN2 Assignment                             | Parameter No. | 41             |
|--------------------------------------------|---------------|----------------|
| This parameter allows the user to assign a | Access Rule   | Get/Set        |
| 0 = Normal                                 | Data Type     | USINT          |
| 1 = Trip Reset<br>2 = OL Contact           | Units         | —              |
|                                            | Min. Value    | 0              |
|                                            | Max. Value    | 2              |
|                                            | Default Value | 0              |
|                                            | Tag Name      | IN2_Assignment |

# Trip History Group

| Trip Log 0                                       | Parameter No. | 5          |
|--------------------------------------------------|---------------|------------|
| This parameter records the latest trip.          | Access Rule   | Get        |
|                                                  | Data Type     | WORD       |
|                                                  | Units         | —          |
|                                                  | Min. Value    | 0x0000     |
|                                                  | Max. Value    | 0x0007     |
|                                                  | Default Value | 0x0000     |
|                                                  | Tag Name      | Trip_Log_0 |
| Trip Log 1                                       | Parameter No. | 6          |
| This parameter records the trip previous to Trip | Access Rule   | Get        |
| Log U.                                           | Data Type     | WORD       |
|                                                  | Units         | —          |
|                                                  | Min. Value    | 0x0000     |
|                                                  | Max. Value    | 0x0007     |
|                                                  | Default Value | 0x0000     |
|                                                  | Tag Name      | Trip_Log_1 |
| Trip Log 2                                       | Parameter No. | 7          |
| This parameter records the trip previous to Trip | Access Rule   | Get        |
| Log I.                                           | Data Type     | WORD       |
|                                                  | Units         | —          |
|                                                  | Min. Value    | 0x0000     |
|                                                  | Max. Value    | 0x0007     |
|                                                  | Default Value | 0x0000     |
|                                                  | Tag Name      | Trip_Log_2 |

| Trip Log 3                                                                      | Parameter No.                                                           | 8                                                                                    |
|---------------------------------------------------------------------------------|-------------------------------------------------------------------------|--------------------------------------------------------------------------------------|
| This parameter records the trip previous to Trip                                | Access Rule                                                             | Get                                                                                  |
| Log Z.                                                                          | Data Type                                                               | WORD                                                                                 |
|                                                                                 | Units                                                                   | —                                                                                    |
|                                                                                 | Min. Value                                                              | 0x0000                                                                               |
|                                                                                 | Max. Value                                                              | 0x0007                                                                               |
|                                                                                 | Default Value                                                           | 0x0000                                                                               |
|                                                                                 | Tag Name                                                                | Trip_Log_3                                                                           |
|                                                                                 |                                                                         |                                                                                      |
| Trip Log 4<br>This parameter records the trip previous to Trip                  | Parameter No.                                                           | 9                                                                                    |
| Trip Log 4<br>This parameter records the trip previous to Trip                  | Parameter No.<br>Access Rule                                            | 9<br>Get                                                                             |
| <b>Trip Log 4</b><br>This parameter records the trip previous to Trip<br>Log 3. | Parameter No.Access RuleData Type                                       | 9<br>Get<br>WORD                                                                     |
| <b>Trip Log 4</b><br>This parameter records the trip previous to Trip<br>Log 3. | Parameter No.Access RuleData TypeUnits                                  | 9           Get           WORD                                                       |
| <b>Trip Log 4</b><br>This parameter records the trip previous to Trip Log 3.    | Parameter No.Access RuleData TypeUnitsMin. Value                        | 9           Get           WORD              0x0000                                   |
| <b>Trip Log 4</b><br>This parameter records the trip previous to Trip<br>Log 3. | Parameter No.Access RuleData TypeUnitsMin. ValueMax. Value              | 9           Get           WORD              0x0000           0x0007                  |
| <b>Trip Log 4</b><br>This parameter records the trip previous to Trip Log 3.    | Parameter No.Access RuleData TypeUnitsMin. ValueMax. ValueDefault Value | 9           Get           WORD              0x0000           0x0007           0x0000 |
## Troubleshooting

## Introduction

The purpose of this chapter is to assist in troubleshooting the E1 Plus EtherNet/ IP module.

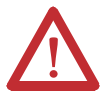

**ATTENTION:** Servicing energized industrial control equipment can be hazardous. Electrical shock, burns, or unintentional actuation of controlled industrial equipment may cause death or serious injury. For safety of maintenance personnel, as well as other who may be exposed to electrical hazards associated with the maintenance activities, follow the local safety-related work practices (for example, the NFPS 70W, Part II, *Electrical Safety for Employee Workplaces*, in the United States) when working on or near energized equipment. maintenance personnel must be trained in the safety practices, procedures, and requirements that pertain to their respective job assignments. Do not work alone on energized equipment.

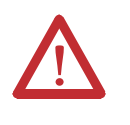

**ATTENTION:** Do not attempt to defeat or override fault circuits. The cause of a fault indication must be determined and corrected before attempting operation. Failure to correct a control system or mechanical malfunction may result in personal injury and/or equipment damage due to uncontrolled machine system operation.

# EtherNet/IP Modes of Operation

The E1 Plus EtherNet/IP Module has four EtherNet/IP modes of operation: Power-Up Reset Mode, Run Mode, Recoverable Error Mode, and Unrecoverable Error Mode.

## **Power-Up Reset Mode**

During Power-Up Reset Mode, the following occurs:

1. The *MODULE STATUS* LED should flash green for approximately 1/4 second, then red for 1/4 second. The *MODULE STATUS* LED will then stay lit green and the *NETWORK STATUS* LED should flash green for approximately 1/4 second, then red for 1/4 second before turning off. The *NETWORK STATUS* LED and the *MODULE STATUS* LED will now return to their standard indication.

| IMPORTANT | The E1 Plus EtherNet/IP Module protection functions are still |  |  |
|-----------|---------------------------------------------------------------|--|--|
|           | operational even without an established network connection.   |  |  |

2. The E1 Plus EtherNet/IP Module performs a duplicate IP address check to verify another module is not assigned to the same IP address. If a duplicate IP address is detected on the network, the *NETWORK STATUS* LED turns solid red, the *MODULE STATUS* LED turns flashing red, and the E1 Plus EtherNet/IP Module enters the *Recoverable Error Mode*.

If the power-up or reset is successful, the overload relay will enter Run Mode.

### **Run Mode**

In *Run Mode*, the E1 Plus EtherNet/IP Module will operate as a slave device to a master device. The *NETWORK STATUS* LED will blink green if there are no network connections established with a network master. When one or more connections are in the "established" state, the *NETWORK STATUS* LED will turn solid green. When one or more connections are in the "timed-out" state, the *NETWORK STATUS* LED will blink red. In the *Run Mode*, the E1 Plus EtherNet/IP Module will:

- Accept messages from a master on the EtherNet/IP network.
- Send response messages, COS messages, or CYCLIC messages to a master.

If a communication error is detected, the E1 Plus EtherNet/IP Module will either enter the *Recoverable Error* or *Unrecoverable Error Mode*.

#### **Recoverable Error Mode**

In *Recoverable Error Mode*, the E1 Plus EtherNet/IP Module's *MODULE STATUS* LED turns flashing red. The overload relays will respond to messages that are specified in offline node recovery message protocol.

| Error Type  | Description                   | LED State    |
|-------------|-------------------------------|--------------|
| Recoverable | Duplicate IP address detected | Flashing Red |

## **Unrecoverable Error Mode**

In *Unrecoverable Error Mode*, the E1 Plus EtherNet/IP Module's *MODULE STATUS* LED turns solid red. The overload relay continues in this state as long as the device is powered.

| Error Type    | Description                     | LED State |
|---------------|---------------------------------|-----------|
| Unrecoverable | Power-up initialization failure | Solid Red |
|               | Fatal communication error       |           |

## EtherNet/IP Troubleshooting Procedures

The following table identifies possible causes and corrective actions when troubleshooting EtherNet/IP-related failures using the *NETWORK STATUS* LED.

#### Table 7 - EtherNet/IP Troubleshooting Procedures

| Color               | State           | Possible Cause                                                                                                    | Corrective Action                                                                                                    |
|---------------------|-----------------|----------------------------------------------------------------------------------------------------|----------------------------------------------------------------------------------------------------|
| None                |                 | The E1 Plus EtherNet/IP Module is not receiving power at the EtherNet/IP connector.                                                                                                    | Check EtherNet/IP power and cable connections and the power connection on the EtherNet/IP connector.                                                                                                    |
| Green<br>Red<br>Off | Flashing (once) | Normal                                                                                                    | The Network Status LED flashes green, red, and off once during a normal power-up sequence.                                                                                                    |
| Green               | Flashing        | E1 Plus EtherNet/IP Module is online but with no connections established.                                                                                                    | Check EtherNet/IP master and its scan list for correct scanner configuration.                                                                                                    |
| Green               | Solid           | Normal operating state, and the E1 Plus EtherNet/IP Module is allocated to a master.                                                                                                    | No action required.                                                                                                    |
| Red                 | Flashing        | One or more connections timed-out.                                                                                                    | Reset EtherNet/IP master device.                                                                                                    |
| Red                 | Solid           | <ol> <li>Diagnostics test failed on power-up/reset. Internal<br/>fault exists.</li> <li>Duplicate EtherNet/IP module address exists (two<br/>EtherNet/IP modules cannot have the same address).</li> <li>A fatal communication error occurred.</li> </ol> | <ol> <li>Cycle power to the unit and network. If the fault still<br/>exists, replace unit.</li> <li>Change the IP address to a valid setting and reset the<br/>device.</li> <li>Check EtherNet/IP media for proper installation.</li> </ol> |

## Input and Output Troubleshooting Procedures

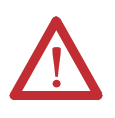

**ATTENTION:** If the outputs are to be commanded via an explicit message, ensure that there can never be an established I/O connection that can actively control them, and that the explicit message connection has a non-zero expected packet rate (EPR) setting.

### Table 8 - Input and Output Troubleshooting Procedures

| Failure Type | Failure Description                                                        | Corrective Action                                                                                                    |
|--------------|----------------------------------------------------------------------------|----------------------------------------------------------------------------------------------------|
| Input 1, 2   | Input 1 or 2 does not appear<br>to recognize a contact<br>closure          | <ol> <li>Check the supply voltage on the power connector.</li> <li>If the applicable contact closed but the E1 Plus EtherNet/IP Module Input does not<br/>recognize the closure, check the continuity and wiring to the connected contact.</li> <li>Check the IN 1 and 2 status LEDs. If the appropriate LED does not illuminate, measure the voltage<br/>across and current through the applicable input. Verify they are within the ratings of the E1 Plus<br/>EtherNet/IP Module (See Appendix A).</li> <li>If the appropriate Input LED does illuminate, but the input status is not reported properly over the<br/>EtherNet/IP network, check the programmable controller ladder logic and I/O mapping.</li> </ol>                                                                                                    |
| Input 1, 2   | Trip reset operation                                                       | Check the programming of Parameter 40, IN1 Assignment or Parameter 41, IN2 Assignment.                                                                                                    |
| OUT A        | Output A does not appear to<br>turn on (close) when<br>commanded to do so. | <ol> <li>Check the supply voltage on the power connector.</li> <li>Check the OUTA status LED. If the appropriate LED does not illuminate, check the programmable controller ladder logic and I/O mapping.</li> <li>If the appropriate Output LED is illuminated, remove the control circuit power and check for continuity across the appropriate output terminals (13/14). If the continuity test indicates the output is open, replace the E1 Plus EtherNet/IP Module. Check the supply voltage against the ratings of the contactor and the relay output before installing a new unit.</li> <li>Remove control circuit power and check the control circuit fuse and the control wiring to the E1 Plus EtherNet/IP Module output terminals.</li> <li>Check the control circuit power supply. Verify the voltage is within the contactor and overload relay ratings.</li> <li>Check the <i>DEVICE STATUS</i> and <i>TRIP STATUS</i> parameters. If a Protection Fault exists, refer to the <i>TRIP STATUS</i> parameters. If a EtherNet/IP-related fault exists, refer to the <i>EtherNet/IP</i> troubleshooting procedure.</li> <li>Check the OUTA Pr FltState, Pr FltValue, En FltValue, En FltValue, En IdlState, and En IdlValue programmable parameters. The Pr FltState and Pr FltValue parameter supersede the En Flt or En Idle parameters.</li> </ol> |
| OUT A        | Output A does not appear to<br>turn off (open) when<br>commanded to do so. | <ol> <li>Check the OUTA status LED. If the appropriate LED remains illuminated, check the programmable controller ladder logic and I/O mapping.</li> <li>If the appropriate Output LED is not illuminated, remove the control circuit power and check for continuity across the appropriate output terminals (13/14). If the continuity test indicates the output is closed, replace the E1 Plus EtherNet/IP Module. Check the supply voltage against ratings of the contractor and the relay output before installing a new unit.</li> <li>Remove control circuit power and check the control circuit fuse and the control wiring to the E1 Plus EtherNet/IP Module. Check the OUTA Pr FltState, Pr FltValue, En FltValue, En FltValue, En IdlState, and En IdlValue programmable parameters. Then check the <i>DEVICE STATUS</i> and <i>TRIP STATUS</i> parameters. If a Protection Fault exists, refer to the <i>TRIP STATUS</i> parameters. If a EtherNet/IP-related fault exists, refer to the <i>EtherNet</i> troubleshooting procedure.</li> </ol>                                                                                                    |
| OUT A        | The contactor connected to<br>Output A appears to<br>"chatter"             | <ol> <li>Verify the OUT A LED remains in the appropriate On or Off state. If the LED is flickering, check the programmable controller's ladder logic program.</li> <li>Check the control circuit supply voltage. Verify it is within the ratings of the contactor coil and the overload relay's outputs.</li> <li>Remove the control circuit power. Verify all control wiring is properly secured.</li> </ol>                                                                                                    |

## **Specifications**

## **Specifications**

| Terminal Ratings:                                                                                                 |                                                                                 |  |
|----------------------------------------------------------------------------------------------------|---------------------------------------------------------------------------------|--|
| Terminal Screw                                                                                                    | M3                                                                              |  |
| Wire Cross Section                                                                                                | See wiring diagram section                                                      |  |
| Torque                                                                                                    | 0.56…0.79 N • m (5…7 lbin)                                                      |  |
| Degree of Protection                                                                                              | IP20                                                                            |  |
| Power Supply Ratings:                                                                                             |                                                                                 |  |
| Rated Supply Voltage $U_s$                                                                                        | 24V DC                                                                          |  |
| Rated Operating Range U <sub>e</sub>                                                                              | 24V -15%, +10% DC                                                               |  |
| Rated Supply Current Ie                                                                                           | 110 mA at 24V DC                                                                |  |
| Maximum Surge Current at Power-Up                                                                                 | 2.5 A                                                                           |  |
| Maximum Power Consumption                                                                                         | 2.7 W                                                                           |  |
| Output Relay Ratings:                                                                                             |                                                                                 |  |
| Terminals<br>OUT A:                                                                                               | 13/14                                                                           |  |
| Type of Contacts                                                                                                  | Form A<br>SPST - NO                                                             |  |
| Rated Thermal Current I <sub>the</sub>                                                                            | 5 A                                                                             |  |
| Rated Insulation Voltage U <sub>i</sub>                                                                           | 300V AC                                                                         |  |
| Rated Operating Voltage U <sub>e</sub>                                                                            | 240V AC                                                                         |  |
| Rated Operating Current $I_e$                                                                                     | 3 A (at 120V AC), 1.5 A (at 240V AC)<br>0.25 A (at 110V DC), 0.1 A (at 220V DC) |  |
| Minimum Operating Current                                                                                         | 10 mA at 5V DC                                                                  |  |
| Rating Designation                                                                                                | B300                                                                            |  |
| Utilization Category                                                                                              | AC-15                                                                           |  |
| Resistive Load Rating<br>(p.f.=1.0)                                                                               | 5 A, 250V DC<br>5 A, 30V DC                                                     |  |
| Inductive Load Rating<br>(p.f.=0.4), (L/R=7 ms)                                                                   | 2 A, 250V AC<br>2 A, 30V DC                                                     |  |
| Short Circuit Current Rating                                                                                      | 1,000 A                                                                         |  |
| Recommended Control Circuit Fuse                                                                                  | KTK-R-6<br>(6 A, 600V)                                                          |  |
| Rated Number of Operations<br>Out A:<br>W/100-C-09100-C43<br>W/100-C-60100-C85<br>W/NEMA Size 02<br>W/NEMA Size 3 | 5,000,000<br>2,500,000<br>1,000,000<br>300,000                                  |  |
| mpar naringo.                                                                                                    |                                                                                 |  |

| Terminals<br>IN 1:                                                             | 1                                                        |
|--------------------------------------------------------------------------------|----------------------------------------------------------|
| IN 2:<br>SSV (Sensor Supply Voltage)                                           | 23                                                       |
| Supply Voltage (provided by module)                                            | 24V DC±10%                                               |
| Type of Inputs                                                                 | Current Sinking                                          |
| ON-State Voltage                                                               | 15V DC                                                   |
| On-State Current (turn-on)                                                     | 2 mA                                                     |
| Steady State Current                                                           | 5 mA                                                     |
| Off-State Voltage                                                              | 5V DC                                                    |
| Off-State Current                                                              | 0.5 mA                                                   |
| Transition Voltage                                                             | 515V DC                                                  |
| Transition Current                                                             | 0.52.0 mA                                                |
| Environmental Ratings:                                                         |                                                          |
| Ambient Temperature T <sub>amb</sub><br>Storage                                | -40+85°C (-40+185°F)                                     |
| (Open)<br>(Enclosed)                                                           | -20+60°C (-4+140°F)<br>-20+40°C (-4+104°F)               |
| Humidity<br>Operating<br>Damp Heat - Steady State<br>Damp Heat - Cyclic        | 595% non-condensing<br>per IEC 68-2-3<br>per IEC 68-2-30 |
| Cooling Method                                                                 | Natural Convection                                       |
| Vibration (per IEC 68-2-6)                                                     | 3 G                                                      |
| Shock (per IEC 68-2-27)                                                        | 30 G                                                     |
| Maximum Altitude                                                               | 2000 m                                                   |
| Pollution Environment                                                          | Pollution Degree 2                                       |
| Terminal Marking                                                               | EN 50012                                                 |
| Degree of Protection                                                           | IP20                                                     |
| Electromagnetic Compatibility                                                  |                                                          |
| Electrostatic Discharge Immunity<br>Test Level<br>Performance Criteria         | 8 kV Air Discharge; 4 kV Contact Discharge               |
| RF Immunity<br>Test Level<br>Performance Criteria                              | 10V/m<br>1 <b>00</b>                                     |
| Electrical Fast Transient/Burst Immunity<br>Test Level<br>Performance Criteria | 2 kV (Power); 1 kV (control)<br>1 <b>0</b> ❷             |
| Surge Immunity<br>Test Level<br>Performance Criteria                           | 2 kV L-E; 1 kV L-L<br>1 <b>0</b> 2                       |
| Radiated Emissions                                                             | Class A                                                  |
| Conducted Emissions                                                            | Not tested                                               |
|                                                                                |                                                          |

• Performance Criteria 1 requires the DUT (device under test) not to experience degradation or loss of performance.

Environment 2 - Heavy Industrial.

| measures.                                       |              |  |  |  |
|-------------------------------------------------|--------------|--|--|--|
| EtherNet/IP Communications:                     |              |  |  |  |
| Connections<br>TCP<br>CIP                       | 150<br>48    |  |  |  |
| CIP Unconnected Messages                        | 128          |  |  |  |
| Packet Rates (packets/second)<br>I/O<br>HIM/MSG | 500<br>500   |  |  |  |
| Media Support<br>Twisted Pair<br>Fiber          | Yes<br>No    |  |  |  |
| Speed Duplex (Half/Full)                        | 10/100       |  |  |  |
| Duplicate IP Detection                          | Yes          |  |  |  |
| Jam Protection:                                 |              |  |  |  |
| Trip Level                                      | 150600% FLA  |  |  |  |
| Trip Delay                                      | 0.125.0 sec. |  |  |  |
| Inhibit                                         | 0250 sec.    |  |  |  |
| Standards and Certifications                    |              |  |  |  |
| UL 508                                          |              |  |  |  |
| CSA 22.2, No. 14                                |              |  |  |  |
| EN 60947-4-1                                    |              |  |  |  |
|                                                 |              |  |  |  |

**WARNING:** This is a class A product. In domestic environment, this product may cause radio interference, in which case the user may be required to take adequate measures.

Appendix A

## **EtherNet/IP Information**

## **Electronic Data Sheets**

Electronic Data Sheet (EDS) files are specially formatted ASCII files that provide all of the information necessary for a configuration tool (e.g., RSNetWorx for EtherNet/IP) to access and alter the parameters of a device. The EDS file contains all the parameter information of a device: number of parameters, groupings, parameter name, min., max, and default values, units, data format and scaling. The EDS file for the E1 Plus EtherNet/IP Module is available from the Internet at <u>www.ab.com/networks/eds/index/html</u>. It can also be built automatically by some configuration tools since all of the information necessary for an EDS file may be extracted from the E1 Plus EtherNet/IP Module.

## **EtherNet/IP Objects**

The following object classes are supported.

#### Table 9 - EtherNet object Classes

| Class | Object                |
|-------|-----------------------|
| 0x01  | Identity              |
| 0x02  | Message Router        |
| 0x04  | Assembly              |
| 0x06  | Connection Manager    |
| 0x08  | Discrete Input Point  |
| 0x09  | Discrete Output Point |
| 0x0F  | Parameter             |
| 0x10  | Parameter Group       |
| 0x29  | Control Supervisor    |
| 0x2C  | Overload              |
| 0xC2  | РСР                   |
| 0xF5  | TCP/IP Interface      |
| 0xF6  | Ethernet Link         |

## Identity Object — CLASS CODE 0x01

The following class attributes are supported for the Identity Object:

| Table 10 - | Identity | Object | Class | Attributes |
|------------|----------|--------|-------|------------|
|------------|----------|--------|-------|------------|

| Attribute ID | Access Rule | Name     | Data Type | Value  |
|--------------|-------------|----------|-----------|--------|
| 1            | Get         | Revision | UINT      | 0x0001 |

Identity Object instances contain the following instance attributes:

| Attribute ID | Access Rule | Name           | Data Type     | Value                                                                                                    |
|--------------|-------------|----------------|---------------|----------------------------------------------------------------------------------------------------|
| 1            | Get         | Vendor ID      | UINT          | Programmable via test object                                                                                                    |
| 2            | Get         | Device Type    | UINT          | 0x0003                                                                                                    |
| 3            | Get         | Product Code   | UINT          | 300                                                                                                    |
| 4            | Get         | Revision       | Structure of: |                                                                                                    |
|              |             | Major Revision | USINT         | 1                                                                                                    |
|              |             | Minor Revision | USINT         | N/A                                                                                                    |
| 5            | Get         | Status         | WORD          | Bit 0: Owned, shall be set when at least one connection i<br>configured<br>Bit 1: Reserved, set to 0<br>Bit 2: Configured<br>Bit 3: Reserved, set to 0<br>Bit 4-7: See extended device status<br>Bit 8: Minor Recoverable fault<br>Bit 9: Minor Unrecoverable fault<br>Bit 10: Major Recoverable fault<br>Bit 11: Major Unrecoverable fault<br>Bit 12-15: Reserved, set to 0<br>Extended device status (Bit 4-7)<br>0000=Unknown<br>0001=Firmware updated in progress<br>0010=Faulted I/O connection<br>0011=No I/O connection established<br>0100=Non volatile configuration bad<br>0101=Major fault<br>0110=Connection in run mode<br>0111=Connection in idle mode |
| 6            | Get         | Serial Number  | UDINT         | Unique number assigned for each device                                                                                                    |
| 7            | Get         | Product Name   | SHORT_STRING  | Product name                                                                                                    |
| 8            | Get         | State          | USINT         | 3=Operational                                                                                                    |

**Table 11 - Identity Object Instance Attributes** 

The following common services are implemented for the Identity Object:

| Table 12 - | Identity | Object | Common | Services |
|------------|----------|--------|--------|----------|
|------------|----------|--------|--------|----------|

| Service Code | Implemented for: |          | Service Name         |
|--------------|------------------|----------|----------------------|
|              | Class            | Instance |                      |
| 0x01         | No               | Yes      | Get Attribute All    |
| 0x0E         | Yes              | Yes      | Get Attribute Single |
| 0x05         | No               | Yes      | Reset                |

## Message Router Object — CLASS CODE 0x02

No class or instance attributes are supported. The message router object exists only to rout explicit messages to other objects.

## Assembly Object — CLASS CODE 0x04

The following class attributes are supported for the Assembly Object:

#### **Table 13 - Assembly Object Class Attributes**

| Attribute ID | Access Rule | Name         | Data Type | Value  |
|--------------|-------------|--------------|-----------|--------|
| 1            | Get         | Revision     | UINT      | 0x0002 |
| 2            | Get         | Max Instance | UINT      | 120    |

Instance Attributes

Instances/Connection points implements the following data attributes:

#### **Table 14 - Instance Attributes**

| #   | Access  | Name                      | Туре          | Value | Description                                          |
|-----|---------|---------------------------|---------------|-------|------------------------------------------------------|
| 1   | Get     | Number of members in list | UINT          | N/A   | No. of members to follow in the list in attribute #2 |
| 2   | Get     | Member list               | Array of      | N/A   | Array of CIP paths                                   |
| 3   | Get/Set | Data                      | Array of UINT | —     | Data produced/consumed by the module                 |
| 4   | Get     | Size                      | UINT          | N/A   | No. of USINTs in attribute #3                        |
| 100 | Get     | Name                      | SHORT_STRING  | N/A   | Name of the assembly instance                        |

**Output Assemblies** 

The following output assembly instances are implemented:

#### Table 15 - Instance 2 — Basic Overload Output Assembly from ODVA Profile

| Byte | Bit 7 | Bit 6 | Bit 5 | Bit 4 | Bit 3 | Bit 2      | Bit 1 | Bit 0 |
|------|-------|-------|-------|-------|-------|------------|-------|-------|
| 0    |       |       |       |       |       | Trip Reset |       |       |

 Table 16 - Instance 101 — Similar to Basic Contact Output Assembly from ODVA

 Contact Profile

| Byte | Bit 7 | Bit 6 | Bit 5 | Bit 4 | Bit 3 | Bit 2 | Bit 1 | Bit 0    |
|------|-------|-------|-------|-------|-------|-------|-------|----------|
| 0    |       |       |       |       |       |       |       | Output A |

Table 17 - Instance 103 — Similar to Basic Starter Output Assembly from ODVA Starter Profile

| Byte | Bit 7 | Bit 6 | Bit 5 | Bit 4 | Bit 3 | Bit 2      | Bit 1 | Bit 0    |
|------|-------|-------|-------|-------|-------|------------|-------|----------|
| 0    |       |       |       |       |       | Trip Reset |       | Output A |

#### Input Assemblies

#### Table 18 - Instance 50 — Trip Status Input Assembly from ODVA Overload Profile

| Byte | Bit 7 | Bit 6 | Bit 5 | Bit 4 | Bit 3 | Bit 2 | Bit 1 | Bit 0   |
|------|-------|-------|-------|-------|-------|-------|-------|---------|
| 0    |       |       |       |       |       |       |       | Tripped |

### Table 19 - Instance 51 — Basic Status Input Assembly from ODVA Overload Profile

| Byte | Bit 7 | Bit 6 | Bit 5 | Bit 4 | Bit 3 | Bit 2 | Bit 1   | Bit 0   |
|------|-------|-------|-------|-------|-------|-------|---------|---------|
| 0    |       |       |       |       |       |       | Warning | Tripped |

#### Table 20 - Instance 106 — Motor Starter Input Assembly

| Byte | Bit 7            | Bit 6 | Bit 5   | Bit 4   | Bit 3 | Bit 2      | Bit 1   | Bit 0   |
|------|------------------|-------|---------|---------|-------|------------|---------|---------|
| 0    | Motor<br>Current |       | Input 2 | Input 1 |       | Out A Stat | Warning | Tripped |

#### Table 21 - Instance 110 — Extended Motor Starter Input Assembly

| Byte | Bit 7            | Bit 6                       | Bit 5   | Bit 4   | Bit 3 | Bit 2      | Bit 1   | Bit 0   |  |  |
|------|------------------|-----------------------------|---------|---------|-------|------------|---------|---------|--|--|
| 0    | Motor<br>Current |                             | Input 2 | Input 1 |       | Out A Stat | Warning | Tripped |  |  |
| 1    | Unused           | Unused                      |         |         |       |            |         |         |  |  |
| 2    | Average          | Average % FLA (low byte)    |         |         |       |            |         |         |  |  |
| 3    | Average          | % FLA (hig                  | h byte) |         |       |            |         |         |  |  |
| 4    | %Therm           | %Therm Utilized (low byte)  |         |         |       |            |         |         |  |  |
| 5    | %Therm           | %Therm Utilized (high byte) |         |         |       |            |         |         |  |  |

#### Table 22 - Instance 111 — Complete Motor Starter Input Assembly

| Byte | Bit 7                 | Bit 6                    | Bit 5     | Bit 4   | Bit 3 | Bit 2      | Bit 1   | Bit 0   |  |  |  |
|------|-----------------------|--------------------------|-----------|---------|-------|------------|---------|---------|--|--|--|
| 0    | Motor<br>Current      |                          | Input 2   | Input 1 |       | Out A Stat | Warning | Tripped |  |  |  |
| 1    | Unused                | •                        |           | •       | •     |            |         |         |  |  |  |
| 2    | Average               | Average % FLA (low byte) |           |         |       |            |         |         |  |  |  |
| 3    | Average               | % FLA (hi                | gh byte)  |         |       |            |         |         |  |  |  |
| 4    | %Therm                | Utilized (I              | ow byte)  |         |       |            |         |         |  |  |  |
| 5    | %Therm                | Utilized (h              | igh byte) |         |       |            |         |         |  |  |  |
| 6    | Trip Stat             | us (low by               | te)       |         |       |            |         |         |  |  |  |
| 7    | Trip Stat             | us (high by              | /te)      |         |       |            |         |         |  |  |  |
| 8    | Warning               | Status (lo               | w byte)   |         |       |            |         |         |  |  |  |
| 9    | Warning               | Status (hi               | gh byte)  |         |       |            |         |         |  |  |  |
| 10   | Device S              | Status (low              | byte)     |         |       |            |         |         |  |  |  |
| 11   | Device S              | Status (higł             | n byte)   |         |       |            |         |         |  |  |  |
| 12   | Trip Log 0 (low byte) |                          |           |         |       |            |         |         |  |  |  |
| 13   | Trip Log              | 0 (high byt              | e)        |         |       |            |         |         |  |  |  |
| 14   | Trip Log 1 (low byte) |                          |           |         |       |            |         |         |  |  |  |
| 15   | Trip Log              | 1 (high byt              | e)        |         |       |            |         |         |  |  |  |

| Byte | Bit 7      | Bit 6        | Bit 5 | Bit 4 | Bit 3 | Bit 2 | Bit 1 | Bit 0 |
|------|------------|--------------|-------|-------|-------|-------|-------|-------|
| 16   | Trip Log 2 | 2 (low byte) |       |       |       |       |       |       |
| 17   | Trip Log 2 | 2 (high byte | )     |       |       |       |       |       |
| 18   | Trip Log 3 | 3 (low byte) |       |       |       |       |       |       |
| 19   | Trip Log 3 | 3 (high byte | )     |       |       |       |       |       |
| 20   | Trip Log 4 | 4 (low byte) |       |       |       |       |       |       |
| 21   | Trip Log 4 | 4 (high byte | )     |       |       |       |       |       |

Table 22 - Instance 111 — Complete Motor Starter Input Assembly

The following services are implemented for the Assembly Object:

Table 23 - EtherNet Object Common Services

| Service | Implemented | l for:                | Service Name          |                      |
|---------|-------------|-----------------------|-----------------------|----------------------|
| Coue    | Class       | Instance<br>Consuming | Instance<br>Producing |                      |
| 0x0E    | Yes         | Yes                   | Yes                   | Get Attribute Single |
| 0x10    | No          | Yes                   | No                    | Set Attribute Single |

## Connection Manager Object — CLASS CODE 0x06

No class or instance attributes are supported.

**The following common service** are implemented for the Connection Manager Object:

| Table 24 - | Connection | Manager | Object | Common | Services |
|------------|------------|---------|--------|--------|----------|

| Service Code | Implemented for: | Service Name |               |
|--------------|------------------|--------------|---------------|
|              | Class            | Instance     |               |
| 0x54         | No               | Yes          | Forward Open  |
| 0x4E         | No               | Yes          | Forward Close |

## Discrete Input Point Object — CLASS CODE 0x08

The following class attributes are supported for the Discrete Input Point Object:

**Table 25 - Discrete Input Point Object Class Attributes** 

| Attribute ID | Access Rule | Name         | Data Type | Value  |
|--------------|-------------|--------------|-----------|--------|
| 1            | Get         | Revision     | UINT      | 0x0002 |
| 2            | Get         | Max Instance | UINT      | 0x0002 |

Two instances of the Discrete Input Point Object are supported as follows:

**Table 26 - Discrete Input Point Object Instances** 

| Attribute ID | Access Rule | Name  | Data Type | Value         |
|--------------|-------------|-------|-----------|---------------|
| 3            | Get         | Value | BOOL      | 0=0FF<br>1=0N |

The following common services are implemented for the Discrete Input Point Object:

**Table 27 - Discrete Input Object Common Services** 

| Service<br>Code | Implemented for: |          | Service Name         |
|-----------------|------------------|----------|----------------------|
| Coue            | Class            | Instance |                      |
| 0x0E            | Yes              | Yes      | Get Attribute Single |

## Discrete Output Point Object — CLASS CODE 0x09

The following class attributes are supported for the Discrete Output point Object:

**Table 28 - Discrete Output Point Object Class Attributes** 

| Attribute ID | Access Rule | Name         | Data Type | Value  |
|--------------|-------------|--------------|-----------|--------|
| 1            | Get         | Revision     | UINT      | 0x0001 |
| 2            | Get         | Max Instance | UINT      | 0x0001 |

A single instance is implemented and contains the following attributes:

Table 29 - Discrete Output Point Object Instance 1 - Output A

| Attribute ID | Access Rule | Name            | Data Type | Value                                           |
|--------------|-------------|-----------------|-----------|-------------------------------------------------|
| 3            | Get         | Value           | BOOL      | 0=0FF<br>1=0N                                   |
| 5            | Get/Set     | Fault Action    | BOOL      | 0=Fault Value<br>Attribute<br>1=Hold Last State |
| 6            | Get/Set     | Fault Value     | BOOL      | 0=0FF<br>1=0N                                   |
| 7            | Get/Set     | Idle Action     | BOOL      | 0=Fault Value<br>Attribute<br>1=Hold Last State |
| 8            | Get/Set     | Idle Value      | BOOL      | 0=0FF<br>1=0N                                   |
| 113          | Get/Set     | Pr Fault Action | BOOL      | 0=Pr Fault Value<br>Attribute<br>1=Ignore       |
| 114          | Get/Set     | Pr Fault Value  | BOOL      | 0=0FF<br>1=0N                                   |

The following common services are implemented for the Discrete Output Point Object:

Table 30 - Discrete Output Object Common Services

| Service<br>Code | Implemented for: |          | Service Name         |
|-----------------|------------------|----------|----------------------|
| Coue            | Class            | Instance |                      |
| 0x0E            | Yes              | Yes      | Get Attribute Single |
| 0x10            | No               | Yes      | Set Attribute Single |

## Parameter Object — CLASS CODE 0x0F

The following class attributes are supported for the Parameter Object:

**Table 31 - Parameter Object Class Attributes** 

| Attribute ID | Access Rule | Name                            | Data Type | Value        |
|--------------|-------------|---------------------------------|-----------|--------------|
| 1            | Get         | Revision                        | UINT      | 0x0001       |
| 2            | Get         | Max Instance                    | UINT      | 0x0029       |
| 8            | Get         | Parameter Class Descriptor      | WORD      | 0x000B       |
| 9            | Get         | Configuration Assembly Instance | UINT      | 0x0078       |
| 10           | Get         | Native Language                 | UINT      | 0x01=English |

The following instance attributes are implemented for all parameter attributes:

| Table 32 - Parameter Obiect Instance Attri | ibutes |
|--------------------------------------------|--------|
|--------------------------------------------|--------|

| Attribute ID | Access Rule | Name                  | Data Type               | Value                              |
|--------------|-------------|-----------------------|-------------------------|------------------------------------|
| 1            | Get/Set     | Value                 | Specified in Descriptor | N/A                                |
| 2            | Get         | Link Path Size        | USINT                   | N/A                                |
| 3            | Get         | Link Path             | Packed EPATH:           | Path to specified object attribute |
| 4            | Get         | Descriptor            | WORD                    | Parameter Dependent                |
| 5            | Get         | Data Type             | EPATH                   | Parameter Dependent                |
| 6            | Get         | Data Size             | USINT                   | Parameter Dependent                |
| 7            | Get         | Parameter Name String | SHORT_STRING            | Parameter Dependent                |
| 8            | Get         | Units String          | SHORT_STRING            | Parameter Dependent                |
| 9            | Get         | Help String           | SHORT_STRING            | Parameter Dependent                |
| 10           | Get         | Minimum Value         | Specified in Descriptor | Parameter Dependent                |
| 11           | Get         | Maximum Value         | Specified in Descriptor | Parameter Dependent                |
| 12           | Get         | Default Value         | Specified in Descriptor | Parameter Dependent                |
| 13           | Get         | Scaling Multiplier    | UINT                    | 1                                  |
| 14           | Get         | Scaling Divisor       | UINT                    | 1                                  |
| 15           | Get         | Scaling Base          | UINT                    | 1                                  |
| 16           | Get         | Scaling Offset        | INT                     | 0                                  |

| Attribute ID | Access Rule | Name              | Data Type | Value               |
|--------------|-------------|-------------------|-----------|---------------------|
| 17           | Get         | Multiplier Link   | UINT      | 0                   |
| 18           | Get         | Divisor Link      | UINT      | 0                   |
| 19           | Get         | Base Link         | UINT      | 0                   |
| 20           | Get         | Offset Link       | UINT      | 0                   |
| 21           | Get         | Decimal Precision | USINT     | Parameter Dependent |

**Table 32 - Parameter Object Instance Attributes** 

The following commons services are implemented for the Parameter Object:

**Table 33 - Parameter Object Common Services** 

| Service | Implemented | for:     | Service Name         |
|---------|-------------|----------|----------------------|
| coue    | Class       | Instance |                      |
| 0x01    | No          | Yes      | Get Attribute All    |
| 0x0E    | Yes         | Yes      | Get Attribute Single |
| 0x10    | No          | Yes      | Set Attribute Single |
| 0x4B    | No          | Yes      | Get Enum String      |

## Parameter Group Object — CLASS CODE 0x10

The following class attributes are supported for the Parameter Group Object:

**Table 34 - Parameter Group Object Class Attributes** 

| Attribute ID | Access Rule | Name            | Data Type | Value        |
|--------------|-------------|-----------------|-----------|--------------|
| 1            | Get         | Revision        | UINT      | 0x0001       |
| 2            | Get         | Max Instance    | UINT      | 0x0005       |
| 8            | Get         | Native Language | USINT     | 0x01=English |

The following parameter group objects are supported:

- Instance 1 = Monitor Parameters
- Instance 2 = Trip History
- Instance 3 = Reset/Lock
- Instance 4 = Advanced Setup
- Instance 5 = I/O Setup

The following instance attributes are supported for all parameter group instances:

Table 35 - Parameter Group Object Instance Attributes

| Attribute ID | Access Rule | Name              | Data Type    | Value |
|--------------|-------------|-------------------|--------------|-------|
| 1            | Get         | Group Name String | SHORT_STRING | N/A   |
| 2            | Get         | Number of Members | UINT         | N/A   |
| 3            | Get         | 1st Parameter     | UINT         | N/A   |
| 4            | Get         | 2nd parameter     | UINT         | N/A   |
| n            | Get         | Nth Parameter     | UINT         | N/A   |

The following common services are implemented for the Parameter Group Object:

**Table 36 - Parameter Group Object Common Services** 

| Service Implemented for: |       | for:     | Service Name         |
|--------------------------|-------|----------|----------------------|
| Code                     | Class | Instance |                      |
| 0x0E                     | Yes   | Yes      | Get Attribute Single |

## Control Supervisor Object — CLASS CODE 0x29

No class attributes are supported for the Control Supervisor Object. A single instance (instance 1) of the Control Supervisor Object is supported. The following instance attributes are supported.

Table 37 - Control Supervisor Object Instance 1 Attributes

| Attribute ID | Access Rule | Name         | Data Type | Value                                                                                                    |
|--------------|-------------|--------------|-----------|----------------------------------------------------------------------------------------------------|
| 10           | Get         | Faulted      | BOOL      | 0=No Fault present<br>1= Fault Latched                                                                                                    |
| 11           | Get         | Warning      | BOOL      | 0=No Warnings present<br>1=Warning present (not latched)                                                                                                    |
| 12           | Get/Set     | Fault Rst    | BOOL      | 0=No action<br>0->1=Fault reset                                                                                                    |
| 13           | Get         | FaultCode    | UINT      | If in Faulted state, FaultCode indicates the fault that caused the transition to Faulted state. If not in Faulted state, FaultCode indicates the fault that caused the last transition to the Faulted state. |
| 14           | Get         | Warning Code | UINT      | Code word indicating warning present. If multiple warnings are present, the lowest code value is displayed.                                                                                                  |
| 100          | Get         | Trip Status  | WORD      | Bit 0=Overload<br>Bit 1=Phase Loss<br>Bit 2=Jam<br>Bit 3-Bit 15=Not used                                                                                                    |

| Attribute ID | Access Rule | Name           | Data Type                    | Value                                                                                                    |
|--------------|-------------|----------------|------------------------------|----------------------------------------------------------------------------------------------------|
| 101          | Get         | Warning Status | WORD                         | Bit 0=Overload<br>Bit 1=Not Used<br>Bit 2=Jam<br>Bit 3=Underload<br>Bit 4=Not Used<br>Blt 5=Comm Fault<br>Bit 6=Comm Idle<br>Bit 7=Non Vol Mem Fault<br>Bit 8-Bit 15=Not used |
| 102          | Get         | Trip Log O     | WORD                         | Last trip condition. Bit definitions of the value are the same as attribute 101                                                                                               |
| 103          | Get         | Trip Log 1     | WORD                         | Last trip condition. Bit definitions of the value are the same as attribute 101                                                                                               |
| 104          | Get         | Trip Log 2     | WORD                         | Last trip condition. Bit definitions of the value are the same as attribute 101                                                                                               |
| 105          | Get         | Trip Log 3     | WORD                         | Last trip condition. Bit definitions of the value are the same as attribute 101                                                                                               |
| 106          | Get         | Trip Log 4     | WORD                         | Last trip condition. Bit definitions of the value are the same as attribute 101                                                                                               |
| 107          | Get         | Device Status  | WORD                         | Bit 0=Trip<br>Bit 1=Warning<br>Bit 2=OutputA<br>Bit 3=Input 1<br>Bit 4=Input 2<br>Bit 5=Motor Current<br>Bit 6-Bit 15=Not used                                                |
| 108          | Get/Set     | Trip Enable    | WORD                         | Bit 0=Not Used<br>Bit 1=Not Used<br>Bit 2=Jam<br>Bit 3-Bit 15=Not Used                                                                                                    |
| 109          | Get/Set     | Warning Enable | WORD                         | Bit 0=Overload<br>Bit 1=Not Used<br>Bit 2=Jam<br>Bit 3=Underload<br>Bit 4=Not Used<br>BIt 5=Comm Fault<br>Bit 6=Comm Idle<br>Bit 7-Bit 15=Not Used                            |
| 110          | Get/Set     | OL Reset Mode  | BOOL 0=Manual<br>1=Automatic |                                                                                                    |
| 111          | Get/Set     | IN1 Assignment | USINT                        | 0=Normal<br>1=Trip Reset<br>2=OL Contact                                                                                                    |
| 112          | Get/Set     | IN2 Assignment | USINT                        | 0=Normal<br>1=Trip Reset<br>2=OL Contact                                                                                                    |

Table 37 - Control Supervisor Object Instance 1 Attributes

The following common services are implemented for the Control Supervisor Object:

| Tat | ble | 38 | 3 - ( | Control | Su | perv | isor | Ob | ject ( | Common | Servi | ices |
|-----|-----|----|-------|---------|----|------|------|----|--------|--------|-------|------|
|-----|-----|----|-------|---------|----|------|------|----|--------|--------|-------|------|

| Service | Implemented | for:     | Service Name         |
|---------|-------------|----------|----------------------|
| Coae    | Class       | Instance |                      |
| 0x0E    | No          | Yes      | Get Attribute Single |
| 0x10    | No          | Yes      | Set Attribute Single |
| 0x05    | No          | Yes      | Reset                |

## Overload Object — CLASS CODE 0x2C

No class attributes are supported for the Overload Object. A single instance (instance 1) of the Overload Object is supported:

| Attribute ID | Access Rule | Name               | Data Type | Value                           |
|--------------|-------------|--------------------|-----------|---------------------------------|
| 7            | Get         | % Thermal Utilized | USINT     | xxx% FLA                        |
| 108          | Get         | Average % FLA      | UINT      | 01000%FLA                       |
| 109          | Get         | % Thermal Utilized | USINT     | 0100%                           |
| 127          | Get/Set     | Single/Three Phase | BOOL      | 0=Single Phase<br>1=Three Phase |
| 132          | Get/Set     | OL Warn Level      | USINT     | 0100% TCU                       |
| 141          | Get/Set     | Jam Inhibit Time   | USINT     | 0250 s                          |
| 142          | Get/Set     | Jam Trip Delay     | USINT     | 0.525.0 s                       |
| 143          | Get/Set     | Jam Trip Level     | UINT      | 150600%FLA                      |
| 144          | Get/Set     | Jam Warn Level     | UINT      | 100600%FLA                      |
| 145          | Get/Set     | UL Inhibit Time    | USINT     | 0250 s                          |
| 148          | Get/Set     | UL Warn Level      | USINT     | 30100%FLA                       |

**Table 39 - Overload Object Instance Attributes** 

The following common services are implemented for the Overload Object:

**Table 40 - Overload Object Common Services** 

| Service<br>Code | Implemented | for:     | Service Name         |
|-----------------|-------------|----------|----------------------|
| Code            | Class       | Instance |                      |
| 0x0E            | No          | Yes      | Get Attribute Single |
| 0x10            | No          | Yes      | Set Attribute Single |

## PCP Object — CLASS CODE 0xC2

The following class attributes are supported for the PCP Object:

#### **Table B.1 PCP Object Class Attributes**

| Attribute ID | Access Rule | Name     | Data Type | Value |
|--------------|-------------|----------|-----------|-------|
| 1            | Get         | Revision | UINT      | 1     |

The following instance attributes are implemented for all parameter attributes:

 Table 41 - PCP Object Instance Attributes

| Attribute ID | Access Rule | Name                         | Data Type      | Value  |
|--------------|-------------|------------------------------|----------------|--------|
| 1            | Get/Set     | MCC Number                   | USINT          | 0-255  |
| 2            | Get/Set     | Vertical Section Number      | USINT          | 0-255  |
| 3            | Get/Set     | Starting Section Letter      | USINT          | 0-255  |
| 4            | Get/Set     | Space Factors                | USINT          | 0-0x3F |
| 5            | Get/Set     | Cabinet Width                | USINT          | 0-255  |
| 6            | Get/Set     | Controlled Device            | USINT          | 0-255  |
| 7            | Get         | Number of Device Inputs      | USINT          | 2      |
| 8            | Get/Set     | Devices Connected at Inputs  | Array of USINT |        |
| 9            | Get         | Number of Device Outputs     | USINT          | 1      |
| 10           | Get/Set     | Devices Connected at Outputs | Array of USINT |        |

The following common services are implemented for the PCP Object:

| Service | Implemented for: |          | Service Name         |
|---------|------------------|----------|----------------------|
| Coue    | Class            | Instance |                      |
| 0x01    | No               | Yes      | Get Attribute All    |
| 0x02    | No               | Yes      | Set Attribute All    |
| 0x0E    | Yes              | Yes      | Get Attribute Single |
| 0x10    | No               | Yes      | Set Attribute Single |

## TCP/IP Interface Object — CLASS CODE 0xF5

The following class attributes are supported for the TCP/IP Interface Object:

Table 43 - TCP/IP Interface Object Class Attributes

| Attribute ID | Access Rule | Name     | Data Type | Value |
|--------------|-------------|----------|-----------|-------|
| 1            | Get         | Revision | UINT      | 1     |

The following instance attributes are implemented for all parameter attributes:

#### Table 44 - TCP/IP Interface Object Instance Attributes

| Attribute ID | Access Rule | Name                     | Data Type | Value      |
|--------------|-------------|--------------------------|-----------|------------|
| 1            | Get         | Status                   | DWORD     | N/A        |
| 2            | Get         | Configuration capability | DWORD     | 0x00000014 |
| 3            | Get/Set     | Configuration control    | DWORD     | N/A        |

| Attribute ID | Access Rule | Name                    | Data Type     | Value       |
|--------------|-------------|-------------------------|---------------|-------------|
| 4            | Get         | Physical Link Object    | Struct of:    |             |
|              |             | Path size               | UINT          | 0x0002      |
|              |             | Path                    | Padded EPATH  | 20 F6 24 01 |
| 5            | Get/Set     | Interface configuration | Structure of: |             |
|              |             | IP Address              | UDINT         |             |
|              |             | Network Mask            | UDINT         |             |
|              |             | Gateway Address         | UDINT         |             |
|              |             | Name Server             | UDINT         |             |
|              |             | Name Server 2           | UDINT         |             |
|              |             | Domain Name             | STRING        |             |
| 6            | Get/Set     | Host Name               | STRING        |             |
| 8            | Get/Set     | TTL Value               | USINT         | 1           |
| 9            | Get/Set     | Mcast Config            | Structure of: |             |
|              |             | Alloc Control           | USINT         | 0           |
|              |             | Reserved                | USINT         |             |
|              |             | Num Mcast               | UINT          | 4           |
|              |             | Mcast Start Addr        | UDINT         |             |

Table 44 - TCP/IP Interface Object Instance Attributes

The following common services are implemented for the TCP/IP Interface Object:

Table 45 - TCP/IP Interface Common Services

| Service | Implemented for: |          | Service Name         |
|---------|------------------|----------|----------------------|
| Code    | Class            | Instance |                      |
| 0x01    | No               | Yes      | Get Attribute All    |
| 0x0E    | Yes              | Yes      | Get Attribute Single |
| 0x10    | No               | Yes      | Set Attribute Single |

## Ethernet Link Object — CLASS CODE 0xF6

The following class attributes are supported for the Ethernet Link Object:

**Table 46 - Ethernet Link Object Class Attributes** 

| Attribute ID | Access Rule | Name     | Data Type | Value |
|--------------|-------------|----------|-----------|-------|
| 1            | Get         | Revision | UINT      | 3     |

Table 47 - Ethernet Link Object Instance Attributes

| Attribute ID | Access Rule | Name                   | Data Type         | Value       |
|--------------|-------------|------------------------|-------------------|-------------|
| 1            | Get         | Interface Speed        | UDINT             | 10 or 100   |
| 2            | Get         | Interface Flags        | DWORD             |             |
| 3            | Get         | Physical Address       | ARRAY of 6 USINTs | MAC Address |
| 4            | Get         | Interface Counters     | Structure of:     |             |
|              |             | In Octets              | UDINT             | N/A         |
|              |             | In Ucast Packets       | UDINT             | N/A         |
|              |             | In NUcast Packets      | UDINT             | N/A         |
|              |             | In Discards            | UDINT             | N/A         |
|              |             | In Errors              | UDINT             | N/A         |
|              |             | In Unknown Protos      | UDINT             | N/A         |
|              |             | Out Octets             | UDINT             | N/A         |
|              |             | Out Ucast Packets      | UDINT             | N/A         |
|              |             | Out NUcast Packets     | UDINT             | N/A         |
|              |             | Out Discards           | UDINT             | N/A         |
|              |             | Out Errors             | UDINT             | N/A         |
| 5            | Get         | Media Counters         | Structure of:     |             |
|              |             | Alignment Errors       | UDINT             | N/A         |
|              |             | FCS Errors             | UDINT             | N/A         |
|              |             | Single Collisions      | UDINT             | N/A         |
|              |             | Multiple Collisions    | UDINT             | N/A         |
|              |             | SQE Test Errors        | UDINT             | 0           |
|              |             | Deferred Transmission  | UDINT             | N/A         |
|              |             | Late Collisions        | UDINT             | N/A         |
|              |             | Excessive Collisions   | UDINT             | N/A         |
|              |             | MAC Transmit Errors    | UDINT             | N/A         |
|              |             | Carrier Sense Errors   | UDINT             | N/A         |
|              |             | Frame Too Long         | UDINT             | N/A         |
|              |             | MAC Receive Errors     | UDINT             | N/A         |
| 6            | Get/Set     | Interface Control      | Structure of:     |             |
|              |             | Control Bits           | WORD              | N/A         |
|              |             | Forces Interface Speed | UINT              | N/A         |

The following instance attributes are implemented for all parameter attributes:

The following common services are implemented for the Ethernet Link Object:

| Tab | le | <b>48</b> · | - Eth | ernet | Link | Common | Services |
|-----|----|-------------|-------|-------|------|--------|----------|
|-----|----|-------------|-------|-------|------|--------|----------|

| Service | Implemented for: |          | Service Name         |
|---------|------------------|----------|----------------------|
| Code    | Class            | Instance |                      |
| 0x01    | Yes              | Yes      | Get Attribute All    |
| 0x0E    | No               | Yes      | Get Attribute Single |
| 0x10    | No               | Yes      | Set Attribute Single |
| 0x4C    | No               | Yes      | Get And Clear        |

## Rockwell Automation Support

Rockwell Automation provides technical information on the web to assist you in using its products. At http://support.rockwellautomation.com, you can find technical manuals, a knowledge base of FAQs, technical and application notes, sample code and links to software service packs, and a MySupport feature that you can customize to make the best use of these tools.

For an additional level of technical phone support for installation, configuration and troubleshooting, we offer TechConnect Support programs. For more information, contact your local distributor or Rockwell Automation representative, or visit http://support.rockwellautomation.com.

## **Installation Assistance**

If you experience a problem with a hardware module within the first 24 hours of installation, please review the information that's contained in this manual. You can also contact a special Customer Support number for initial help in getting your module up and running:

| United States            | 1.440.646.3223<br>Monday – Friday, 8am – 5pm EST                                               |
|--------------------------|------------------------------------------------------------------------------------------------|
| Outside United<br>States | Please contact your local Rockwell Automation representative for any technical support issues. |

## **New Product Satisfaction Return**

Rockwell tests all of its products to ensure that they are fully operational when shipped from the manufacturing facility. However, if your product is not functioning and needs to be returned:

| United States            | Contact your distributor. You must provide a Customer Support case number (see phone number above to obtain one) to your distributor in order to complete the return process. |
|--------------------------|----------------------------------------------------------------------------------------------------|
| Outside United<br>States | Please contact your local Rockwell Automation representative for return procedure.                                                                                            |

Appendix B

## **Rockwell Automation Support**

Rockwell Automation provides technical information on the Web to assist you in using its products. At <u>http://www.rockwellautomation.com/support/</u>, you can find technical manuals, a knowledge base of FAQs, technical and application notes, sample code and links to software service packs, and a MySupport feature that you can customize to make the best use of these tools.

For an additional level of technical phone support for installation, configuration, and troubleshooting, we offer TechConnect support programs. For more information, contact your local distributor or Rockwell Automation representative, or visit <u>http://www.rockwellautomation.com/support/</u>.

## Installation Assistance

If you experience a problem within the first 24 hours of installation, review the information that is contained in this manual. You can contact Customer Support for initial help in getting your product up and running.

| United States or Canada            | 1.440.646.3434                                                                                                    |
|------------------------------------|----------------------------------------------------------------------------------------------------|
| Outside United States or<br>Canada | Use the <u>Worldwide Locator</u> at <u>http://www.rockwellautomation.com/support/americas/phone_en.html</u> , or contact your local Rockwell Automation representative. |

## **New Product Satisfaction Return**

Rockwell Automation tests all of its products to ensure that they are fully operational when shipped from the manufacturing facility. However, if your product is not functioning and needs to be returned, follow these procedures.

| United States         | Contact your distributor. You must provide a Customer Support case number (call the phone number above to obtain one) to your distributor to complete the return process. |
|-----------------------|----------------------------------------------------------------------------------------------------|
| Outside United States | Please contact your local Rockwell Automation representative for the return procedure.                                                                                    |

## **Documentation Feedback**

Your comments will help us serve your documentation needs better. If you have any suggestions on how to improve this document, complete this form, publication <u>RA-DU002</u>, available at <u>http://www.rockwellautomation.com/literature/</u>.

Rockwell Otomasyon Ticaret A.Ş., Kar Plaza İş Merkezi E Blok Kat:6 34752 İçerenköy, İstanbul, Tel: +90 (216) 5698400

#### www.rockwellautomation.com

#### Power, Control and Information Solutions Headquarters

Americas: Rockwell Automation, 1201 South Second Street, Milwaukee, WI 53204-2496 USA, Tel: (1) 414.382.2000, Fax: (1) 414.382.4444 Europe/Middle East/Africa: Rockwell Automation NV, Pegasus Park, De Kleetlaan 12a, 1831 Diegem, Belgium, Tel: (32) 2 663 0600, Fax: (32) 2 663 0640 Asia Pacific: Rockwell Automation, Level 14, Core F, Cyberport 3, 100 Cyberport Road, Hong Kong, Tel: (852) 2887 4788, Fax: (852) 2508 1846